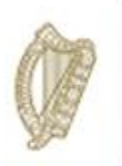

# Knowledge Transfer

### Farm Improvement Plan

### **User Manual Year 3**

- Chapter 1. Beef
- Chapter 2. Dairy
- Chapter 3. Equine
- Chapter 4. Poultry
- Chapter 5. Sheep
- Chapter 6. Tillage

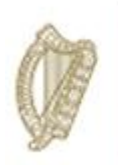

### **KT BEEF**

### FARM IMPROVMENT PLAN USER MANUAL

YEAR 3

Page **2** of **102** 

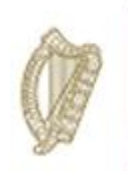

Log into portal as usual, with your assigned "Username" and "Password" as Illustrated in the screen below.

|                                                                     | /                                                                                           |
|---------------------------------------------------------------------|---------------------------------------------------------------------------------------------|
| agfood Services                                                     | s Login                                                                                     |
| lf you have already<br>your <b>U semame</b> ,<br>proceed to login b | y setup your account and have<br>Password and PM you can<br>by entering your details below. |
| Username                                                            |                                                                                             |
| Password                                                            |                                                                                             |
|                                                                     | Logon                                                                                       |

Once you have successfully logged in, select "Knowledge Transfer – Farm Improvement Plan" from the list of "Authorised Applications" showing in the box on the left of your screen as shown below.

| Authorised Applications                                                                  |
|------------------------------------------------------------------------------------------|
| Please select the application you wish to access by clicking one of the following links: |
| Application                                                                              |
| Animal Event Recording System                                                            |
| Direct Payments (BPS/Greening/SPS)                                                       |
| GLAS                                                                                     |
| GLAS Training                                                                            |
| GLAS Training Developer Agent                                                            |
| Geographic Information System                                                            |
| Knowledge Transfer - Farm Improvement Plan                                               |
| Knowledge Transfer Scheme Beef                                                           |
| Knowledge Transfer Scheme Sheep                                                          |
| Nitrates Derogation                                                                      |
| Organic Farming Scheme                                                                   |
| Single Farm Payment                                                                      |
| TAMS II - Animal Welfare Safety and Nutrient Storage                                     |
| TAMS II - Dairy Equipment Scheme                                                         |
| TAMS II - LESS (Low Emission Slurry Spreading Scheme)                                    |
| TAMS II - Organic Capital Investment Scheme                                              |
| TAMS II - Pig and Poultry Investment Scheme                                              |
| TAMS II - Tillage Capital Investment Scheme                                              |

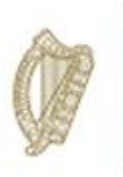

The welcome screen will appear. In order to proceed click on the "Continue" button.

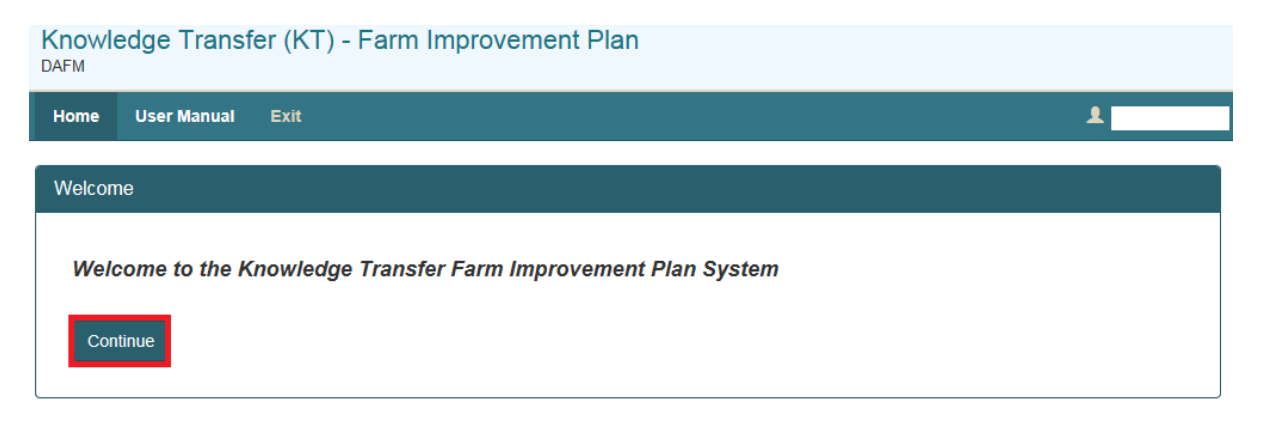

This will display the Groups screen. From the dropdown menus select the group you for which you wish to complete the Farm Improvement Plan.

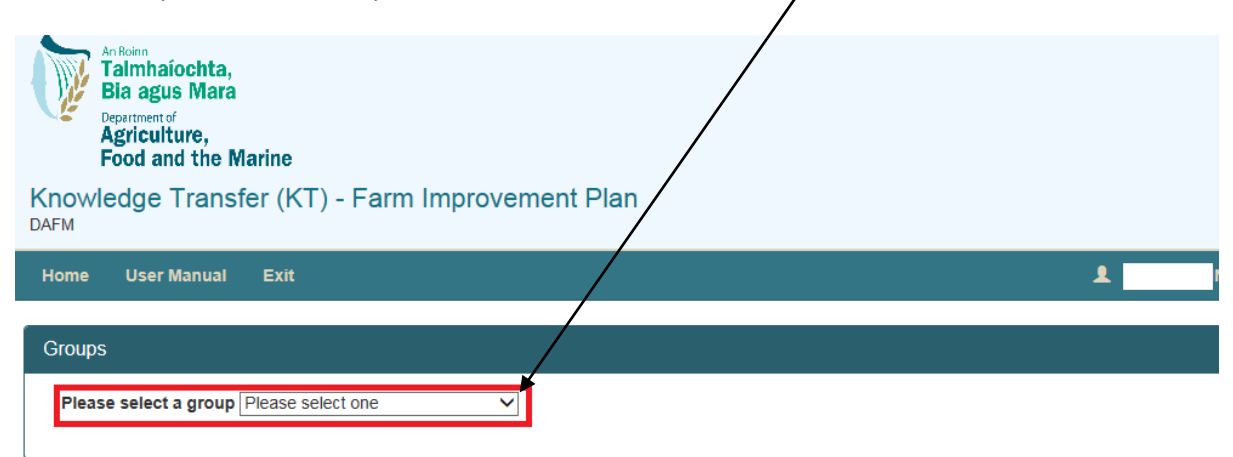

A list of all participants in this group will be displayed. Details displayed will include:

- Herd No./RFP No.
- Participant Name
- Status of FIP

- Progress of completion of measure for each FIP.

Select the participant by clicking on their Herd Number

| Home                                   | Group  | User Manual | Exit |    |             | 1        |   |  |  |
|----------------------------------------|--------|-------------|------|----|-------------|----------|---|--|--|
| Group AF MEATH DUBLIN FINISHERS (BEEF) |        |             |      |    |             |          |   |  |  |
| Herd                                   | Number | /           | Name | \$ | Status 🔶    | Progress | Å |  |  |
|                                        |        | /           |      |    | Not Started | 0 of 2   |   |  |  |
| C                                      | /      |             |      |    | Not Started | 0 of 2   |   |  |  |
|                                        |        |             |      |    | Not Started | 0 of 4   |   |  |  |
|                                        |        |             |      |    | Not Started | 0 of 4   |   |  |  |
|                                        |        |             |      |    | Not Started | 0 of 4   |   |  |  |

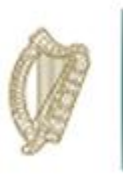

The status column will identify the status of each participant Farm Improvement Plan. The **Progress** identifies the number of measures (plans) which have been marked as completed.

**Completed** This means all measures have been completed and you have confirmed this.

**In progress:** This means that some but not all measures have been completed. These measures can be updated/amended at any time until they have been marked as complete.

**Not Started:** This means the completion of the measures has not commenced.

Once you select a Herd/RFP No. from the list the next screen will display the FIP Summary screen for the **herdnumber** you have selected and the status of each measure required to be completed.

| Knowledge Transfer BEEF                                               |                |                |         |  |  |  |  |  |  |
|-----------------------------------------------------------------------|----------------|----------------|---------|--|--|--|--|--|--|
| Herd Number<br>Participant name<br>Date Animal Health Completed       |                |                |         |  |  |  |  |  |  |
| Measures                                                              |                |                |         |  |  |  |  |  |  |
| Measure                                                               | Date Completed | Measure Status | \$      |  |  |  |  |  |  |
| eProfit Monitor                                                       |                | Not Started    | Process |  |  |  |  |  |  |
| Breeding Plan                                                         |                | Not Started    | Process |  |  |  |  |  |  |
| Grassland                                                             |                | Not Started    | Process |  |  |  |  |  |  |
| Farm Health and Safety                                                |                | Not Started    | Process |  |  |  |  |  |  |
| Showing 1 to 4 of 4 rows                                              |                |                |         |  |  |  |  |  |  |
| Year 1 Recommendations and Comments                                   |                |                |         |  |  |  |  |  |  |
| Recommendation                                                        |                | /              |         |  |  |  |  |  |  |
| Use more AI to increase Genetic Merit of the herd                     |                | /              |         |  |  |  |  |  |  |
| Comment                                                               |                | /              |         |  |  |  |  |  |  |
| The farm is generally very well kept but fragmented with rented parce | ls             | /              |         |  |  |  |  |  |  |
| Year 2 Recommendations and Comments                                   |                |                |         |  |  |  |  |  |  |
| Recommendation                                                        |                |                |         |  |  |  |  |  |  |
| Keep best quality breeding stock                                      |                |                |         |  |  |  |  |  |  |
| Comment                                                               | 4016/49        | /              |         |  |  |  |  |  |  |
| The failth is somewhat hagmenied with a good yard-recent failth visit | - 19/0/10      |                |         |  |  |  |  |  |  |
| Year 3 Recommendations and Comments                                   |                |                |         |  |  |  |  |  |  |
| Recommendation                                                        |                | /              |         |  |  |  |  |  |  |
|                                                                       |                |                |         |  |  |  |  |  |  |
| Comment                                                               |                |                |         |  |  |  |  |  |  |
|                                                                       |                | /              |         |  |  |  |  |  |  |
| Print to PDF                                                          | /              | /              | Save    |  |  |  |  |  |  |
|                                                                       | /              |                |         |  |  |  |  |  |  |

To select a measure to complete you must click the "Process" button to the right

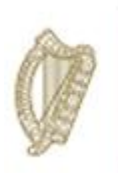

#### eProfit Monitor

- The e-Profit Monitor measure is required for <u>Primary participants only</u> and must be completed in association with the participant on the Teagasc website. 3 Recommendations and 3 outcomes from any previous recommendations must also be input on the DAFM KT online system below as required.
- Previous years data is displayed below for reference (where available).
- The e-Profit Monitor must be completed for 3 consecutive years and made available for inspection, if required, as per the Terms and Conditions of the Programme. Each original e-Profit Monitor must be retained for a minimum period of 18 months after the end of the Programme and made available for inspection, if required.

| nline system below as required.                                                                                                    |                                                |      |      |  |  |  |  |  |  |
|----------------------------------------------------------------------------------------------------|------------------------------------------------|------|------|--|--|--|--|--|--|
| Where an e-Profit monitor in respect of 2015 was completed in year one of the Programme you must complete in respect of 2016 for year two.<br>Where an e-Profit monitor in respect of 2016 was completed in year one of the Programme you must complete in respect of 2017 for year two.<br>Where an e-Profit monitor in respect of 2017 was completed in year one of the Programme you must complete in respect of 2018 for year two. |                                                |      |      |  |  |  |  |  |  |
| vious years data is displayed below for reference. A document upload is optio                                                                                                    | inal.                                          |      |      |  |  |  |  |  |  |
| The e-Profit monitor must be completed for 3 consecutive years and made available for inspection, if required, as per the Terms and Conditions of the Programme. Each original e-Profit monitor (as completed on the Teagasc website) mube retained for a minimum period of 18 months after the end of the Programme and made available for inspection, if required.                                                                   |                                                |      |      |  |  |  |  |  |  |
| retained for a minimum period of 18 months after the end of the Programme a                                                                                                    | na nuos avallable for inspection, il required. |      |      |  |  |  |  |  |  |
| retained for a minimum period of 18 months after the end of the Programme a                                                                                                    | 2016                                           | 2017 | 2018 |  |  |  |  |  |  |
| retained for a minimum period of 18 months after the end of the Programme a                                                                                                    | 2016<br>26548                                  | 2017 | 2018 |  |  |  |  |  |  |
| retained for a minimum period of 18 months after the end of the Programme a<br>Gross Output<br>Gross Margin                                                                                                    | 2016<br>28548<br>19341                         | 2017 | 2018 |  |  |  |  |  |  |
| retained for a minimum period of 18 months after the end of the Programme a<br>Gross Output<br>Gross Margin<br>Variable costs                                                                                                    | 2016<br>26548<br>19341<br>7207                 | 2017 | 2018 |  |  |  |  |  |  |
| retained for a minimum period of 16 months after the end of the Programme a<br>Gross Output<br>Gross Margin<br>Variable costs                                                                                                    | 2016<br>26548<br>19341<br>7207<br>27           | 2017 | 2018 |  |  |  |  |  |  |

You can view your 2016 & 2017 (Year 1 & 2) key data points and must enter your 2018 (year 3) key data points as shown above.

Please ensure you select the basis on which the e-Profit monitor assessment was made eg whole farm or specific enterprise. This can be selected from the dropdown menu as highlighted below.

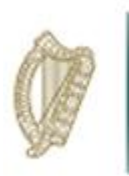

For year 3 of the Programme there is an option to upload a hard copy of the e-Profit Monitor completed on the Teagasc website. This can be a screen print of the completed screens or can be a print out of the completed monitor.

| 1 | 2017 Documents           |               |               |                     |               |               |          |                      |   |
|---|--------------------------|---------------|---------------|---------------------|---------------|---------------|----------|----------------------|---|
|   | Click to View            | Document Name | φ.            | Document Type       | \$            | Document Size | ¢        | Document Upload Date | • |
|   | 208868                   |               |               | application/pdf     |               | 69653         |          | 2018-06-19           |   |
| : | Showing 1 to 1 of 1 rows |               |               |                     |               |               |          |                      |   |
|   | 2018 Document Upload     |               |               |                     |               |               |          |                      |   |
|   | + Select files to upload |               |               |                     |               |               |          |                      |   |
|   | Click to View            | Document Name | Document Type | ÷                   | Document Size | Å             | Document | Upload Date          | • |
|   |                          |               | ١             | No matching records | found         |               |          |                      |   |

This is optional and should be discussed with the farmer prior to uploading anything. Please note this data will not be shared with any other Department or Agency and will only serve to aid in verification of the data input on the DAFM KT Online system and will help to avoid the requirement for remedial action on foot of quality inspections should your participant/group be selected.

You will be able to review the recommendations that you input for this measure for Year 1 & 2 and will also be able to input the outcomes and Year 3 recommendations.

| R | commendations and Outcomes                        |
|---|---------------------------------------------------|
|   | 2016 Recommendations                              |
| 1 | Try to reduce fixed costs to increase profit      |
| 2 | Control cost of leased in land                    |
| 3 | Control vet costs in Variable Costs               |
|   | 2017 Recommendations                              |
| 1 | Keep weanlings to best weights to increase output |
| 2 | Make best use of Summer grass                     |
| 3 | Cut concentrate costs                             |
| ſ | Outcomes from previous Recommendations            |
| 1 |                                                   |
|   |                                                   |
| 2 |                                                   |
| 3 |                                                   |
|   |                                                   |
| Į | 2018 Recommendations                              |
| Ì |                                                   |
| 2 |                                                   |
|   |                                                   |
| 3 |                                                   |
|   |                                                   |

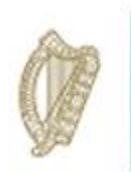

Once all requirements have been completed and you wish to submit the measure you must complete the Declaration section of the screen.

You can click on save and return to it at a later date.

I declare that I have completed this Farm Health and Safety with as per the KT Terms and Conditions.

Facilitator Name:

| Declaration                                               |                                                                                                    |
|-----------------------------------------------------------|----------------------------------------------------------------------------------------------------|
| I declare that I have completed this eProfit Monitor vith | ind the full eProfit Monitor document is being held by me for inspection, for 18 months after the end of the programme, as per the KT Terms and Conditions. |
| Facilitator Name:                                         | Measure Complete:                                                                                                    |
|                                                           | Save                                                                                                    |
|                                                           |                                                                                                    |
| In order to mark the meas                                 | ure complete you tick these boxes and select the date and then click save                                                                                   |
|                                                           | $\searrow$ / / /                                                                                                    |
|                                                           |                                                                                                    |
| 17 Recommendations                                        | X / /                                                                                                    |
|                                                           |                                                                                                    |
|                                                           |                                                                                                    |
|                                                           | « February 2018<br>Sr Mo Tu We Th Fr Sa                                                                                                    |
| /                                                         |                                                                                                    |
|                                                           |                                                                                                    |

The participant summary screen will update to reflect the date the measure was complete and the status will update to "Complete".

n Health 25

26 27 28 1 2

10

кт і

4 5 6 7 8

eld by me for inspection, for 18

and the full Fa

fter the end of the progra

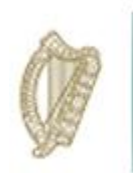

#### **Breeding Plan**

To commence completing the Breeding Plan click on the process button to the right of the measure table.

| Home Group I                                | Participant | User Manual | Exit           |    |                |         | 1 |  |
|---------------------------------------------|-------------|-------------|----------------|----|----------------|---------|---|--|
| Knowledge Transfer                          | BEEF        |             |                |    |                |         |   |  |
| Herd Number<br>Date Animal Health Completed |             |             |                |    |                |         |   |  |
| Measures                                    |             |             |                |    |                |         |   |  |
| Measure                                     |             |             | Date Completed | \$ | Measure Status | \$      |   |  |
| eProfit Monitor                             |             |             | 13-Mar-2018    |    | Complete       | Process |   |  |
| Breeding Plan                               |             |             |                |    | Not Started    | Process |   |  |
| Grassland                                   |             |             |                |    | Not Started    | Process |   |  |
| Farm Health and Sa                          | afety       |             |                |    | Not Started    | Process |   |  |

Once the Breeding Plan opens you will be asked to tick whether you intend to complete a Breeding or a Non-Breeding Plan as shown below.

Once you have selected the relevant option the screen will populate with the requirements for that measure eg if you tick Breeding Plan the following Key Data points input screen will open for completion.

| eeding Plan Beef                                                                                                    |               |      |      |  |  |  |  |  |  |
|----------------------------------------------------------------------------------------------------|---------------|------|------|--|--|--|--|--|--|
| Please note: The Breeding Plan must be completed in association with the participant on the ICBF website. Key data points and recommendations from this Plan must be input on the DAFM KT online system below as required. The Breeding Plan must be completed for 3 consecutive years. As per the Terms and Conditions of the Programme each original Plan (as completed on the ICBF website) must be retained for a minimum period of 18 months after the end of the Programme and made available for inspection, if required. |               |      |      |  |  |  |  |  |  |
| Breeding Herd                                                                                                    | Breeding Herd |      |      |  |  |  |  |  |  |
|                                                                                                    | 2016          | 2017 | 2018 |  |  |  |  |  |  |
| Calving Interval Days                                                                                                    |               |      |      |  |  |  |  |  |  |
| Calves per cow per year                                                                                                    |               |      |      |  |  |  |  |  |  |
| Females not calved in year (%)                                                                                                    |               |      |      |  |  |  |  |  |  |
| Average number of calvings per cow                                                                                                    |               |      |      |  |  |  |  |  |  |
| Births with known sire (%)                                                                                                    |               |      |      |  |  |  |  |  |  |
|                                                                                                    |               |      |      |  |  |  |  |  |  |

Year 1 & 2 (2016/17) data will be display for ease of reference and year 3 (2018) data must be input in the right hand column.

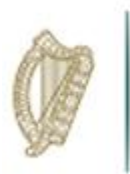

Year 1 & 2 recommendations will also be displayed for reference. In order to complete the Breeding Plan you are required to input the outcomes from previous (year 2) recommendations and proceed to input agreed recommendations for Year 3.

| R    | ecommendations and Outcomes                                                                                                    |   |
|------|----------------------------------------------------------------------------------------------------|---|
|      | 2016 Recommendations                                                                                                    |   |
| 1    | Increase beef output per ha from a low base of 113                                                                                                    |   |
| 2    | Increase stocking rate per ha from a low enough base of .96                                                                                                    |   |
| 3    | Increase selling outweight of cattle                                                                                                    |   |
|      | 2017 Recommendations                                                                                                    |   |
| 1    | Purchase better calves                                                                                                    |   |
| 2    | Increase cattle sale weight further from a total of 23,350 Kgs                                                                                                    |   |
| 3    | Hold cattle to older age                                                                                                    |   |
| 1    | Outcomes from previous Recommendations                                                                                                    |   |
| 2    |                                                                                                    |   |
| 3    |                                                                                                    |   |
| 1    | 2018 Recommendations                                                                                                    |   |
| 2    |                                                                                                    |   |
|      |                                                                                                    |   |
| 3    |                                                                                                    |   |
|      |                                                                                                    |   |
| De   | claration                                                                                                    |   |
| l de | clare that I have completed this Breeding Plan with and the full Breeding Plan document is being held by me for inspection, for 18 months after the end of the programme, as per the KT Terms and Conditions. |   |
| Fac  | Lilitator Name: Measure Complete                                                                                                    |   |
|      | Save                                                                                                    | • |

Once all information has been input please complete the declaration box to submit the measure as "Complete"

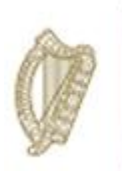

Should you select to complete a Plan for a Non-Breeding Herd the screen will display below. For non-breeding herds the non-breeding plan issued by DAFM should be completed and uploaded as shown. Year 1 & 2 document uploaded will be available for review/print etc

| eding Plan Beef                                                                                                    |                             |                        |                                      |               |                      |   |  |  |  |  |  |
|----------------------------------------------------------------------------------------------------|-----------------------------|------------------------|--------------------------------------|---------------|----------------------|---|--|--|--|--|--|
| Hease note: The non-Breeding Plan must be completed in association with the participant on the Beef Output Tab of the participants ICBF record and uploaded with key data points and recommendations from this Plan must be input on the DAFM KT<br>Inline system below as required. The Non-Breeding Plan must be completed for 3 consecutive years. As per the Terms and Conditions of the Programme each original Plan and copies of the Beef Output screen from ICBF website must be retained for a<br>ninimum period of 18 months after the end of the Programme and made available for inspection, if required. |                             |                        |                                      |               |                      |   |  |  |  |  |  |
| Breeding Herd                                                                                                    | ing Herd  Non-Breeding Herd |                        |                                      |               |                      |   |  |  |  |  |  |
| 2016 Documents                                                                                                    |                             |                        |                                      |               |                      |   |  |  |  |  |  |
| Click to View                                                                                                    | Document Name               | Document Type     No r | Document Size matching records found | Documer       | nt Upload Date       | • |  |  |  |  |  |
| 2017 Documents                                                                                                    |                             |                        |                                      |               |                      |   |  |  |  |  |  |
| Click to View                                                                                                    | Document Name               | 4                      | Document Type                        | Document Size | Document Upload Date | • |  |  |  |  |  |
| 210011                                                                                                    |                             |                        | application/pdf                      | 41185         | 2018-06-25           |   |  |  |  |  |  |
| Showing 1 to 1 of 1 rows                                                                                                    | \$                          |                        |                                      |               |                      |   |  |  |  |  |  |
| 2018 Document Uploa                                                                                                    | ad                          |                        |                                      |               |                      |   |  |  |  |  |  |
| + Select files to uploa                                                                                                    | ad                          |                        |                                      |               |                      |   |  |  |  |  |  |
| Click to View                                                                                                    | Document Name               | Document Type          | Document Size                        | Document U    | pload Date           | • |  |  |  |  |  |
|                                                                                                    |                             | Nor                    | matching records found               |               |                      |   |  |  |  |  |  |

Year 1 & 2 recommendations will also be displayed for reference. In order to complete the Breeding Plan you are required to input the outcomes from previous (year 1 & 2) recommendations and proceed to input agreed recommendations for Year 3

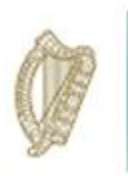

Once all information has been input please complete the declaration box to submit the measure as "Complete"

| Recommendations and Outcomes                                     |                                          |                                          |                                        |                                     |
|------------------------------------------------------------------|------------------------------------------|------------------------------------------|----------------------------------------|-------------------------------------|
| 2016 Recommendations                                             |                                          |                                          |                                        |                                     |
| 1 Increase beef output per ha from a low base of 113             |                                          |                                          |                                        |                                     |
| 2 Increase stocking rate per ha from a low enough base of .96    |                                          |                                          |                                        |                                     |
| 3 Increase selling outweight of cattle                           |                                          |                                          |                                        |                                     |
| 2017 Recommendations                                             |                                          |                                          |                                        |                                     |
| 1 Purchase better calves                                         |                                          |                                          |                                        |                                     |
| 2 Increase cattle sale weight further from a total of 23,350 Kgs |                                          |                                          |                                        |                                     |
| 3 Hold cattle to older age                                       |                                          |                                          |                                        |                                     |
| Outcomes from previous Recommendations                           |                                          |                                          |                                        |                                     |
| 2                                                                |                                          |                                          |                                        |                                     |
| 3                                                                |                                          |                                          |                                        |                                     |
| 2018 Recommendations                                             |                                          |                                          |                                        |                                     |
| 1                                                                |                                          |                                          |                                        |                                     |
| 2                                                                |                                          |                                          |                                        |                                     |
| 3                                                                |                                          |                                          |                                        |                                     |
|                                                                  |                                          |                                          |                                        |                                     |
| Declaration                                                      |                                          |                                          |                                        |                                     |
| I declare that I have completed this Breeding Plan with          | and the full Breeding Plan document is b | eing held by me for inspection, for 18 i | months after the end of the programme, | as per the KT Terms and Conditions. |
| Facilitator Name:                                                | Measure Complete:                        |                                          | KT Number:                             |                                     |
|                                                                  |                                          |                                          |                                        | Save                                |

Once marked as Measure Complete a message will display in the top right hand of the screen to confirm measure completed successfully.

| Ø    | An Roinn Talmhaíochta,<br>Bia agus Mara<br>Department of Agriculture,<br>Food and the Marine | Knowledge Transfer (KT) - | Farm Improvement Plan  Measure Completed Successfully  This measure has been completed successfully. |   |
|------|----------------------------------------------------------------------------------------------|---------------------------|----------------------------------------------------------------------------------------------------|---|
| Home | Group Participar                                                                             | User Manual Exit          | E BERNARD FIIZGERA                                                                                   | L |

The participant summary screen will update to reflect the date the measure was complete and the status will update to "Complete".

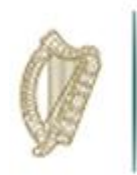

#### Grassland Management Plan

To start the Grassland Management Plan click on the Process button.

| nowledge Transfer BEEF                      |                |                  |         |  |  |
|---------------------------------------------|----------------|------------------|---------|--|--|
| Herd Number<br>Date Animal Health Completed |                |                  |         |  |  |
|                                             |                |                  |         |  |  |
| easures                                     |                |                  |         |  |  |
| Measure                                     | Date Completed | ♦ Measure Status | Å       |  |  |
| eProfit Monitor                             | 13-Mar-2018    | Complete         | Process |  |  |
| Breeding Plan                               | 13-Mar-2018    | Complete         | Process |  |  |
| Grassland                                   |                | Not Started      | Process |  |  |
| Farm Health and Safety                      |                | Not Started      | Process |  |  |
| Showing 1 to 4 of 4 rows                    |                |                  |         |  |  |

Under Section 1 - Soil Fertility

Year 1 & 2 data will display for reference and you are required to input Year 3 data and Year 4 targets by inputting the information and selecting the relevant options from the dropdown menus.

| Grassland Beef                                                                                                    |                                                                                                    |                                                                                                    |                                                                                                    |
|----------------------------------------------------------------------------------------------------|----------------------------------------------------------------------------------------------------|----------------------------------------------------------------------------------------------------|----------------------------------------------------------------------------------------------------|
| Please Note: The three elements of the Grassland Management Plan must be completed in association with the part<br>Plan must be input on the DAFM KT online system below as required.<br>You should be aware of the timing of undertaking the elements in grassland management may impact on the followin<br>Programme. As per the terms and conditions of the Programme, each original Grassland Management Plan (as comp<br>available for inspection, if required. | cipant on the Teagasc website over the di<br>g years and should be considered when s<br>leted on the Teagasc website) must be re | uration of the Programme. Key data po<br>electing which element to undertake in<br>tained for a minimum of 18 months afte | ints from this Grassland Management<br>each of the three years of the<br>r the end of the Programme and made |
| 1. Soil Fertility                                                                                                    |                                                                                                    |                                                                                                    |                                                                                                    |
|                                                                                                    | Year 1                                                                                                    | Year 2                                                                                                    | Year 3                                                                                                    |
| A. Number of Soil Samples Taken                                                                                                    | 0                                                                                                    |                                                                                                    |                                                                                                    |
| B. Nutrient Plan for Grazing and Silage Area Prepared                                                                                                    | No 🗸                                                                                                    | ~                                                                                                    | ~                                                                                                    |
| C. Nutrient Advice Followed                                                                                                    | No 🗸                                                                                                    | ~                                                                                                    | ~                                                                                                    |
| Commentary                                                                                                    | Carry out some soil<br>samples this year 2017.                                                                                   |                                                                                                    |                                                                                                    |
| D. % of Slurry Spread By:                                                                                                    | Year 1 Year 2                                                                                                    | Year 3 Target Year 3                                                                                                    | Year 4 Target                                                                                                |
| 30th April                                                                                                    | 0                                                                                                    |                                                                                                    |                                                                                                    |
| 1 May to 31 July                                                                                                    | 100                                                                                                    |                                                                                                    |                                                                                                    |
| 1 August to Close                                                                                                    |                                                                                                    |                                                                                                    |                                                                                                    |
|                                                                                                    | Year 1                                                                                                    | Year 2                                                                                                    | Year 3                                                                                                    |
| E. Quantity of Lime Applied (Total)                                                                                                    | 0                                                                                                    |                                                                                                    |                                                                                                    |

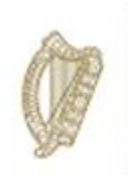

Under Section 2 - Grass Utilisation/Grazing Plan

Year 1 & 2 data will be available for review and key data points for year 3 are required to be input/selected as appropriate from the dropdown menus.

| 2. Grass Utilisation/Grazing Plan                                                         |                                              |                                       |          |
|-------------------------------------------------------------------------------------------|----------------------------------------------|---------------------------------------|----------|
| A. Stocking Rate                                                                          | Year 1                                       | Year 2                                | Year 3   |
| Annual Basis                                                                              | 1.1                                          |                                       |          |
| Expected Summer Grazing Platform                                                          | 1.1                                          |                                       |          |
| B. Targeted Length of Grazing Season                                                      |                                              |                                       |          |
| Turnout Date                                                                              | 14/04/2016                                   |                                       |          |
| Housing Date                                                                              | 01/11/2016                                   |                                       |          |
| C. Grazing Divisions per Grazing Group                                                    | 4                                            | · ·                                   | <b>~</b> |
| D. Facilities to Subdivide Paddocks (Temporary Fencing and Water Access)?                 | No                                           | ×                                     | ~        |
| Commentary                                                                                | Farm fragmented with<br>plots only 1-2 acre. | Ô                                     |          |
| E. Rotational Grazing Practised throughout Spring?                                        | Yes 🗸                                        | · ·                                   | <b>~</b> |
| F. Post Grazing Management Practises, e.g. Topping Practised?                             | Yes 🗸                                        | ×                                     | ~        |
| G. Date Silage Cut and Growing Period - (optimum 6-8wks growing)                          | 23/06/2016                                   |                                       |          |
| H. Have Skills in Grass Measuring been Developed and Improved?                            | No                                           | ×                                     | ~        |
| I. Has a Spring Rotation Planner, Summer Wedge or Autumn Rotation Planner been Completed? | No                                           | ×                                     | ~        |
| J. % of a Farm Closed by Early October (Target 35%)                                       | 0                                            |                                       |          |
| K. Silage Analysis for 2016 Completed?                                                    | Yes 🗸                                        | ×                                     | ~        |
| L. Winter Feed Budget and Concentrate Plan Prepared?                                      | Yes                                          | · · · · · · · · · · · · · · · · · · · | ~        |

Under Section 3 - Grass Production

Year 1& 2 Data will be available for review and Year 3 data should be input/selected from the dropdown menus.

| 3. Grass Production                                                                                 |        |        |        |
|----------------------------------------------------------------------------------------------------|--------|--------|--------|
|                                                                                                    | Year 1 | Year 2 | Year 3 |
| A. % of Farm Reseeded in Last 10 Years                                                              | 0      |        |        |
| B. Fields (Grazing and Silage) Identified for Reseeding This Year?                                  | No Y   | ~      | ~      |
| C. Alternatives Planned to Reseeding to Optimise Productivity                                       | No 🗸   | ~      | ~      |
| D. Estimate of Clover Content of Swards (Target 20% Incorporation), Plans for Clover Incorporation. | No Y   | ~      | ~      |
| E. Is Clover Oversown?                                                                              | No 🗸   | ~      | ~      |
| F. Problem Weeds and Plans to Control?                                                              | Yes 🗸  | ~      | ~      |

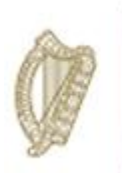

Year 1 & 2 recommendations will also be displayed for reference. In order to complete the Grassland Management Plan you are required to input the outcomes from previous (year 2) recommendations and proceed to input agreed recommendations for Year 3.

| Recommendations and Outcomes                                                                                      |  |
|----------------------------------------------------------------------------------------------------|--|
| 2016 Recommendations         1         Take soil samples to determine the nutrient status of the farm.            |  |
| 2 Early nitrogen will boost spring growth when needed. Apply 4 weeks before grass is required weather permitting. |  |
| 3 Practice topping to improve mid season sward quality if swards become strong.                                   |  |
| 2017 Recommendations                                                                                              |  |
| 2                                                                                                    |  |
| 3                                                                                                    |  |
| Outcomes from previous Recommendations                                                                            |  |
| 2                                                                                                    |  |
| 3                                                                                                    |  |
| 2018 Recommendations                                                                                              |  |
| 2                                                                                                    |  |
| 3                                                                                                    |  |

Once all information has been input please complete the declaration box to submit the measure as "Complete"

| Declaration                                         |                                               |                                         |                                                                    |
|-----------------------------------------------------|-----------------------------------------------|-----------------------------------------|--------------------------------------------------------------------|
| I declare that I have completed this Grassland with | and the full Grassland document is being held | d by me for inspection, for 18 months a | after the end of the programme, as per the KT Terms and Conditions |
| Facilitator Name:                                   | Measure Complete:                             |                                         | KT Number:                                                         |
|                                                     |                                               |                                         | Save                                                               |

Once marked as Measure Complete a message will display in the top right hand of the screen to confirm measure completed successfully. The participant summary screen will update to reflect the date the measure was complete and the status will update to "Complete".

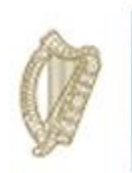

### Farm Health & Safety

To start the Grassland Management Plan click on the Process button.

| Н | lome Group Participant User Manual Exit     |                |                | 1 ARTHUR |  |  |  |  |
|---|---------------------------------------------|----------------|----------------|----------|--|--|--|--|
| К | Knowledge Transfer BEEF                     |                |                |          |  |  |  |  |
|   | Herd Number<br>Date Animal Health Completed |                |                |          |  |  |  |  |
| Μ | fleasures                                   |                |                |          |  |  |  |  |
|   | Measure                                     | Date Completed | Measure Status | Å.       |  |  |  |  |
|   | eProfit Monitor                             | 13-Mar-2018    | Complete       | Process  |  |  |  |  |
|   | Breeding Plan                               | 13-Mar-2018    | Complete       | Process  |  |  |  |  |
|   | Grassland                                   | 13-Mar-2018    | Complete       | Process  |  |  |  |  |
|   | Farm Health and Safety                      |                | Not Started    | Process  |  |  |  |  |
|   | Showing 1 to 4 of 4 rows                    |                |                |          |  |  |  |  |

The Health and Safety Document completed and uploaded in year 1 & 2 will be available for review/printing under 2016/17 Documents section of the screen. You are required to complete a new Health and Safety Document (same document as completed in Year 1 & 2) and upload under 2018 Document Upload section of the screen by clicking on the + Select Docs to Upload ..... button.

| h Health and Safety B                                                          | eef                                                                                                    |                                                                   |                                                                                                    |                                                                             |                                                    |                                 |                                    |                                                               |                           |
|--------------------------------------------------------------------------------|----------------------------------------------------------------------------------------------------|-------------------------------------------------------------------|----------------------------------------------------------------------------------------------------|-----------------------------------------------------------------------------|----------------------------------------------------|---------------------------------|------------------------------------|---------------------------------------------------------------|---------------------------|
| Please Note: A Farm He<br>Safety Template. 3 recor<br>Health and Safety review | walth and Safety review is required for <u>Pr</u><br>mmendations and 3 outcomes from prev<br>r must be retained for a minimum of 18 r | imary participants<br>ious recommendation<br>nonths after the end | <u>Inly</u> . The review must be carr<br>is must be input on the DAFN<br>of the Programme and made | ried out in association<br>I KT online system be<br>available for inspectio | with the parti<br>low as requin<br>n, if required. | icipant for ea<br>ed. As per th | ch year of the F<br>e terms and co | Programme on the DAFM issue<br>nditions of the Programme, eac | d Health a<br>ch original |
| 2016 Documents                                                                 |                                                                                                    |                                                                   |                                                                                                    |                                                                             |                                                    |                                 |                                    |                                                               |                           |
| Click to View                                                                  | Document Name                                                                                                    | Docu                                                              | ment Type                                                                                          | Document Si                                                                 | ze                                                 | φ                               | Document U                         | Ipload Date                                                   |                           |
|                                                                                |                                                                                                    |                                                                   | No matching reco                                                                                   | ords found                                                                  |                                                    |                                 |                                    |                                                               |                           |
| Click to View                                                                  | Document Name                                                                                                    |                                                                   | \$                                                                                                 | Document Type                                                               | ¢ [                                                | Document Si                     | ize 🔶                              | Document Upload Date                                          |                           |
| Showing 1 to 1 of 1 row                                                        | ws                                                                                                    |                                                                   |                                                                                                    |                                                                             |                                                    |                                 |                                    |                                                               |                           |
| 2018 Document Up                                                               | load                                                                                                    |                                                                   |                                                                                                    |                                                                             |                                                    |                                 |                                    |                                                               |                           |
| + Select files to uple                                                         | oad                                                                                                    |                                                                   |                                                                                                    |                                                                             |                                                    |                                 |                                    |                                                               |                           |
| Click to View                                                                  | Document Name                                                                                                    | Docum                                                             | ent Type                                                                                           | Document Size                                                               |                                                    | \$ D                            | ocument Uplo                       | ad Date                                                       | •                         |
|                                                                                |                                                                                                    |                                                                   | No matching reco                                                                                   | ords found                                                                  |                                                    |                                 |                                    |                                                               |                           |

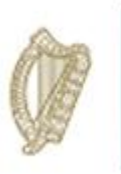

Year 1 & 2 recommendations will also be displayed for reference. In order to complete the Health and Safety Measure you are required to input the outcomes from previous (year 2) recommendations and proceed to input agreed recommendations for Year 2.

| Recommendations and Outcomes                              |   |
|-----------------------------------------------------------|---|
| 2016 Recommendations                                      |   |
| 1 Bring in extra help when calves are purchased each year |   |
| 2 Care at silage making                                   |   |
| 3 Evacuate shed for agitation of slurry                   |   |
| 2017 Recommendations                                      | _ |
| 1 Spread slurry when cattle are outdoors                  |   |
| 2 Use all contractor to haul bales and stack neately      |   |
| 3 Service new Tractor to make safe for work               |   |
| Outcomes from previous Recommendations                    |   |
|                                                           |   |
| 2                                                         |   |
| 3                                                         |   |
| 2018 Recommendations                                      |   |
|                                                           |   |
| 2                                                         |   |
| 3                                                         |   |
|                                                           |   |

Once all information has been input please complete the declaration box to submit the measure as "Complete"

| Declaration                                                                     |                                |                                                                                                    |
|---------------------------------------------------------------------------------|--------------------------------|----------------------------------------------------------------------------------------------------|
| I declare that I have completed this Farm Health and Safety with and Conditions | and the full Farm Health and S | afety document is being held by me for inspection, for 18 months after the end of the programme, as per the KT Terms |
| Facilitator Name:                                                               | Measure Complete:              | KT Number:                                                                                                    |
|                                                                                 |                                | Save                                                                                                    |

Once marked as Measure Complete a message will display in the top right hand of the screen to confirm measure completed successfully. The participant summary screen will update to reflect the date the measure was complete and the status will update to "Complete"

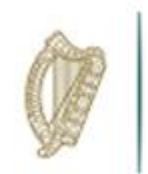

### Final Steps

Once all measures have been completed you will see the summary screen updated and all measures marked complete.

| Year 1 Recommendations and Comments                                        |      |
|----------------------------------------------------------------------------|------|
| Recommendation                                                             |      |
| Continue to farm as heretofore in a safe manner                            |      |
| Comment                                                                    |      |
| The farm is an intensive Calf to Store system                              |      |
|                                                                            |      |
| Year 2 Recommendations and Comments                                        |      |
| Recommendation                                                             |      |
| Buy in best quality calves for feeding                                     |      |
| Comment                                                                    |      |
| Farm is generally well run with marginal low/and–Recent farm visit–18/6/18 |      |
|                                                                            |      |
| Year 3 Recommendations and Comments                                        |      |
| Recommendation                                                             |      |
|                                                                            |      |
| Comment                                                                    |      |
|                                                                            |      |
| Print to PDF                                                               | Save |

Please ensure to input the summary recommendations on the participant summary screen and click save to submit the fully completed FIP in respect of this participant. The FIP is now complete.

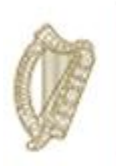

### **KT DAIRY**

### FARM IMPROVMENT PLAN USER MANUAL

### YEAR 3

Page **19** of **102** 

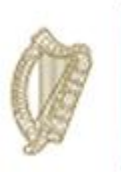

/

| If you have already<br>your <b>U semame</b> , F<br>proceed to login by | v setup your account and have<br>Password and PIN you can<br>v entering your details below. |
|------------------------------------------------------------------------|---------------------------------------------------------------------------------------------|
| Username                                                               |                                                                                             |
| Password                                                               |                                                                                             |
|                                                                        | Logon                                                                                       |

Once you have successfully logged in, select "Knowledge Transfer – Farm Improvement Plan" from the list of "Authorised Applications" showing in the box on the left of your screen as shown below.

| Department of<br>Agriculture,<br>Fold and the Marine<br>An Ikon<br>Bia agus Mara         | Agent Tools Application Menu                             |
|------------------------------------------------------------------------------------------|----------------------------------------------------------|
| Authorised Applications                                                                  | Change Password                                          |
| Please select the application you wish to access by clicking one of the following links: | You can change your Password at any time by pressing the |
| Application                                                                              | Change Password button                                   |
| Animal Event Recording System                                                            |                                                          |
| Direct Payments (BPS/Greening/SPS)                                                       | Terms and Conditions                                     |
| GLAS                                                                                     | You accepted the Department's Terms and Conditions on    |
| GLAS Training                                                                            | View Terms and Conditions                                |
| Geographic Information System                                                            |                                                          |
| Knowledge Transfer - Farm Improvement Plan                                               |                                                          |
| Knowledge Transfer Scheme Dairy                                                          |                                                          |
| Nitrates Derogation                                                                      |                                                          |
| Organic Farming Scheme                                                                   |                                                          |
| TAMS II - Animal Welfare Safety and Nutrient Storage                                     |                                                          |
| TAMS II - Dairy Equipment Scheme                                                         |                                                          |
| TAMS II - LESS (Low Emission Slurry Spreading Scheme)                                    |                                                          |
| TAMS II - Organic Capital Investment Scheme                                              |                                                          |
| TAMS II - Pig and Poultry Investment Scheme                                              |                                                          |
| TAMS II - Young Farmer Capital Investment Scheme                                         |                                                          |

The welcome screen will appear. In order to proceed click on the "Continue" button.

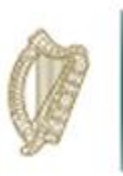

This will display the Groups screen. From the dropdown menus select the group you for which you wish to complete the Farm Improvement Plan.

| Home User Manual Exit L                 | An Rolm<br>Talmhaíochta,<br>Bla agus Mara<br>Department of<br>Agriculture,<br>Food and the M | Knowledge Transfer (KT) - Farm Improvement Plan<br>Iarine |   |
|-----------------------------------------|----------------------------------------------------------------------------------------------|-----------------------------------------------------------|---|
| Groups                                  | Home User Manual                                                                             | Exit                                                      | 1 |
| Please select a group Please select one | Groups<br>Please select a group                                                              | Please select one                                         |   |

A list of all participants in this group will be displayed. Details displayed will include:

- Herd No./RFP No.
- Participant Name
- Status of FIP
- Progress of completion of measure for each FIP.

Select the participant by clicking on their Herd Number

| /                                  |                                |                  |             |          |    |
|------------------------------------|--------------------------------|------------------|-------------|----------|----|
| Agriculture,<br>Food and the Maria | Knowledge Transfer (KT) - Farm | Improvement Plan |             |          |    |
| Home Group User Manua              | al Exit                        |                  |             |          | 1  |
| Group                              | Y)                             |                  |             |          |    |
| Herd Number                        | Name                           |                  | ♦ Status    | Progress | \$ |
|                                    |                                |                  | Not Started | 0 of 5   |    |
|                                    |                                |                  | Not Started | 0 of 5   |    |
|                                    |                                |                  | Not Started | 0 of 5   |    |
|                                    |                                |                  | Not Started | 0 of 5   |    |
|                                    |                                |                  | Not Started | 0 of 5   |    |
|                                    |                                |                  | Not Started | 0 of 5   |    |
|                                    |                                |                  | Not Started | 0 of 5   |    |
|                                    |                                |                  | Not Started | 0 of 5   |    |
|                                    |                                |                  | Not Started | 0 of 5   |    |
|                                    |                                |                  | Not Started | 0 of 5   |    |
|                                    |                                |                  | Not Started | 0 of 5   |    |
|                                    |                                |                  | Not Started | 0 of 5   |    |
|                                    |                                |                  | Not Started | 0 of 5   |    |
|                                    |                                |                  | Not Started | 0 of 5   |    |

The status column will identify the status of each participant Farm Improvement Plan. The **Progress** identifies the number of measures (plans) which have been marked as completed.

**Completed** This means all measures have been completed and you have confirmed this.

**In progress:** This means that some but not all measures have been completed. These measures can be updated/amended at any time until they have been marked as complete.

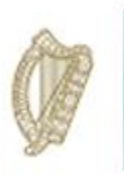

**Not Started:** This means the completion of the measures has not commenced.

Once you select a Herd/RFP No. from the list the next screen will display the FIP Summary screen for the **herdnumber** you have selected and the status of each measure required to be completed.

| Home Group PartSypant User Manual Exit                                                                          |                                     |                | 1       |
|----------------------------------------------------------------------------------------------------|-------------------------------------|----------------|---------|
| Knowledge Transfer DAIRY                                                                                        |                                     |                |         |
| Herd Number<br>Date Animal Health Completed                                                                     |                                     |                |         |
| Measures                                                                                                    |                                     |                |         |
| Measure                                                                                                    | Date Completed                      | Measure Status | ¢       |
| Breeding Flan                                                                                                   |                                     | Not Started    | Process |
| Carbon Navigator                                                                                                |                                     | Not Blarted    | Process |
| eProfit Monitor                                                                                                 |                                     | Not Started    | Process |
| Gressland                                                                                                    |                                     | Not Started    | Process |
| Farm Health and Bafely                                                                                          |                                     | Not Btarted    | Process |
| Showing 1 to 5 of 5 rows                                                                                        |                                     |                |         |
|                                                                                                    |                                     | /              |         |
| Year 1 Recommendations and Comments                                                                             |                                     |                |         |
| Recommendation                                                                                                  | In plan and basilit and rafaby plan |                |         |
| commercy year beginning, complete prominionmer at the start of the year and imperiate recommendations of theory | ng pren une mann une aunst pren.    |                |         |
| Comment                                                                                                    |                                     | /              |         |
| IN A                                                                                                    |                                     |                |         |
|                                                                                                    |                                     | /              |         |
| Year 2 Recommendations and Comments                                                                             |                                     |                |         |
| Recommendation                                                                                                  |                                     | /              |         |
|                                                                                                    |                                     |                |         |
| Comment                                                                                                    |                                     |                |         |
|                                                                                                    |                                     |                |         |
| сск:                                                                                                    | CCK Date:                           |                |         |
|                                                                                                    |                                     |                | Bave    |
|                                                                                                    |                                     |                | -       |
|                                                                                                    |                                     | /              |         |

To select a measure to complete you must click the "Process" button to the right

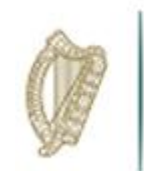

### **Breeding Plan**

To commence completing the Breeding Plan click on the process button to the right of the measure table.

| 1easures                 |                |                  |         |
|--------------------------|----------------|------------------|---------|
| Measure                  | Date Completed | ♦ Measure Status | \$      |
| Breeding Plan            |                | Not Started      | Process |
| Carbon Navigator         |                | Not Started      | Process |
| eProfit Monitor          |                | Not Started      | Process |
| Grassland                |                | Not Started      | Process |
| Farm Health and Safety   |                | Not Started      | Process |
| Showing 1 to 5 of 5 rows |                |                  |         |

Year 1 & 2 (2016/17) data will be displayed for ease of reference. Year 3 (2018) data is required to be input in the top section of the screen.

| ting Plan Dairy                                                                                                    |                                                                                                    |                                                                         |                                                                       |
|----------------------------------------------------------------------------------------------------|----------------------------------------------------------------------------------------------------|-------------------------------------------------------------------------|-----------------------------------------------------------------------|
| Please note: The Breeding Plan must be completed in association with the participan<br>equired. The Breeding Plan must be completed for 3 consecutive years. As per the 1<br>8 months after the end of the Programme and made available for inspection, if requi | It on the ICBF website. Key data points and recommendations fi<br>Ferms and Conditions of the Programme each original Plan (as o<br>red. | rom this Plan must be input on the<br>completed on the ICBF website) mu | DAFM KT online system below as<br>ust be retained for a minimum perio |
|                                                                                                    | 2016                                                                                                    | 2017                                                                    | 2018                                                                  |
| Calving Interval Days                                                                                                    | 407                                                                                                    | 421                                                                     |                                                                       |
| Calves per cow per year                                                                                                    | 0.81                                                                                                    | 0                                                                       |                                                                       |
| Females not calved in year (%)                                                                                                    | 20                                                                                                    | 19                                                                      |                                                                       |
|                                                                                                    | 20                                                                                                    | 3                                                                       |                                                                       |
| Average number of calvings per cow                                                                                                    | 2.9                                                                                                    | 0                                                                       |                                                                       |

Year 1 & 2 recommendations will also be displayed for reference

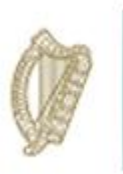

In order to complete the Breeding Plan you are required to input the outcomes from previous (year 2) recommendations and proceed to input agreed recommendations for Year 2.

| Recommendations and Outcomes                                                                                                    |
|----------------------------------------------------------------------------------------------------|
| 2016 Recommendations                                                                                                    |
| 1 Because milk sub index is average you can focus on selecting a team of good milk sub index bulls (team average €50) and look more at improving other traits e.g. fertility, health, calving sub indexes |
| 2 Put a plan in place to ensure that all of your heifers are bred from high EBI AI sires                                                                                                    |
| <sup>3</sup> Focus on finding the reasons why so many of your heifers are not calving at two years of age and address the issue well ahead of the breeding season                                         |
| 2017 Recommendations                                                                                                    |
| Select high EBI bulls esp for Fertility SI                                                                                                    |
| 2 Use AI on heifers to increase the rate of genetic improvement                                                                                                    |
| 3 Increase in heifers calving at 2 but keep aiming for c. 90%                                                                                                    |
| Outcomes from previous Recommendations                                                                                                    |
|                                                                                                    |
| 2                                                                                                    |
| 3                                                                                                    |
| 2018 Recommendations                                                                                                    |
|                                                                                                    |
| 2                                                                                                    |
| 3                                                                                                    |
|                                                                                                    |
|                                                                                                    |

Once all information has been input please complete the declaration box to submit the measure as "Complete"

| Declaration                                                        |                                                                                                    |
|--------------------------------------------------------------------|----------------------------------------------------------------------------------------------------|
| I declare that I have completed this Breeding Plan with Conditions | and the full Breeding Plan document is being held by me for inspection, for 18 months after the end of the programme, as per the KT Terms and |
| Facilitator Name:                                                  | Measure Complete                                                                                                    |
|                                                                    | Save                                                                                                    |

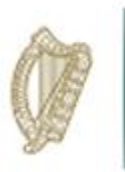

Once the measure is completed a successful message will be displayed in the top right hand corner of the screen.

| ()   | An Roinn Talml<br>Bia agus Mara<br>Department of A<br>Food and the M | haíochta,<br>Agriculture, DA | nowledge T  | ransfer (KT) - Farm Improvement Plan | Measure Completed Successfully This measure has been completed successfully. |
|------|----------------------------------------------------------------------|------------------------------|-------------|--------------------------------------|------------------------------------------------------------------------------|
| Home | Group                                                                | Participant                  | User Manual | Exit                                 | L BERNARD MO                                                                 |

The participant summary screen will update to reflect the date the measure was complete and the status will update to "Complete" as depicted below.

| owledge Transfer DAIRY                                          |                |                |         |
|-----------------------------------------------------------------|----------------|----------------|---------|
| Herd Number<br>Participant name<br>Date Animal Health Completed |                |                |         |
| easures                                                         |                |                |         |
| Measure                                                         | Date Completed | Measure Status | φ       |
| Breeding Plan                                                   | 05-Apr-2019    | Complete       | Process |
| Carbon Navigator                                                |                | Not Started    | Process |
| eProfit Monitor                                                 |                | Not Started    | Process |
| Grassland                                                       |                | Not Started    | Process |
| Farm Health and Safety                                          |                | Not Started    | Process |

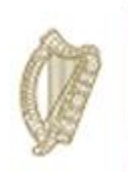

#### Carbon Navigator

To start click on the Process button opposite the Carbon Navigator Measure.

| M | Measures                 |                |                |         |  |  |  |
|---|--------------------------|----------------|----------------|---------|--|--|--|
|   | Measure                  | Date Completed | Measure Status |         |  |  |  |
|   | Breeding Plan            | 24-Jan-2018    | Complete       | Process |  |  |  |
|   | Carbon Navigator         |                | Not Started    | Process |  |  |  |
|   | eProfit Monitor          |                | Not Started    | Process |  |  |  |
|   | Grassland                |                | Not Started    | Process |  |  |  |
|   | Farm Health and Safety   |                | Not Started    | Process |  |  |  |
|   | Showing 1 to 5 of 5 rows |                |                |         |  |  |  |

Key data points are required to be input in the top section of the screen as shown below. Year 1 & 2 key data points entered will be visible for reference under GHG Change and € Benefit Fields.

| Ca | Carbon Navigator Dairy                                                                                                    |            |                            |            |                            |            |                            |  |  |
|----|----------------------------------------------------------------------------------------------------|------------|----------------------------|------------|----------------------------|------------|----------------------------|--|--|
|    | Please note: The Carbon Navigator must be completed in association with the participant on the Bord Bia Website. Key Data points from this Carbon Navigator must be input on the DAFM KT online system below as required Where a carbon navigator in respect of 2015 was completed in year one of the Programme you must complete in respect of 2016 for year two Where a carbon navigator in respect of 2016 was completed in year one of the Programme you must complete in respect of 2017 for year two Where a carbon navigator in respect of 2016 was completed in year one of the Programme you must complete in respect of 2017 for year two Where a carbon navigator in respect of 2016 or respect of 2017 for year two Previous years data is displayed below for reference The Carbon Navigator must be completed for 3 consecutive years and made available for inspection, if required, as per the Terms and Conditions of the Programme. Each original Carbon Navigator (as completed on the Bord Bia webs must be retained for a minimum period of 18 months and made available for inspection, if required. |            |                            |            |                            |            | ired.<br>Gord Bia website) |  |  |
|    | Potential impacts of meeting all targets                                                                                                    | GHG change | 2016<br>€ benefit<br>15912 | GHG change | 2017<br>€ benefit<br>15285 | GHG change | 2018<br>€ benefit          |  |  |

Year 1 & 2 recommendations will also be displayed for reference. In order to complete the Carbon Navigator you are required to input the outcomes from previous (year 2) recommendations and proceed to input agreed recommendations for Year 3.

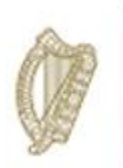

| Recommendations and Outcomes                                                                                                    |
|----------------------------------------------------------------------------------------------------|
| 2016 Recommendations                                                                                                    |
| 1 Manage soil fertility - sample your soil and apply P, K and lime as required                                                                                               |
| 2 Identify the key traits you need to improve, focusing especially on milk production and fertility.                                                                         |
| 3 Match N application to grass growth and stocking rate                                                                                                    |
| 2017 Recommendations                                                                                                    |
| 1 Ensure that slurry is spread in appropriate conditions - a cool, still day and if possible avoiding direct sunlight by applying in the evening minimises losses            |
| 2 Make sure your plate cooler is working effectively. Measure the temperature of your milk entering your bulk tank and make sure it is not being pumped through too quickly. |
| 3 Ensure that all lights are energy efficient.                                                                                                    |
| Outcomes from previous Recommendations                                                                                                    |
| 1                                                                                                    |
| 2                                                                                                    |
| 3                                                                                                    |
| 2018 Recommendations                                                                                                    |
|                                                                                                    |
| 2                                                                                                    |
| 3                                                                                                    |
|                                                                                                    |

Once all information has been input please complete the declaration box to submit the measure as "Complete"

| Declaration                                                                |                                                                                                    |
|----------------------------------------------------------------------------|----------------------------------------------------------------------------------------------------|
| I declare that I have completed this Carbon Navigator with .<br>Conditions | and the full Carbon Navigator document is being held by me for inspection, for 18 months after the end of the programme, as per the KT Terms and |
| Facilitator Name:                                                          | Measure Complete                                                                                                    |
|                                                                            | Save                                                                                                    |

Once marked as Measure Complete a message will display in the top right hand of the screen to confirm measure completed successfully.

The participant summary screen will update to reflect the date the measure was complete and the status will update to "Complete" as depicted below.

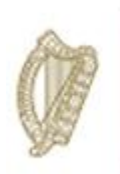

#### eProfit Monitor

- The e-Profit Monitor measure is required for <u>Primary participants only</u> and must be completed in association with the participant on the Teagasc website. 3 Recommendations and 3 outcomes from any previous recommendations must also be input on the DAFM KT online system below as required.
- Previous years data is displayed below for reference (where available).
- The e-Profit Monitor must be completed for 3 consecutive years and made available for inspection, if required, as per the Terms and Conditions of the Programme. Each original e-Profit Monitor must be retained for a minimum period of 18 months after the end of the Programme and made available for inspection, if required.

| Measure                | Date Completed | Measure Status | ÷       |
|------------------------|----------------|----------------|---------|
| Breeding Plan          | 24-Jan-2018    | Complete       | Process |
| Carbon Navigator       | 24-Jan-2018    | Complete       | Process |
| eProfit Monitor        |                | Not Started    | Process |
| Grassland              |                | Not Started    | Process |
| Farm Health and Safety |                | Not Started    | Process |

You can view your 2016/17 (Year 1 & 2) key data points and must enter your 2018 (year 3) key data points as shown above.

Please ensure you select the basis on which the e-Profit monitor assessment was made eg whole farm or specific enterprise. This can be selected from the dropdown menu as highlighted below.

| ePr | eProfit Monitor Dairy                                                                                                    |                              |                              |      |  |  |  |  |
|-----|----------------------------------------------------------------------------------------------------|------------------------------|------------------------------|------|--|--|--|--|
|     | Please note: The 6-Profit Monitor is required for Primary participants only and must be completed in association with the participant on the Teagasc Website. Key Data points from this e-Profit Monitor must be input on the DAFM KT online system below as required.  Where an e-Profit monitor in respect of 2015 was completed in year one of the Programme you must complete in respect of 2016 for year two. Where an e-Profit monitor in respect of 2017 was completed in year one of the Programme you must complete in respect of 2016 for year two. Where an e-Profit monitor in respect of 2017 was completed in year one of the Programme you must complete in respect of 2016 for year two. Where an e-Profit monitor in respect of 2017 was completed in year one of the Programme you must complete in respect of 2016 for year two. Where an e-Profit monitor in respect of 2017 was completed in year one of the Programme you must complete in respect of 2018 for year two. Where an e-Profit monitor in respect of 2017 so completed in year one of the Programme you must complete in respect of 2018 for year two. The e-Profit monitor must be completed for 3 consecutive years and made available for inspection, if required, as per the Terms and Conditions of the Programme. Each original e-Profit monitor (as completed on the Teagasc website) must be retained for a minimum period of 18 months after the end of the Programme and made available for inspection, if required. |                              |                              |      |  |  |  |  |
|     | Gross Output<br>Gross Margin<br>Variable costs                                                                                                    | 2016<br>3669<br>2046<br>1623 | 2017<br>4066<br>3195<br>1031 | 2018 |  |  |  |  |
|     | Variable costs as % of Gross Output<br>Assessment Basis                                                                                                    | 44                           | 25<br>Whole Farm             |      |  |  |  |  |

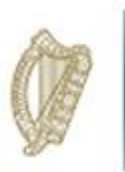

For year 3 of the Programme there is an option to upload a hard copy of the e-Profit Monitor completed on the Teagasc website. This can be a screen print of the completed screens or can be a print out of the completed monitor.

This is optional and should be discussed with the farmer prior to uploading anything. Please note this data will not be shared with any other Department or Agency and will only serve to aid in verification of the data input on the DAFM KT Online system and will help to avoid the requirement for remedial action on foot of quality inspections should your participant/group be selected.

| 2016 Documents            |               |                     |               |                      |  |  |  |
|---------------------------|---------------|---------------------|---------------|----------------------|--|--|--|
| Click to View             | Document Name | Document Type       | Document Size | Document Upload Date |  |  |  |
| No matching records found |               |                     |               |                      |  |  |  |
|                           |               |                     |               |                      |  |  |  |
| 2017 Documents            |               |                     |               |                      |  |  |  |
| Click to View             | Document Name | Document Type       | Document Size | Document Upload Date |  |  |  |
|                           |               | No matching records | ound          |                      |  |  |  |
|                           |               |                     |               |                      |  |  |  |
| 2018 Document Upload      |               |                     |               |                      |  |  |  |
| + Select files to upload  |               |                     |               |                      |  |  |  |
|                           |               |                     |               |                      |  |  |  |
| Click to View             | Document Name | Document Type       | Document Size | Document Upload Date |  |  |  |
| No matching records found |               |                     |               |                      |  |  |  |

To upload click on the + Select files to upload... button and select the file you wish to upload from your PC.

You will be able to review the recommendations that you input for this measure for Year 1 & 2 and will also be able to input the outcomes and Year 3 recommendations

| Recommendations and Outcomes                                    |  |  |  |  |
|-----------------------------------------------------------------|--|--|--|--|
| 2016 Recommendations                                            |  |  |  |  |
| 1 Reduce concentrate costs and focus on grass the cheapest feed |  |  |  |  |
| 2 Aim to reduce veterinary bill- improve herd health            |  |  |  |  |
| 3 Shop around for fertiliser - buy when demand/price is low     |  |  |  |  |
| 2017 Recommendations                                            |  |  |  |  |
| 1 concentrate on fertility                                      |  |  |  |  |
| 2 work on calving pattern                                       |  |  |  |  |
| 3 Monitor costs                                                 |  |  |  |  |

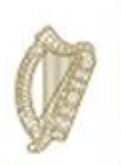

|   | Outcomes from previous Recommendations |
|---|----------------------------------------|
| 1 |                                        |
| 2 |                                        |
| 3 |                                        |
|   | 2018 Recommendations                   |
| 1 |                                        |
| 2 |                                        |
| 3 |                                        |
|   |                                        |

Once all requirements have been completed and you wish to submit the measure you must complete the Declaration section of the screen.

You can click on save and return to it at a later date.

| Declaration                                                          |                                       |                                            |                                                                      |
|----------------------------------------------------------------------|---------------------------------------|--------------------------------------------|----------------------------------------------------------------------|
| I declare that I have completed this eProfit Monitor with Conditions | and the full eProfit Monitor document | nt is being held by me for inspection, for | or 18 months after the end of the programme, as per the KT Terms and |
| Facilitator Name:                                                    | Measure Complete                      |                                            | KT Number:                                                           |
|                                                                      |                                       |                                            | Save                                                                 |

The participant summary screen will update to reflect the date the measure was complete and the status will update to "Complete".

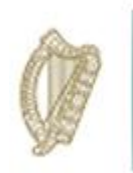

#### Grassland Management Plan

To start the Grassland Management Plan click on the Process button.

| Measure               | Date Completed | Measure Status | ÷       |
|-----------------------|----------------|----------------|---------|
| Preeding Plan         | 24-Jan-2018    | Complete       | Process |
| Carbon Navigator      | 24-Jan-2018    | Complete       | Process |
| Profit Monitor        | 24-Jan-2018    | Complete       | Process |
| Grassland             |                | Not Started    | Process |
| arm Health and Safety |                | Not Started    | Process |

Year 1 & 2 data will display for reference and you are required to input Year 3 data and Year 4 Targets by inputting the information and selecting the relevant options from the dropdown menus.

| Gra | Grassland Dainy                                                                                                    |                                      |                           |                      |  |  |  |  |
|-----|----------------------------------------------------------------------------------------------------|--------------------------------------|---------------------------|----------------------|--|--|--|--|
|     | Please Note: The three elements of the Grassland Management Plan must be completed in association with the participant using data from the relevant grassland management system, i.e. Pasturebase or Kingswood, over the duration of the Programme.<br>Key data points from this Grassland Management Plan must be input on the DAFM KT online system below as required.<br>You should be aware of the timing of undertaking the elements in grassland management may impact on the following years and should be considered when selecting which element to undertake in each of the three years of the Programme. As the terms and conditions of the Programme, each original Grassland Management Plan (as completed on either Pasturebase or Kingswood grass management systems) must be retained for a minimum of 18 months after the end of the Programme and made available for inspection, if required. |                                      |                           |                      |  |  |  |  |
|     | Indicate which component you propose to undertake in each year                                                                                                    | Year 1 Summer Rotation Planner  2016 | Year 2<br>Please select v | Year 3 Please select |  |  |  |  |
|     | Grassland Management System                                                                                                    | ~                                    | Pasturebase V             | × 10                 |  |  |  |  |

Year 1 & 2 recommendations will also be displayed for reference. In order to complete the Grassland Management Plan you are required to input the outcomes from previous (year 2) recommendations and proceed to input agreed recommendations for Year 3.

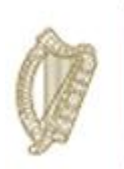

| Recommendations and Outcomes                                                                                                    |  |  |  |  |  |
|----------------------------------------------------------------------------------------------------|--|--|--|--|--|
| 2016 Recommendations                                                                                                    |  |  |  |  |  |
| Aim for a pre- grazing cover of 1200-1500 kgs DM                                                                                      |  |  |  |  |  |
| 2 Maintain a cover of approx. 150kgs/DM per cow for main summer months.                                                               |  |  |  |  |  |
| 3 Take out excess grass for bales or silage if required.                                                                              |  |  |  |  |  |
| 2017 Recommendations                                                                                                    |  |  |  |  |  |
| 1 Keep residuals under control. Always have a clean grazed out paddock after the cows whether through grazing, topping or pre mowing. |  |  |  |  |  |
| 2 Watch carefully and remove surpluses promptly through regular measurement                                                           |  |  |  |  |  |
| 3 Supplement during poor growth and maintain rotation length                                                                          |  |  |  |  |  |
| Outcomes from previous Recommendations                                                                                                |  |  |  |  |  |
|                                                                                                    |  |  |  |  |  |
| 2                                                                                                    |  |  |  |  |  |
| 3                                                                                                    |  |  |  |  |  |
|                                                                                                    |  |  |  |  |  |
| 2018 Recommendations                                                                                                    |  |  |  |  |  |
|                                                                                                    |  |  |  |  |  |
| 2                                                                                                    |  |  |  |  |  |
| 3                                                                                                    |  |  |  |  |  |
|                                                                                                    |  |  |  |  |  |

Once all information has been input please complete the declaration box to submit the measure as "Complete"

| Declaration                                                                 |                                                                                                    |
|-----------------------------------------------------------------------------|----------------------------------------------------------------------------------------------------|
| I declare that I have completed this Grassland with KT Terms and Conditions | and the full Grassland document is being held by me for inspection, for 18 months after the end of the programme, as per the |
| Facilitator Name:                                                           | Measure Complete                                                                                                    |
|                                                                             | Save                                                                                                    |

Once marked as Measure Complete a message will display in the top right hand of the screen to confirm measure completed successfully. The participant summary screen will update to reflect the date the measure was complete and the status will update to "Complete".

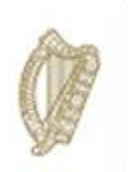

#### Farm Health & Safety

To start the Farm Health and Safety Plan click on the Process button.

| Measures                 |                |                |         |  |  |
|--------------------------|----------------|----------------|---------|--|--|
| Measure                  | Date Completed | Measure Status | \$      |  |  |
| Breeding Plan            | 24-Jan-2018    | Complete       | Process |  |  |
| Carbon Navigator         | 24-Jan-2018    | Complete       | Process |  |  |
| eProfit Monitor          | 24-Jan-2018    | Complete       | Process |  |  |
| Grassland                | 24-Jan-2018    | Complete       | Process |  |  |
| Farm Health and Safety   |                | Not Started    | Process |  |  |
| Showing 1 to 5 of 5 rows |                |                |         |  |  |

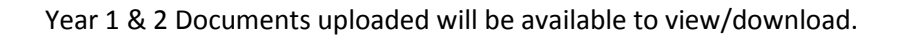

|                                                                                                    | -                         |                 |                       |                      |  |  |
|----------------------------------------------------------------------------------------------------|---------------------------|-----------------|-----------------------|----------------------|--|--|
| Health and Safety Dair                                                                                                    | У                         |                 |                       |                      |  |  |
| lease Note: A Farm Health and Safety review is required for Primary participants only. The review must be carried out in association with the participant for each year of the Programme on the DAFM issued Health<br>iafety Template. 3 recommendations and 3 outcomes from previous recommendations must be input on the DAFM KT online system below as required. As per the terms and conditions of the Programme, each origin<br>ealth and Safety review must be retained for a minimum of 18 months after the end of the Programme and made available for inspection, if required. |                           |                 |                       |                      |  |  |
| 2016 Documents                                                                                                    |                           |                 |                       |                      |  |  |
| Click to View                                                                                                    | Document Name             | Document Type   | Document Size         | Document Upload Date |  |  |
|                                                                                                    | No matching records found |                 |                       |                      |  |  |
| 2017 Documents                                                                                                    |                           |                 |                       |                      |  |  |
| 2017 Documents                                                                                                    |                           |                 |                       |                      |  |  |
| Click to View                                                                                                    | Document Name             | Document Type   | Document Size         | Document Upload Date |  |  |
| 213712                                                                                                    | H&S Yr 2.pdf              | application/pdf | 172979                | 2018-07-05           |  |  |
| Showing 1 to 1 of 1 rows                                                                                                    |                           |                 |                       |                      |  |  |
|                                                                                                    |                           |                 |                       |                      |  |  |
| 2018 Document Uploa                                                                                                    | ad                        |                 |                       |                      |  |  |
| + Select files to upload                                                                                                    | d                         |                 |                       |                      |  |  |
|                                                                                                    |                           |                 |                       |                      |  |  |
| Click to View                                                                                                    | Document Name             | Document Type   | Document Size         | Document Upload Date |  |  |
|                                                                                                    |                           | No m            | atching records found |                      |  |  |

You are required to complete a new Health and Safety Document (same document as completed in Year 1 & 2) and upload under 2018 Document Upload section of the screen by clicking on the + Select Docs to Upload ..... button. Find the completed document on your pc to upload and click on open.

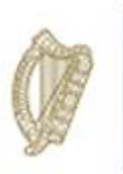

Year 1 & 2 recommendations will also be displayed for reference. In order to complete the Health and Safety Measure you are required to input the outcomes from previous years recommendations and proceed to input agreed recommendations for Year 3.

| R | Recommendations and Outcomes                           |  |  |  |  |  |  |
|---|--------------------------------------------------------|--|--|--|--|--|--|
|   | 2016 Recommendations                                   |  |  |  |  |  |  |
| 1 | Change to 36 hour grazing rather then 12 hour grazing. |  |  |  |  |  |  |
| 2 | Upgrade facilities - crush, gates,parlour.             |  |  |  |  |  |  |
| 3 | Manage rotation to utilise grass and reduce surplus.   |  |  |  |  |  |  |
|   | 2017 Recommendations                                   |  |  |  |  |  |  |
| 1 | Install calving gates                                  |  |  |  |  |  |  |
| 2 | repairs to crush on out farm                           |  |  |  |  |  |  |
| 3 | Place a sign at agitation point in new shed            |  |  |  |  |  |  |
|   | Outcomes from previous Recommendations                 |  |  |  |  |  |  |
| 1 |                                                        |  |  |  |  |  |  |
| 2 |                                                        |  |  |  |  |  |  |
| 3 |                                                        |  |  |  |  |  |  |
|   | 2018 Recommendations                                   |  |  |  |  |  |  |
|   |                                                        |  |  |  |  |  |  |
| 2 |                                                        |  |  |  |  |  |  |
| 3 |                                                        |  |  |  |  |  |  |
| 3 |                                                        |  |  |  |  |  |  |
|   |                                                        |  |  |  |  |  |  |

Once all information has been input please complete the declaration box to submit the measure as "Complete"

| Declaration                                                                                         |                                                                                                    |
|----------------------------------------------------------------------------------------------------|----------------------------------------------------------------------------------------------------|
| I declare that I have completed this Farm Health and Safety with as per the KT Terms and Conditions | and the full Farm Health and Safety document is being held by me for inspection, for 18 months after the end of the programme, |
| Facilitator Name:                                                                                   | Measure Complete                                                                                                    |
|                                                                                                    | Save                                                                                                    |

The participant summary screen will update to reflect the date the measure was complete and the status will update to "Complete".

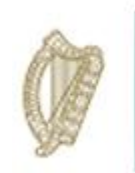

### Final Steps

Once all measures have been completed you will be brought back to the participant summary screen where you are required to input your overall FIP recommendations/comments.

| Year 1 Recommendations and Comments                                                                                                    |      |
|----------------------------------------------------------------------------------------------------|------|
| Recommendation                                                                                                    |      |
| Continue grass budgeting, complete profit monitor at the start of the year and implement recommendations on breeding plan are health and safety plan. |      |
| Comment                                                                                                    |      |
| N/A                                                                                                    |      |
| Year 2 Recommendations and Comments                                                                                                    |      |
| Recommendation                                                                                                    |      |
| Continue grass budgeting, complete profit monitor at the start of the year and implement recommendations on breeding plan and health and safety plan. |      |
| Comment                                                                                                    |      |
| Try to acquire some additional land for cow grazing and reduce be f ent                                                                               |      |
|                                                                                                    |      |
| Year 3 Recommendations and Comments                                                                                                    |      |
| Recommendation                                                                                                    |      |
|                                                                                                    |      |
| Comment                                                                                                    |      |
|                                                                                                    |      |
| Print to PDF                                                                                                    | Save |

On Clicking save the following message will be displayed in the top right hand corner of the screen "Uploaded Herd Notes Successfully". The summary screen will now update to show all measures as being complete with the Date Completed also populated.

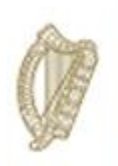

## **KT EQUINE**

## FARM IMPROVEMENT PLAN USER MANUAL

YEAR 3

Page **36** of **102**
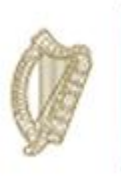

Log in to the agfood portal of the DAFM website as normal.

From your list of Authorised Applications select Knowledge Transfer - Farm Improvement Plan

| Please select the application you wish to access by clicking one of the following links:     Application       Application     Charge Password at any time by pressing the grassword at any time by pressing the grassword button. Charge Password button.       GLAS Training Oneloser Apent     Charge Password button.       Geographic. Information System     Charge Password button.       Knowledge. Transfer Scheme Deart     Formation System       Knowledge. Transfer Scheme Deart     Knowledge. Transfer Scheme Deart       Knowledge. Transfer Scheme Dairy     Knowledge. Transfer Scheme Talage       Knowledge. Transfer Scheme Talage     Knowledge. Transfer Scheme Talage       Knowledge. Transfer Scheme Talage     Knowledge. Transfer Scheme Talage                                                                                                    | Authorised Applications                                                                  | Change Password                                                                                                    |
|----------------------------------------------------------------------------------------------------|------------------------------------------------------------------------------------------|----------------------------------------------------------------------------------------------------|
| Application         Charge Password Botton           Diest. Payments (BPS/Oreening/SPS)         Charge Password           GLAS. Training Developer Apret         Charge Password           Geographic Information System         You accepted the Department's Terms and Conditions on 20 06 2016           Kooreledge Transfer Scheme Beef         You accepted the Department's Terms and Conditions on 20 06 2016           Kooreledge Transfer Scheme Beef         You accepted the Department's Terms and Conditions on 20 06 2016           Kooreledge Transfer Scheme Beef         You accepted the Department's Terms and Conditions on 20 06 2016           Kooreledge Transfer Scheme Beef         You accepted the Department's Terms and Conditions on 20 06 2016           Kooreledge Transfer Scheme Beef         You accepted the Department's Terms and Conditions on 20 06 2016           Kooreledge Transfer Scheme Dealy         You accepted the Department's Terms and Conditions           Kooreledge Transfer Scheme Easiene         You accepted the Department's Terms and Conditions           Knowledge Transfer Scheme Taine         You accepted the Department's Terms and Conditions           Knowledge Transfer Scheme Taine         You accepted the Department's terms and Conditions           Knowledge Transfer Scheme Taine         You accepted the Department's terms and Conditions           Knowledge Transfer Scheme Taine         You accepted terms accepted terms                                                                                                    | Please select the application you wish to access by clicking one of the following links: | You can change your Password at any time by pressing the<br>Change Descent of Password at any time by pressing the |
| Detect Payments (BPS/Genering/SPS)         Image: Control of Control of Contro | Application                                                                              | Change Password burton                                                                                             |
| GLAS Training         Terms and Conditions           GLAS Training Developer Agents         Particular Sciences           Geographic Information System         28 06 2016           Koweledge: Transfer Scheme Beef         Ware Conditions           Koweledge: Transfer Scheme Daity         Koweledge: Transfer Scheme Daity           Koweledge: Transfer Scheme Daity         Koweledge: Transfer Scheme Tallage           Koweledge: Transfer Scheme Tallage         Koweledge: Transfer Scheme Tallage                                                                                                    | Direct Payments (BPS/Greening/SPS)                                                       |                                                                                                    |
| GLAS Training Developer Agent         You accepted the Department's Terms and Conditions on 20           Geographic Information System         View Terms and Conditions           Knowledge Transfer - Farm Improvement Plan         View Terms and Conditions           Knowledge Transfer Scheme Deif         View Terms and Conditions           Knowledge Transfer Scheme Daty         Knowledge Transfer Scheme Daty           Knowledge Transfer Scheme Daty         Knowledge Transfer Scheme Talage           Knowledge Transfer Scheme Talage         Knowledge Transfer Scheme Talage           Knowledge Transfer Scheme Talage         Knowledge Transfer Scheme Talage                                                                                                    | GLAS Training                                                                            | Terms and Conditions                                                                                               |
| Geographic Information System         View Terms and Gentitions           Knowledge Transfer Scheme Beef         Knowledge Transfer Scheme Deity           Knowledge Transfer Scheme Equine         Knowledge Transfer Scheme Ibeef           Knowledge Transfer Scheme Deity         Knowledge Transfer Scheme Transfer Scheme Trans                                                                                                    | GLAS Training Developer Agent                                                            | You accepted the Department's Terms and Conditions on<br>28.05.2015                                                |
| Kozeleśge Transfer - Farm Improvement Plan<br>Kozeleśge Transfer Scheme Dairy<br>Kozeleśge Transfer Scheme Dairy<br>Kozeleśge Transfer Scheme Roate<br>Kozeleśge Transfer Scheme Telage<br>Kozeleśge Transfer Scheme Tillage                                                                                                    | Geographic Information System                                                            | View Terms and Conditions                                                                                          |
| Knowledge Tisnafer Scheme Beef<br>Knowledge Tisnafer Scheme Leine<br>Knowledge Tisnafer Scheme Feine<br>Knowledge Tisnafer Scheme Poultry<br>Knowledge Tisnafer Scheme Tillage<br>Knowledge Tisnafer Scheme Tillage                                                                                                    | Knowledge Transfer - Farm Improvement Plan                                               |                                                                                                    |
| Knowledge Tansfer Scheme Dairy<br>Knowledge Tansfer Scheme Poultry<br>Knowledge Tansfer Scheme Deutry<br>Knowledge Tansfer Scheme Tillage<br>Knowledge Tansfer Scheme Tillage                                                                                                    | Knowledge Transfer Scheme Beef                                                           |                                                                                                    |
| Knowledge Transfer Scheme Equine<br>Knowledge Transfer Scheme Paulty<br>Knowledge Transfer Scheme Tillage<br>Knowledge Transfer Scheme Tillage                                                                                                    | Knowledge Transfer Scheme Dairy                                                          |                                                                                                    |
| Knowledge Transfer Scheme Poultry Knowledge Transfer Scheme Sheep Knowledge Transfer Scheme Tillage Nitrates Deropation                                                                                                    | Knowledge Transfer Scheme Equine                                                         |                                                                                                    |
| Knowledge Transfer Scheme Tillage<br>Knowledge Transfer Scheme Tillage<br>Nitrates Derogation                                                                                                    | Knowledge Transfer Scheme Poultry                                                        |                                                                                                    |
| Knowledge Transfer Scheme Tillage<br>Nitrates. Derogation                                                                                                    | Knowledge Transfer Scheme Sheep                                                          |                                                                                                    |
| Nitrates. Derogation                                                                                                    | Knowledge Transfer Scheme Tillage                                                        |                                                                                                    |
|                                                                                                    | Nitrates Derogation                                                                      |                                                                                                    |
|                                                                                                    | Assert Tools   Application                                                               | Menu J. Evit SSO J. Contact HeleDeak                                                                               |
| Asset Taxis 1 Application Masse 1 Evit SSO 1 Contact HeleDesk                                                                                                    | Department of Agriculture, Food and the Marine, 2016                                     | Lander   Manualance   Manualance                                                                                   |
| Department of Apriculture, Food and the Marine, 2016 Agent Tools   Application.Menu   Exit SSO   Contact HelpDesk                                                                                                    | QAUTH V16.1.00                                                                           |                                                                                                    |

The below welcome screen will be displayed. In order to proceed click on the "Continue" button.

| Talmhaiochta,<br>Bla agus Mara<br>Personawi Agriculture,<br>Food and the Marine |   |
|---------------------------------------------------------------------------------|---|
| Home User Manual Exit                                                           | 1 |
| Weicome                                                                         |   |
| Welcome to the Knowledge Transfer Farm Improvement Plan System                  |   |

This will bring you to the "Groups" Screen. Using the drop down menu select the name of the Group you wish to work on.

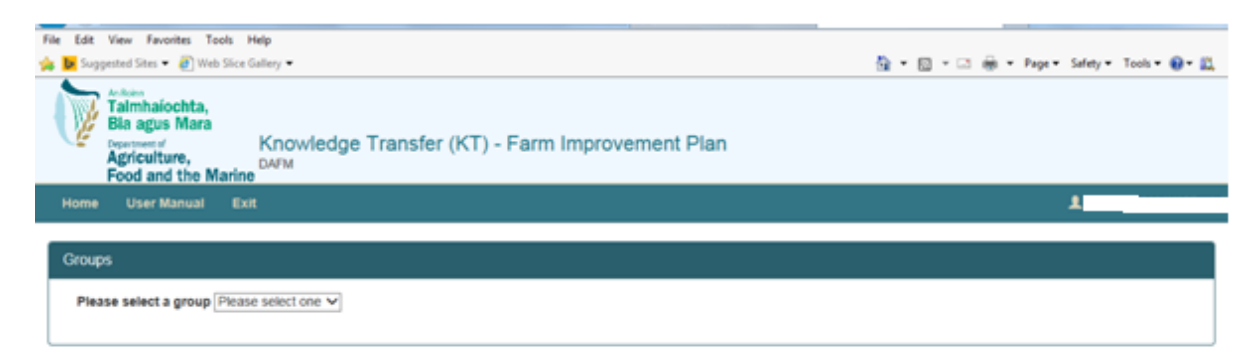

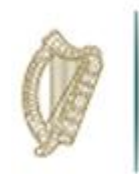

This will display a list of all herd numbers within the selected Group as shown below. Details display will include

- Herd no.,
- Participant Name,
- Status of FIP and
- Progress of FIP measures completed/not completed to date.

Select the Herd No./Registered Farm Partnership No. for the participant whose Farm Improvement Plan you wish to complete.

| Food and the Marine      | Novieoge Transfer (KT) - Parm Improvement Plan |             |            |
|--------------------------|------------------------------------------------|-------------|------------|
| Home Group User Manual   | Exit                                           |             | 1          |
| Group LOUGH KEY (EQUINE) |                                                |             |            |
| Herd Number              | Name 0                                         | Status 0    | Progress 0 |
|                          |                                                | Not Started | 0 of 4     |
|                          |                                                | Not Started | 0 of 4     |
|                          |                                                | Not Started | 0 of 4     |
|                          |                                                | Not Started | 0 of 4     |
|                          |                                                | Not Started | 0 of 4     |
|                          |                                                | Not Started | 0 of 4     |
|                          |                                                | Not Started | 0 of 4     |
|                          |                                                | Not Started | 0 of 4     |
|                          |                                                | Not Started | 0 of 4     |
|                          |                                                | Not Started | 0 of 4     |
|                          |                                                | Not Started | 0 of 4     |

© Copyright 2017 Department of Agriculture, Food and the Marine Version: 3.0.0-SNAPSHO7

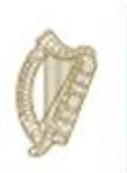

The Farm Improvement Plan Summary Screen for the participant will display as per below screenshot. In order to commence the FIP click on the "Process" button to select the measure you wish to complete eg "Breeding Plan".

| Knowledge Transfer EQU                                          | INE                                                |                                                                              |                |         |  |
|-----------------------------------------------------------------|----------------------------------------------------|------------------------------------------------------------------------------|----------------|---------|--|
| Herd Number<br>Participant name<br>Date Animal Health Completed |                                                    |                                                                              |                |         |  |
| Measures                                                        |                                                    |                                                                              |                |         |  |
| Measure                                                         |                                                    | Date Completed                                                               | Measure Status | ÷       |  |
| Breeding Plan                                                   |                                                    |                                                                              | Not Started    | Process |  |
| Animal Husbandry Plan                                           |                                                    |                                                                              | Not Started    | Process |  |
| Analysis of Cost                                                |                                                    |                                                                              | Not Started    | Process |  |
| Farm Health and Safety                                          |                                                    |                                                                              | Not Started    | Process |  |
| Mare Inspection                                                 |                                                    | 01-Jan-1980                                                                  | Complete       | Process |  |
| Showing 1 to 5 of 5 rows                                        |                                                    |                                                                              |                |         |  |
|                                                                 |                                                    |                                                                              |                |         |  |
| Year 1 Recommendations                                          | and Comments                                       |                                                                              |                |         |  |
| Recommendation                                                  |                                                    |                                                                              |                |         |  |
| Continue with current breed                                     | ling goals and production system                   |                                                                              |                |         |  |
| Comment                                                         |                                                    |                                                                              |                |         |  |
| very nice facilities and good                                   | d husbandry on farm                                |                                                                              |                |         |  |
|                                                                 |                                                    |                                                                              |                |         |  |
|                                                                 |                                                    |                                                                              |                |         |  |
| Year 2 Recommendations a                                        | nd Comments                                        |                                                                              |                |         |  |
| Recommendation                                                  |                                                    |                                                                              |                |         |  |
| Excellent facilities and husban                                 | dry ; investment in competition production of your | gstock is reaping rewards and adding to the value of offspring to come it is | s hoped        |         |  |
| Comment                                                         |                                                    |                                                                              |                |         |  |
|                                                                 |                                                    |                                                                              |                |         |  |
|                                                                 |                                                    |                                                                              |                |         |  |
| Year 3 Recommendations a                                        | nd Comments                                        |                                                                              |                |         |  |
| Recommendation                                                  |                                                    |                                                                              |                |         |  |
|                                                                 |                                                    |                                                                              |                |         |  |
| Comment                                                         |                                                    |                                                                              |                |         |  |
|                                                                 |                                                    |                                                                              |                |         |  |
| Print to PDF                                                    |                                                    |                                                                              |                | Save    |  |

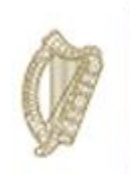

#### **Breeding Plan**

In order to complete this measure you must:

Upload the completed FIP document which was generated and downloaded directly from the KT Portal of the Horse Sport Ireland website. This can be uploaded in full by clicking on the "+ select files to upload" button under 2018 Document Upload Section. There is no need to separate out the relevant sections of the HSI generated FIP document.

| eeding Plan Equine                                                                                |                                                                                                    |                                                                |                                                                                                    |                                                                                                 |                                                                                                    |                |
|---------------------------------------------------------------------------------------------------|----------------------------------------------------------------------------------------------------|----------------------------------------------------------------|----------------------------------------------------------------------------------------------------|-------------------------------------------------------------------------------------------------|----------------------------------------------------------------------------------------------------|----------------|
| Please note: The Breeding Pla<br>online system below as require<br>must be retained for a minimur | an must be completed in association<br>ad. The Breeding Plan must be com<br>m period of 18 months after the end | with the participar<br>bleted for 3 consec<br>of the Programme | it on the Knowledge Transfer portal o<br>utive years. As per the Terms and Co<br>and made available for inspection, if i | f the Horse Sport Ireland website. The or<br>nditions of the Programme each origina<br>equired. | completed Plan must be uploaded in full on the DAF<br>al Plan (as completed on the Horse Sport Ireland we | M KT<br>bsite) |
| 2016 Documents                                                                                    |                                                                                                    |                                                                |                                                                                                    |                                                                                                 |                                                                                                    |                |
| Click to View                                                                                     | Document Name                                                                                                   | Docu                                                           | ment Type                                                                                                    | Document Size                                                                                   | Document Upload Date                                                                                      | •              |
|                                                                                                   |                                                                                                    |                                                                | No matching records for                                                                                                  | Ind                                                                                             |                                                                                                    |                |
| 2017 Documents                                                                                    |                                                                                                    |                                                                |                                                                                                    |                                                                                                 |                                                                                                    |                |
| Click to View                                                                                     | Document Name                                                                                                   | 4                                                              | Document Type                                                                                                    | Document Size                                                                                   | Document Upload Date                                                                                      | •              |
| 247644                                                                                            |                                                                                                    |                                                                | application/pdf                                                                                                    | 89084                                                                                           | 2018-08-13                                                                                                |                |
| Showing 1 to 1 of 1 rows                                                                          |                                                                                                    |                                                                |                                                                                                    |                                                                                                 |                                                                                                    |                |
| 2018 Document Upload                                                                              |                                                                                                    |                                                                |                                                                                                    |                                                                                                 |                                                                                                    |                |
| + Select files to upload                                                                          |                                                                                                    |                                                                |                                                                                                    |                                                                                                 |                                                                                                    |                |
| Click to View                                                                                     | Document Name                                                                                                   | Docum                                                          | ent Type 💧 Do                                                                                                    | ocument Size 🔶 [                                                                                | Document Upload Date                                                                                      | •              |
|                                                                                                   |                                                                                                    |                                                                | No matching records for                                                                                                  | ind                                                                                             |                                                                                                    |                |

Input your outcomes from Year 2 recommendations following discussion with the KT Equine Participant Farmer and input your new recommendations for Year 3 following discussion with the KT Equine Participant Farmer

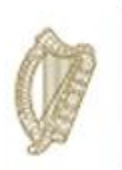

| R | ecommendations and Outcomes                                                                                                    |
|---|----------------------------------------------------------------------------------------------------|
|   | 2016 Recommendations                                                                                                    |
| 1 | goal of producing horse capable of high level dressage should be achievable with these bloodline                                                                                                    |
| 2 | keep track of previous progeny and half brothers and sisters of sires used in order to market own horses more effectively                                                                                                    |
| 3 | continue good care and attention to horses and try as many different avenues for sale as possible and don't be reluctant to sell some youngstock as what they go on to achieve will help in the selling of future progeny and profit can be used to improve holding |
|   | 2017 Recommendations                                                                                                    |
| 1 | Continue to have stock produced and take videos of stock performing whenever possible to aid in their sale                                                                                                    |
| 2 | Keep file with pictures/videos and any performance records of horses                                                                                                    |
| 3 | Keep records of any work done with horses which can be useful in the sale and management of horses, continue with good care and handling of young stock                                                                                                    |
| 1 | Outcomes from previous Recommendations                                                                                                    |
| 1 |                                                                                                    |
| 2 |                                                                                                    |
| 3 |                                                                                                    |

Once every section has been completed you must click save button. You can return to the measure at any time to amend/edit/complete once the measure has not been confirmed as "Measure Complete".

| 2018 Recommendations                                                               |                                                                                                    |           |
|------------------------------------------------------------------------------------|----------------------------------------------------------------------------------------------------|-----------|
| 1                                                                                  |                                                                                                    |           |
| 2                                                                                  |                                                                                                    |           |
| 3                                                                                  |                                                                                                    |           |
|                                                                                    |                                                                                                    |           |
| Declaration                                                                        |                                                                                                    |           |
| I declare that I have completed this Breeding Plan with<br>KT Terms and Conditions | and the full Breeding Plan document is being held by me for inspection, for 18 months after the end of the programme, at | s per the |
| Facilitator Name:                                                                  | Measure Complete:                                                                                                    |           |
|                                                                                    |                                                                                                    | Save      |

When you are happy to submit the completed measure you must complete the declaration of at the bottom of the page by confirming you agree with the T&C's of the Scheme, tick the "Measure Complete" button and click the "Save" button.

Once measure has been marked "Measure Complete" the summary screen will update to reflect the status of the measure and the progress of all measures for that participants FIP.

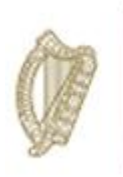

#### The Equine Animal Husbandry Plan

In order to complete this measure you must:

Upload the completed FIP document which was generated and downloaded directly from the KT Portal of the Horse Sport Ireland website. This can be uploaded in full by clicking on the "+ select files to upload" button under 2018 Document Upload Section. There is no need to separate out the relevant sections of the HSI generated FIP document.

| al Husbandry Plan Equine                                                                                                    |               |    |               |               |      |            |                      |   |
|----------------------------------------------------------------------------------------------------|---------------|----|---------------|---------------|------|------------|----------------------|---|
| Please note: The Animal Husbandry Plan must be completed in association with the participant on the Horse Sport Ireland website. This must then be uploaded (full FIP document) on the DAFM KT online system along with 3<br>Recommendations and 3 outcomes from any previous recommendations below as required.<br>Previous years data is displayed below for reference (where available).<br>The Animal Husbandry Plan must be completed for 3 consecutive years and made available for inspection, if required, as per the Terms and Conditions of the Programme. Each plan must be retained for a minimum period of 18 months<br>after the end of the Programme and made available for inspection, if required, as per the Terms and Conditions of the Programme. Each plan must be retained for a minimum period of 18 months |               |    |               |               |      |            |                      |   |
| 2016 Documents                                                                                                    |               |    |               |               |      |            |                      |   |
| Click to View Document Name   Document Type  Document Size  Document Upload Date                                                                                                    |               |    |               |               |      |            | •                    |   |
|                                                                                                    |               |    | No matching   | records found |      |            |                      |   |
| 2017 Documents                                                                                                    |               |    |               |               |      |            |                      |   |
| Click to View                                                                                                    | Document Name |    | ÷ Dr          | ocument Type  | Docu | ment Size  | Document Upload Date | • |
| 220261                                                                                                    |               |    | ар            | olication/pdf | 2295 | 9          | 2018-07-17           |   |
| 220258                                                                                                    |               | ap | olication/pdf | 2295          | 9    | 2018-07-17 |                      |   |
| 220255 application/pdf 229569 2018-07-17                                                                                                    |               |    |               |               |      |            |                      |   |
| Showing 1 to 3 of 3 ro                                                                                                    | bws           |    |               |               |      |            |                      |   |

Input your outcomes from Year 2 recommendations following discussion with the KT Equine Participant Farmer and input your new recommendations for Year 3 following discussion with the KT Equine Participant Farmer

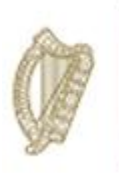

| 2 | 018 Document Upload                                               |                                                 |                                            |          |                                 |                 |                                             |   |
|---|-------------------------------------------------------------------|-------------------------------------------------|--------------------------------------------|----------|---------------------------------|-----------------|---------------------------------------------|---|
| 1 | + Select files to upload                                          |                                                 |                                            |          |                                 |                 |                                             |   |
|   |                                                                   |                                                 |                                            |          |                                 |                 |                                             |   |
|   | Click to View                                                     | Document Name                                   | Document Type                              |          | Document Size                   | ÷               | Document Upload Date                        | • |
|   |                                                                   |                                                 | No matchin                                 | g record | ls found                        |                 |                                             |   |
|   |                                                                   |                                                 |                                            |          |                                 |                 |                                             |   |
| R | lecommendations and Out                                           | comes                                           |                                            |          |                                 |                 |                                             |   |
|   | 2016 Recommendations                                              |                                                 |                                            |          |                                 |                 |                                             |   |
| 1 | an annual dental check (de                                        | entist/ vet) is recommended                     |                                            |          |                                 |                 |                                             |   |
|   |                                                                   |                                                 |                                            |          |                                 |                 |                                             |   |
| 2 | continue to address feet trin                                     | mming on a regular basis                        |                                            |          |                                 |                 |                                             |   |
|   |                                                                   |                                                 |                                            |          |                                 |                 |                                             |   |
| 3 | Parasite control programme                                        | e is best devised on the basis of faer al end o | count sampling and results when comb       | ned wit  | h strategic treatment against t | taneworm and e  | encysted small redworm                      |   |
|   | r arabito control programme                                       |                                                 | sound sampling and rooms when comb         |          | routingie troutinent uguinet    | apononnana e    |                                             |   |
|   | 2017 Recommendations                                              |                                                 |                                            |          |                                 |                 |                                             |   |
| 1 | Recommend introducing FE                                          | EC even twice over the grazing season three     | e months apart; Suggest using Equest/      | Equest   | Pramox in Nov to target ESR     | W; Follow up in | March with Equimax for example or           |   |
|   | Eqvalan Duo - safe for use in pregnant marest and target Tapeworm |                                                 |                                            |          |                                 |                 |                                             |   |
| 2 | As there a relatively large n                                     | number of stock and there can be throughout     | t in the stable environment it is imperati | ve that  | stables are disinfected betwee  | en changeover   | of stock. Use a product which is virucidal: |   |
|   | fungicidal; bactericidal such                                     | h as Osmodex/ Equisept. Ensure continued s      | separation of competition and breeding     | stock.   |                                 |                 |                                             |   |
| 3 | For all and book and a far and                                    |                                                 | 1 in                                       |          |                                 |                 | •                                           |   |
|   | Continue with same.                                               | ieral terms on the farm and attention to detail | i in reproductive management of mares      | with sc  | anning/ swapping pre mating     | ; and appropria | ite scanning; treatments post mating.       |   |
|   |                                                                   |                                                 |                                            |          |                                 |                 |                                             |   |

Once every section has been completed you must click save button. You can return to the measure at any time to amend/edit/complete once the measure has not been confirmed as "Measure Complete"

| Outcomes from previous Recommendations                                                             |                                                                                                    |              |
|----------------------------------------------------------------------------------------------------|----------------------------------------------------------------------------------------------------|--------------|
| 1                                                                                                  |                                                                                                    |              |
|                                                                                                    |                                                                                                    |              |
| 2                                                                                                  |                                                                                                    |              |
|                                                                                                    |                                                                                                    |              |
| 3                                                                                                  |                                                                                                    |              |
|                                                                                                    |                                                                                                    |              |
| 2018 Decommendations                                                                               |                                                                                                    |              |
| 1                                                                                                  |                                                                                                    |              |
|                                                                                                    |                                                                                                    |              |
| 2                                                                                                  |                                                                                                    |              |
|                                                                                                    |                                                                                                    |              |
|                                                                                                    |                                                                                                    |              |
| J                                                                                                  |                                                                                                    |              |
|                                                                                                    |                                                                                                    |              |
|                                                                                                    |                                                                                                    |              |
| Declaration                                                                                        |                                                                                                    |              |
| I declare that I have completed this Animal Husbandry Plan with as per the KT Terms and Conditions | and the full Animal Husbandry Plan document is being held by me for inspection, for 18 months after the end of th | e programme, |
| Facilitator Name:                                                                                  | Measure Complete                                                                                                  |              |
|                                                                                                    |                                                                                                    | Save         |

When you are happy to submit the completed measure you must complete the declaration of at the bottom of the page by confirming you agree with the T&C's of the Scheme, tick the "Measure Complete" button and click the "Save" button.

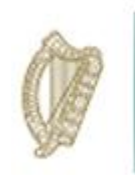

#### Analysis of Cost

In order to complete this measure you must:

Upload the completed FIP document which was generated and downloaded directly from the KT Portal of the Horse Sport Ireland website. This can be uploaded in full by clicking on the "+ select files to upload" button under 2018 Document Upload Section. There is no need to separate out the relevant sections of the HSI generated FIP document.

| sis of Cost Equine                                                                                                    |                                                                                                    |                                                                                                    |                                                                                                    |                                                                                                    |                        |
|----------------------------------------------------------------------------------------------------|----------------------------------------------------------------------------------------------------|----------------------------------------------------------------------------------------------------|----------------------------------------------------------------------------------------------------|----------------------------------------------------------------------------------------------------|------------------------|
| lease note: The Analysi<br>ecommendations and 3<br>revious years data is dis<br>he analysis of costs mus<br>ocument must be retaine | s of costs is required for <u>Primary (</u><br>outcomes from any previous recor<br>played below for reference (where<br>t be completed for 3 consecutive )<br>ed for a minimum period of 18 mon | participants only and must be completed<br>mmendations must also be input on the D<br>e available).<br>years and made available for inspection, i<br>ths after the end of the Programme and n | I in association with the participant on<br>AFM KT online system below as requi<br>f required, as per the Terms and Conc<br>nade available for inspection, if require                                                                                                    | the DAFM issues Analysis of Costs Survey docume<br>ired.<br>ditions of the Programme. Each original analysis of c<br>ad. | ent. 3<br>costs survey |
| 2016 Documents                                                                                                    |                                                                                                    |                                                                                                    |                                                                                                    |                                                                                                    |                        |
| Click to View                                                                                                    | Document Name                                                                                                    | Document Type                                                                                                    | Document Size                                                                                                    | Document Upload Date                                                                                                    |                        |
|                                                                                                    |                                                                                                    |                                                                                                    |                                                                                                    |                                                                                                    |                        |
|                                                                                                    |                                                                                                    | No match                                                                                                    | ing records found                                                                                                    |                                                                                                    |                        |
| 2017 Documents                                                                                                    | Document Name                                                                                                    | No match     Document Type                                                                                                    | the provided and the provided and t | Document Upload Date                                                                                                    |                        |
| 2017 Documents                                                                                                    | Document Name                                                                                                    | No match     Document Type     No match                                                                                                    | p Document Size                                                                                                    | Document Upload Date                                                                                                    |                        |
| 2017 Documents<br>Click to View<br>2018 Document Uple                                                                               | Document Name                                                                                                    | No match     Document Type     No match                                                                                                    | Document Size                                                                                                    | Document Upload Date                                                                                                    |                        |
| 2017 Documents<br>Click to View<br>2018 Document Uple                                                                               | Document Name                                                                                                    | No match     Document Type     No match                                                                                                    | Ing records found                                                                                                    | Document Upload Date                                                                                                    |                        |
| 2017 Documents Click to View 2018 Document Upk + Select files to uplo                                                               | Document Name                                                                                                    | No match     Document Type     No match                                                                                                    | Document Size                                                                                                    | Document Upload Date                                                                                                    |                        |
| 2017 Documents<br>Click to View<br>2018 Document Uple<br>+ Select files to uplo<br>Click to View                                    | Document Name                                                                                                    | No match                                                                                                    | Ing records found                                                                                                    |                                                                                                    | Ţ                      |

Input your outcomes from Year 2 recommendations following discussion with the KT Equine Participant Farmer and input your new recommendations for Year 3 following discussion with the KT Equine Participant Farmer

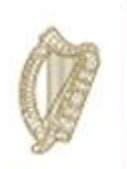

| R | ecommendations and Outcomes                                                                                                    |  |
|---|----------------------------------------------------------------------------------------------------|--|
|   | 2016 Recommendations                                                                                                    |  |
| 1 | continue to be self sufficent with labour and does not overstock land                                                                 |  |
| 2 | keep a record of previous progeny so can follow competition progress                                                                  |  |
| 3 | used information gathered to more effectively sale foals in the future for a potentially higher price and gain a higher profit margin |  |
|   | 2017 Recommendations                                                                                                    |  |
| 1 |                                                                                                    |  |
| 2 |                                                                                                    |  |
| 3 |                                                                                                    |  |
|   | Outcomes from previous Recommendations                                                                                                |  |
| 1 |                                                                                                    |  |
| 2 |                                                                                                    |  |
| 3 |                                                                                                    |  |
| 1 | 2018 Recommendations                                                                                                    |  |
| 1 |                                                                                                    |  |
| 2 |                                                                                                    |  |
|   |                                                                                                    |  |
| 3 |                                                                                                    |  |
| 3 |                                                                                                    |  |
|   |                                                                                                    |  |

Once every section has been completed you must click save button. You can return to the measure at any time to amend/edit/complete once the measure has not been confirmed as "Measure Complete"

| Declaration                                                               |                              |                                           |                                                                           |
|---------------------------------------------------------------------------|------------------------------|-------------------------------------------|---------------------------------------------------------------------------|
| I declare that I have completed this Analysis of Cost with and Conditions | and the full Analysis of Cos | st document is being held by me for inspe | ection, for 18 months after the end of the programme, as per the KT Terms |
| Facilitator Name:                                                         | Measure Complete             |                                           | KT Number:                                                                |
|                                                                           |                              |                                           | Save                                                                      |

When you are happy to submit the completed measure you must complete the declaration of at the bottom of the page by confirming you agree with the T&C's of the Scheme, tick the "Measure Complete" button and click the "Save" button. Once the measure has been marked "Measure Complete" the summary screen will update to reflect the status of the measure and the progress of all measures for that participants FIP.

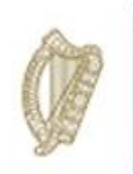

#### Farm Health and Safety

In order to complete this measure you must:

Upload the completed DAFM issued Farm Health and Safety Document which was completed with the KT Equine Participant.

| n Health and Safety E                                                          | Equine                                                                                                    |                                                                                                    |                                                                                                    |                                                                                                    |                                   |
|--------------------------------------------------------------------------------|----------------------------------------------------------------------------------------------------|----------------------------------------------------------------------------------------------------|----------------------------------------------------------------------------------------------------|----------------------------------------------------------------------------------------------------|-----------------------------------|
| Please Note: A Farm He<br>Horse Sport Ireland web<br>terms and conditions of t | ealth and Safety review is require<br>site. This must be uploaded on t<br>the Programme, all original docu | d for <u>Primary participants only</u> . The re<br>the DAFM KT online system along with 3<br>mentation must be retained for a minimu | eview must be carried out in associa<br>recommendations and 3 outcomes<br>m of 18 months after the end of the | tion with the participant for each year of the Progr<br>from previous recommendations below as require<br>Programme and made available for inspection, if | amme on<br>d. As per<br>required. |
| 2016 Documents                                                                 |                                                                                                    |                                                                                                    |                                                                                                    |                                                                                                    |                                   |
| Click to View                                                                  | Document Name                                                                                              | Document Type                                                                                                    | Document Size                                                                                                 | Document Upload Date                                                                                                    |                                   |
|                                                                                |                                                                                                    | No matching                                                                                                    | g records found                                                                                               |                                                                                                    |                                   |
| Click to View                                                                  | Document Name                                                                                              | Document Type     No matching                                                                                                    | Document Size g records found                                                                                 | Document Upload Date                                                                                                    |                                   |
| 2018 Document Up                                                               | bload                                                                                                    |                                                                                                    |                                                                                                    |                                                                                                    |                                   |
| + Select files to up                                                           | load                                                                                                    |                                                                                                    |                                                                                                    |                                                                                                    |                                   |
| Click to View                                                                  | Document Name                                                                                              | Document Type     No matching                                                                                                    | Document Size                                                                                                 | Document Upload Date                                                                                                    | *                                 |
|                                                                                |                                                                                                    | No materini                                                                                                    | 9 1000140 10414                                                                                               |                                                                                                    |                                   |

Input your outcomes from Year 2 recommendations following discussion with the KT Equine Participant Farmer and input your new recommendations for Year 3 following discussion with the KT Equine Participant Farmer

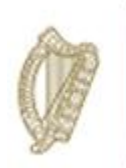

| Recommendations and Outcomes |                                                                 |  |  |
|------------------------------|-----------------------------------------------------------------|--|--|
|                              | 2016 Recommendations                                            |  |  |
| 1                            | put down hardcore in gateways                                   |  |  |
| 2                            | maintenance on fittings on sheds for ease of use                |  |  |
| 3                            | potentially remove electric fencing for ease of manual handling |  |  |
|                              | 2017 Recommendations                                            |  |  |
| 1                            |                                                                 |  |  |
| 2                            |                                                                 |  |  |
| 3                            |                                                                 |  |  |
|                              | Outcomes from previous Recommendations                          |  |  |
| 1                            |                                                                 |  |  |
| 2                            |                                                                 |  |  |
|                              |                                                                 |  |  |
| 3                            |                                                                 |  |  |
| ī                            | 2018 Recommendations                                            |  |  |
| 1                            |                                                                 |  |  |
| 2                            |                                                                 |  |  |
|                              |                                                                 |  |  |
| 3                            |                                                                 |  |  |
| Ĩ                            |                                                                 |  |  |
|                              |                                                                 |  |  |

Once every section has been completed you must click save button. You can return to the measure at any time to amend/edit/complete once the measure has not been confirmed as "Measure Complete"

| Declaration                                                                              |                     |                                                                                                    |
|------------------------------------------------------------------------------------------|---------------------|----------------------------------------------------------------------------------------------------|
| I declare that I have completed this Farm Health and Safety with KT Terms and Conditions | and the full Farm H | lealth and Safety document is being held by me for inspection, for 18 months after the end of the programme, as per the KT Number: |
|                                                                                          |                     | Save                                                                                                    |

When you are happy to submit the completed measure you must complete the declaration of at the bottom of the page by confirming you agree with the T&C's of the Scheme, tick the "Measure Complete" button and click the "Save" button.

Once measure has been marked "Measure Complete" the summary screen will update to reflect the status of the measure and the progress of all measures for that participants FIP.

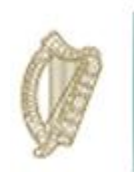

#### Mare Inspection

The Mare Inspection is not required for Year 3 but should still be visable on the measures screen and under measure status marked "Complete".

| Knowledge Transfer EQUINE<br>Herd Number<br>Participant name<br>Date Animal Health Completed |                |                |         |  |
|----------------------------------------------------------------------------------------------|----------------|----------------|---------|--|
| easures                                                                                      |                |                |         |  |
| Measure                                                                                      | Date Completed | Measure Status | \$      |  |
| Breeding Plan                                                                                | 01-Apr-2019    | Complete       | Process |  |
| Animal Husbandry Plan                                                                        | 01-Apr-2019    | Complete       | Process |  |
| Analysis of Cost                                                                             | 01-Apr-2019    | Complete       | Process |  |
| Farm Health and Safety                                                                       | 01-Apr-2019    | Complete       | Process |  |
| Mare Inspection                                                                              | 01-Jan-1980    | Complete       | Process |  |

Once you have completed all measures you must input your overall Recommendations and Comments for Year 3.

| Year 1 Recommendations and Comments                                                                              |      |  |  |  |  |
|----------------------------------------------------------------------------------------------------|------|--|--|--|--|
| Recommendation                                                                                                   |      |  |  |  |  |
| Look to other markets to potential get a higher price for stock and make use of equine databases to market stock |      |  |  |  |  |
| Comment                                                                                                    |      |  |  |  |  |
| very good breeding lines in current mares used, review performance record of stallions used                      |      |  |  |  |  |
|                                                                                                    |      |  |  |  |  |
|                                                                                                    |      |  |  |  |  |
| Year 2 Recommendations and Comments                                                                              |      |  |  |  |  |
| Recommendation                                                                                                   |      |  |  |  |  |
|                                                                                                    |      |  |  |  |  |
| Comment                                                                                                    |      |  |  |  |  |
|                                                                                                    |      |  |  |  |  |
|                                                                                                    |      |  |  |  |  |
|                                                                                                    |      |  |  |  |  |
| Year 3 Recommendations and Comments                                                                              |      |  |  |  |  |
| Recommendation                                                                                                   |      |  |  |  |  |
|                                                                                                    |      |  |  |  |  |
| Comment                                                                                                    |      |  |  |  |  |
|                                                                                                    |      |  |  |  |  |
|                                                                                                    |      |  |  |  |  |
| Print to PDF                                                                                                    | Save |  |  |  |  |

Once you are happy that all requirements have been input correctly click on the "save" button to submit the completed FIP.

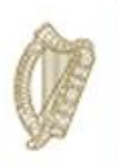

## **KT POULTRY**

# FARM IMPROVMENT PLAN USER MANUAL

YEAR 3

Page **49** of **102** 

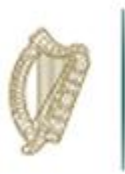

Log into portal as usual, with your assigned "Username" and "Password" as Illustrated in the screen below.

|                                                                            | /                                                                             | / |  |
|----------------------------------------------------------------------------|-------------------------------------------------------------------------------|---|--|
| food Services Lo                                                           | gin                                                                           |   |  |
| If you have already setu<br>your Username, Pass<br>proceed to login by ent | up your account and have<br>word and PMI you can<br>ering your details below. |   |  |
| Username                                                                   |                                                                               |   |  |
| Password                                                                   |                                                                               |   |  |
| L                                                                          | ogon                                                                          |   |  |
|                                                                            |                                                                               |   |  |

Once you have successfully logged in, select "Knowledge Transfer – Farm Improvement Plan" from the list of "Authorised Applications" showing in the box on the left of your screen as shown below.

| Authorised Applications                                                                 |
|-----------------------------------------------------------------------------------------|
| Please select the application you wish to access by clicking one of the ollowing links: |
| Application                                                                             |
| Direct Payments (BPS/Greening/SPS)                                                      |
| GLAS Training                                                                           |
| GLAS Training Developer Agent                                                           |
| Geographic Information System                                                           |
| Knowledge Transfer - Farm Improvement Plan                                              |
| Knowledge Transfer Scheme Poultry                                                       |
| TAMS II - Animal Welfare Safety and Nutrient Storage                                    |
| TAMS II - Dairy Equipment Scheme                                                        |
| TAMS II - LESS (Low Emission Slumy Spreading Scheme)                                    |
| TAMS II - Organic Capital Investment Scheme                                             |
| TAMS II - Pig and Poultry Investment Scheme                                             |
| TAMS II - Young Farmer Capital Investment Scheme                                        |
|                                                                                         |

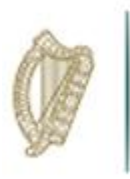

The welcome screen will appear. In order to proceed click on the "Continue" button.

| An Reinn<br>Talm<br>Bia a<br>Departm<br>Agric<br>Food | nhaiochta,<br>agus Mara<br><sup>mentof</sup> Knowledge Transfe<br>culture, DAFM<br>d and the Marine | er (KT) - Farm Improvement Plan |
|-------------------------------------------------------|----------------------------------------------------------------------------------------------------|---------------------------------|
| Home Us                                               | ser Manual Exit                                                                                     |                                 |
|                                                       |                                                                                                    |                                 |
| Welcome                                               |                                                                                                    |                                 |
| Welcom<br>Continue                                    | ne to the Knowledge Transfer Farm In                                                                | nprovement Plan System          |

This will display the Groups screen. From the dropdown menus select the group you for which you wish to complete the Farm Improvement Plan.

| An Beinn<br>Talmhaíochta,<br>Bia agus Mara<br>Department of<br>Agriculture,<br>Food and the Marin | Knowledge Transfer (KT) - Farm Improvement Plan |
|---------------------------------------------------------------------------------------------------|-------------------------------------------------|
| Home User Manual Ex                                                                               | cit di di di di di di di di di di di di di      |
|                                                                                                   |                                                 |
| Groups                                                                                            |                                                 |
| Please select a group Plea                                                                        | se select one                                   |

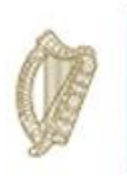

A list of all participants in this group will be displayed. Details displayed will include:

- Herd No./RFP No.
- Participant Name
- Status of FIP
- Progress of completion of measure for each FIP.

Select the participant by clicking on their Herd Number

| Agriculture, Construction Agriculture, Construction Agriculture, Construction Agriculture, Construction Agriculture, Construction Construction Agriculture, Construction Construction Const |      |             |          |  |  |
|----------------------------------------------------------------------------------------------------|------|-------------|----------|--|--|
| Home Group User Manual Exit                                                                                                    |      |             |          |  |  |
| Group CLW POULTRY GROUP A (POULTR                                                                                                    | Y)   |             |          |  |  |
|                                                                                                    |      |             |          |  |  |
| Herd Number                                                                                                    | Name | Status \$   | Progress |  |  |
|                                                                                                    | ]    | Not Started | 0 of 3   |  |  |
|                                                                                                    |      | Not Started | 0 of 3   |  |  |
|                                                                                                    |      | Not Started | 0 of 3   |  |  |
|                                                                                                    | ]    | Not Started | 0 of 3   |  |  |
|                                                                                                    | ]    | Not Started | 0 of 3   |  |  |
|                                                                                                    |      | Not Started | 0 of 3   |  |  |
|                                                                                                    |      | Not Started | 0 of 3   |  |  |
|                                                                                                    | I    | Not Started | 0 of 3   |  |  |
|                                                                                                    |      | Not Started | 0 of 3   |  |  |
|                                                                                                    | I    | Not Started | 0 of 3   |  |  |
|                                                                                                    | I    | Not Started | 0 of 3   |  |  |
|                                                                                                    | ]    | Not Started | 0 of 3   |  |  |
|                                                                                                    | I    | Not Started | 0 of 3   |  |  |

The status column will identify the status of each participant Farm Improvement Plan. The **Progress** identifies the number of measures (plans) which have been marked as completed.

**Completed** This means all measures have been completed and you have confirmed this.

**In progress:** This means that some but not all measures have been completed. These measures can be updated/amended at any time until they have been marked as complete.

Not Started: This means the completion of the measures has not commenced.

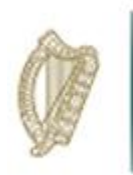

Once you select a Herd/RFP No. from the list the next screen will display the FIP Summary screen for the **herdnumber** you have selected and the status of each measure required to be completed.

| Talmhaíochta,<br>Talmhaíochta,<br>Bia agus Mara<br>Bepartertor<br>Agriculture,<br>Food and the Marine | rledge Transfer (KT) - Farm Improvemer | nt Plan        |         |
|----------------------------------------------------------------------------------------------------|----------------------------------------|----------------|---------|
| ome Group Participant Us                                                                              | er Manual Exit                         |                |         |
| nowledge Transfer POULTRY                                                                             |                                        |                |         |
| Herd Number<br>Date Animal Health Completed                                                           |                                        |                |         |
| leasures                                                                                              |                                        |                |         |
| Measure                                                                                               | Date Completed                         | Measure Status | ¢       |
| Sustainability Plan                                                                                   |                                        | Not Started    | Process |
| Analysis of Cost                                                                                      |                                        | Not Started    | Process |
| Farm Health and Safety                                                                                |                                        | Not Started    | Process |
| Showing 1 to 3 of 3 rows                                                                              |                                        |                |         |
|                                                                                                    |                                        |                |         |

To select a measure to complete you must click the "Process" button to the right

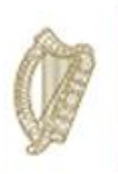

#### KT Poultry - Sustainability Plan

- The Sustainability Plan must be completed in association with the participant on the DAFM issued Sustainability Plan Survey document.
- Recommendations and Outcomes from previous recommendations must also be input on the DAFM KT online system as shown below, you must include 3 of each.
- Previous years data is displayed below for reference.
- The Sustainability Plan must be completed for 3 consecutive years and made available for inspection, if required, as per the Terms and Conditions of the Programme.
- Each original Sustainability Plan must be retained for a minimum period of 18 months and made available for inspection, if required.

| ease note: The S                                               | Sustainability Plan must be comple                                       | ted in association                       | with the participant on the DAFM is                                  | sued Sustainability Plan Survev docur                                            | nent. 3 R   | ecommendations a  | and 3 Outcomes from pro    | evious  |
|----------------------------------------------------------------|--------------------------------------------------------------------------|------------------------------------------|----------------------------------------------------------------------|----------------------------------------------------------------------------------|-------------|-------------------|----------------------------|---------|
| commendations                                                  | nust also be input on the DAFM K                                         | T online system b                        | elow as required.                                                    | , ,                                                                              |             |                   |                            |         |
| Vhere a Sustaina<br>Vhere a Sustaina                           | bility Plan in respect of 2015 was<br>bility Plan in respect of 2016 was | completed in year<br>completed in year   | one of the Programme you must co<br>one of the Programme you must co | mplete in respect of 2016 for year two<br>mplete in respect of 2017 for year two |             |                   |                            |         |
| evious years dat                                               | a is displayed below for reference.                                      |                                          |                                                                      |                                                                                  |             |                   |                            |         |
| e Sustainability F<br>ained for a minin                        | Plan must be completed for 3 cons<br>num period of 18 months and mad     | ecutive years and<br>e available for ins | I made available for inspection, if rec<br>pection, if required.     | quired, as per the Terms and Condition                                           | ns of the I | Programme. Each ( | original Sustainability Pl | an must |
| 2016 Documents                                                 |                                                                          |                                          |                                                                      |                                                                                  |             |                   |                            |         |
| 2016 Documei                                                   | nts                                                                      |                                          |                                                                      |                                                                                  |             |                   |                            |         |
| 2016 Documer<br>Click to View                                  | nts<br>Document Name                                                     |                                          | Document Type                                                        | Document Size                                                                    | ÷           | Document Uploa    | d Date                     |         |
| 2016 Documer<br>Click to View                                  | nts<br>Document Name                                                     |                                          | Document Type     No matching re                                     | Document Size cords found                                                        | ÷           | Document Uploa    | d Date                     |         |
| 2016 Documer<br>Click to View                                  | Document Name                                                            |                                          | Document Type     No matching re                                     | Document Size Cords found                                                        | ÷           | Document Uploa    | d Date                     |         |
| 2016 Documer<br>Click to View<br>2017 Documer                  | tts Document Name tts                                                    |                                          | Document Type No matching re                                         | Document Size cords found                                                        | ¢           | Document Uploa    | d Date                     |         |
| 2016 Documer<br>Click to View<br>2017 Documer                  | tts                                                                      |                                          | Document Type     No matching re                                     | Document Size     cords found                                                    | ÷           | Document Uploa    | d Date                     |         |
| 2016 Documer<br>Click to View<br>2017 Documer<br>Click to View | nts Document Name Its Document Name                                      | ÷.                                       | Document Type     No matching re Document Type                       | Document Size Cords found                                                        | ÷           | Document Uploa    | d Date                     | Date    |

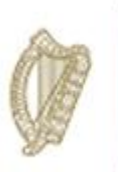

| 2018 Document Upload                                                                              |   |
|---------------------------------------------------------------------------------------------------|---|
| ✦ Select files to upload                                                                          |   |
|                                                                                                   |   |
| Click to View Document Name $\phi$ Document Type $\phi$ Document Size $\phi$ Document Upload Date | • |
| No matching records found                                                                         |   |

You can view your 2016/17 (Year 1 & 2) uploaded documents and click the "select files to upload" button to add your 2018 document.

You will be able to review the recommendations that you input for this measure for Year 1 & 2.

You must input Outcomes from Previous Recommendations with regard to Year 2 recommendations and then move on to input new recommendations for Year 3 of the scheme.

| Recommendations and Outcomes                                                           |
|----------------------------------------------------------------------------------------|
| 2016 Recommendations                                                                   |
| Apply for grant to upgrade lights                                                      |
| 2 Apply for grant to upgrade insulation                                                |
| 3 Improve ventilation management to reduce rebedding                                   |
| 2017 Recommendations                                                                   |
| 1 Reconsider grant application to better insulate houses                               |
| 2 Continue with improved drinker management to reduce amount of wood chip bedding used |
| 3 Reduce brooding area to reduce heating                                               |
| Outcomes from previous Recommendations                                                 |
|                                                                                        |
| 2                                                                                      |
| 3                                                                                      |
| 2018 Recommendations                                                                   |
|                                                                                        |
| 2                                                                                      |
| 3                                                                                      |
|                                                                                        |

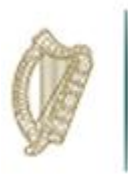

When all of the above steps have been completed the Sustainability Plan for year 2 you tick these boxes and select the date and then click save.

| Declaration                                                                                                    |                                                                                                    |
|----------------------------------------------------------------------------------------------------|----------------------------------------------------------------------------------------------------|
| I declare that I have completed this Sustainability Plan<br>months after the end of the programme, as per the KT | ith and the full Sustainability Plan document is being held by me for inspection, for 18<br>rms and Conditions |
| Facilitator Name:                                                                                                | Measure Complete                                                                                               |
|                                                                                                    | Save                                                                                                    |

In order to mark the measure complete you tick these boxes and select the date and then click save

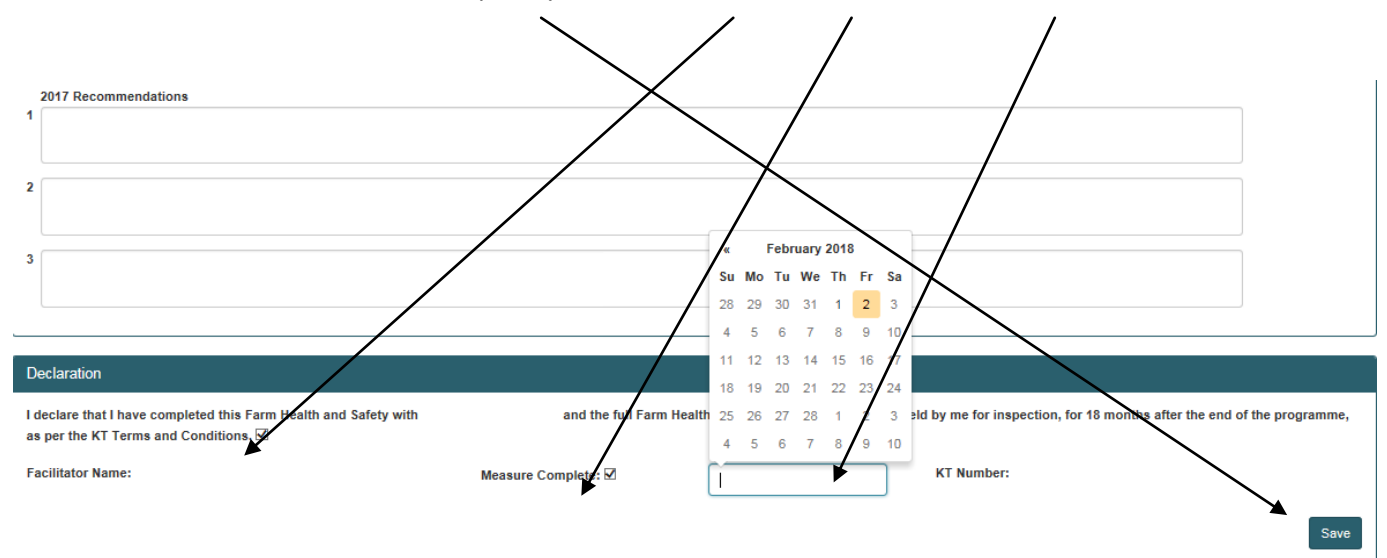

The participant summary screen will update to reflect the date the measure was complete and the status will update to "Complete".

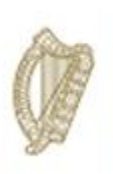

#### KT Poultry - Analysis of Costs

- The Analysis of costs measure is required for <u>Primary participants only</u> and must be completed in association with the participant on the DAFM issues Analysis of Costs Survey document. Recommendations and outcomes from any previous recommendations must also be input on the DAFM KT online system below as required, you must include 3 of each.
- Previous years data is displayed below for reference (where available).
- The analysis of costs must be completed for 3 consecutive years and made available for inspection, if required, as per the Terms and Conditions of the Programme. Each original analysis of costs survey document must be retained for a minimum period of 18 months after the end of the Programme and made available for inspection, if required.

| alysis of Cost Poultry                                                                                                    |                                                                                                    |                                                                                                    |                                                                                                    |                                                                                                    |               |
|----------------------------------------------------------------------------------------------------|----------------------------------------------------------------------------------------------------|----------------------------------------------------------------------------------------------------|----------------------------------------------------------------------------------------------------|----------------------------------------------------------------------------------------------------|---------------|
| Please note: The Analysi<br>Recommendations and 3<br>Previous years data is dis<br>The analysis of costs mus<br>document must be retained | s of costs is required for <u>Primary</u><br>outcomes from any previous recor-<br>played below for reference (where<br>st be completed for 3 consecutive )<br>ed for a minimum period of 18 mon | participants only and must be completed<br>nmendations must also be input on the DA<br>available).<br>rears and made available for inspection, if<br>ths after the end of the Programme and m | in association with the participant on th<br>FM KT online system below as require<br>required, as per the Terms and Condit<br>ade available for inspection, if required | ne DAFM issues Analysis of Costs Survey document.<br>ed.<br>ions of the Programme. Each original analysis of cost<br>I. | 3<br>s survey |
| 2016 Documents                                                                                                    |                                                                                                    |                                                                                                    |                                                                                                    |                                                                                                    |               |
| Click to View                                                                                                    | Document Name                                                                                                    | Document Type                                                                                                    | Document Size                                                                                                    | Document Upload Date                                                                                                    | •             |
|                                                                                                    |                                                                                                    | No matchir                                                                                                    | ng records found                                                                                                    |                                                                                                    |               |
| 2017 Documents<br>Click to View<br>237283                                                                                                 | Document Name                                                                                                    | Document Type     application/pdf                                                                                                    | Document Size     179867                                                                                                    | Document Upload Date 2018-08-03                                                                                         | •             |
| Showing 1 to 1 of 1 row 2018 Document Uple                                                                                                | vs                                                                                                    |                                                                                                    |                                                                                                    |                                                                                                    |               |
| + Select files to uplo                                                                                                    | ad Document Name                                                                                                    | Document Type                                                                                                    | Document Size                                                                                                    | Document Upload Date                                                                                                    | •             |
|                                                                                                    |                                                                                                    | No matchir                                                                                                    | ng records found                                                                                                    |                                                                                                    |               |

You can view your 2016/17 (Year 1 & 2) uploaded documents and click "select files to upload" button to add your 2018 document.

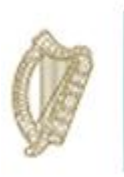

You will be able to review the recommendations that you input for this measure for Year 1 & 2 and will also be able to input the outcomes and Year 3 recommendations

| R | Recommendations and Outcomes                                                                   |  |  |  |  |
|---|------------------------------------------------------------------------------------------------|--|--|--|--|
|   | 2016 Recommendations                                                                           |  |  |  |  |
| 1 | Not required.                                                                                  |  |  |  |  |
| 2 | Not required.                                                                                  |  |  |  |  |
| 3 | Not required.                                                                                  |  |  |  |  |
|   | 2017 Recommendations                                                                           |  |  |  |  |
| 1 | Both internal and external biosecurity, to stop any unnecessary treatment of birds.            |  |  |  |  |
| 2 | Record keeping in order to identify promptly area which could save money or areas of weakness. |  |  |  |  |
| 3 | Look at benefits of moving farming business from sole trader to a limited company.             |  |  |  |  |
| [ | Outcomes from previous Recommendations                                                         |  |  |  |  |
| 1 |                                                                                                |  |  |  |  |
| 2 |                                                                                                |  |  |  |  |
| 3 |                                                                                                |  |  |  |  |
|   | 2018 Recommendations                                                                           |  |  |  |  |
| 1 |                                                                                                |  |  |  |  |
| 2 |                                                                                                |  |  |  |  |
| 3 |                                                                                                |  |  |  |  |
| 3 |                                                                                                |  |  |  |  |
|   |                                                                                                |  |  |  |  |

When you have completed the Sustainability Plan for year 2 you tick these boxes and select the date and then click save.

|                                                                                                    | $\checkmark$                                                                                  |
|----------------------------------------------------------------------------------------------------|-----------------------------------------------------------------------------------------------|
| Declaration                                                                                                    |                                                                                               |
| I declare that I have completed this Analysis of Cost with<br>after the end of the programme, as per the KT Terms and Conditions<br>Facilitator Name: Measure Complete | the full analysis of Cost documents being held by me for inspection, for 18 months KT Number: |

The participant summary screen will update to reflect the date the measure was complete and the status will update to "Complete".

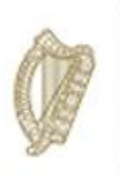

#### KT Poultry - Farm Health & Safety

- A Farm Health and Safety review is required for <u>Primary participants only</u>. The review must be carried out in association with the participant for each year of the Programme on the DAFM issued Health and Safety Template.
- 3 recommendations and 3 outcomes from previous recommendations must be input on the DAFM KT online system below as required.
- As per the terms and conditions of the Programme, each original Health and Safety review must be retained for a minimum of 18 months after the end of the Programme and made available for inspection, if required.

| n Health and Safety F                                                                                    | Poultry                                                                                                    |                                                                                                    |                                                                                                    |                                                                                                    |                       |
|----------------------------------------------------------------------------------------------------|----------------------------------------------------------------------------------------------------|----------------------------------------------------------------------------------------------------|----------------------------------------------------------------------------------------------------|----------------------------------------------------------------------------------------------------|-----------------------|
| Please Note: A Farm He<br>Programme on the DAFI<br>as required. As per the t<br>made available for inspe | ealth and Safety review is requ<br>M issued Health and Safety Te<br>erms and conditions of the Pro<br>ection, if required. | ired for <u>Primary participants only</u> . T<br>mplate. 3 recommendations and 3 ou<br>gramme, each original Health and Sa | The review must be carried out in a<br>utcomes from previous recommence<br>afety review must be retained for a | association with the participant for each year of th<br>dations must be input on the DAFM KT online sys<br>minimum of 18 months after the end of the Progr | e<br>item be<br>ramme |
| 2016 Documents                                                                                           |                                                                                                    |                                                                                                    |                                                                                                    |                                                                                                    |                       |
| Click to View                                                                                            | Document Name                                                                                                    | Document Type                                                                                                    | ♣ Document Size                                                                                                | Document Upload Date                                                                                                    |                       |
|                                                                                                    |                                                                                                    | No matching                                                                                                    | g records found                                                                                                |                                                                                                    |                       |
| Click to View                                                                                            | Document Name                                                                                                    | Document Type     application/pdf                                                                                          | Document Size     228186                                                                                       | <ul> <li>Document Upload Date</li> <li>2018-08-09</li> </ul>                                                                                               |                       |
| Showing 1 to 1 of 1 ro                                                                                   | )ws                                                                                                    |                                                                                                    |                                                                                                    |                                                                                                    |                       |
| 2018 Document Up                                                                                         | bload                                                                                                    |                                                                                                    |                                                                                                    |                                                                                                    |                       |
| + Select files to up                                                                                     | load                                                                                                    |                                                                                                    |                                                                                                    |                                                                                                    |                       |
| Click to View                                                                                            | Document Name                                                                                                    | Document Type                                                                                                    | Document Size                                                                                                  | Document Upload Date                                                                                                    | •                     |
|                                                                                                    |                                                                                                    | No matchin                                                                                                    | a second found                                                                                                 |                                                                                                    |                       |

You can view your 2016/17 (Year 1 & 2) uploaded documents and click "select files to upload" button to add your 2018 document.

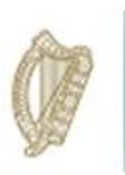

You will be able to review the recommendations that you input for this measure for Year 1 and will also be required to input the outcomes of these recommendations and input your new agreed recommendations for Year 2 of the scheme.

| R | Recommendations and Outcomes                                                               |  |  |  |  |
|---|--------------------------------------------------------------------------------------------|--|--|--|--|
|   | 2016 Recommendations                                                                       |  |  |  |  |
| 1 | Use Contractors where possible.                                                            |  |  |  |  |
| 2 | Keep Farm tidy.                                                                            |  |  |  |  |
| 3 | No Children on the farm.                                                                   |  |  |  |  |
|   | 2017 Recommendations                                                                       |  |  |  |  |
| 1 | To complete a CPR and First Aid training course.                                           |  |  |  |  |
| 2 | Upgrade calving facilities on the farm.                                                    |  |  |  |  |
| 3 | Consider employing a full or time person to help out so I dont have to be rushing as much. |  |  |  |  |
|   | Outcomes from previous Recommendations                                                     |  |  |  |  |
| 1 |                                                                                            |  |  |  |  |
| 2 |                                                                                            |  |  |  |  |
|   |                                                                                            |  |  |  |  |
| 3 |                                                                                            |  |  |  |  |
|   | 2018 Recommendations                                                                       |  |  |  |  |
| 1 |                                                                                            |  |  |  |  |
| 2 |                                                                                            |  |  |  |  |
| 2 |                                                                                            |  |  |  |  |
|   |                                                                                            |  |  |  |  |
|   |                                                                                            |  |  |  |  |

When you have completed the Sustainability Plan for year 2 you tick these boxes and select the date and then click save

| Declaration                                                                                                    |                                                                                                    |  |
|----------------------------------------------------------------------------------------------------|----------------------------------------------------------------------------------------------------|--|
| I declare that I have completed this Analysis of Cost wi<br>after the end of the programme, as per the KT Terms ar | and the full Analysis of Cost document is being held by me for inspection, for 18 months d Conditions |  |
| Facilitator Name:                                                                                                  | Measure Complete                                                                                      |  |
|                                                                                                    | Save                                                                                                  |  |

The participant summary screen will update to reflect the date the measure was complete and the status will update to "Complete".

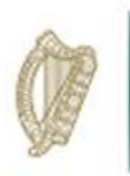

You can review your Year 1 & 2 recommendations for this participant and add your Year 3 recommendations.

| Year 1 Recommendations and Comments |      |
|-------------------------------------|------|
| Recommendation                      |      |
|                                     |      |
| Comment                             |      |
|                                     |      |
|                                     |      |
| Year 2 Berommendations and Comments |      |
|                                     |      |
| Recommendation                      |      |
|                                     |      |
| Comment                             |      |
|                                     |      |
|                                     |      |
| Year 3 Recommendations and Comments |      |
| Recommendation                      |      |
|                                     |      |
| Commant                             |      |
|                                     |      |
|                                     |      |
| Print to PDF                        | Save |
|                                     |      |

On completion of this process you must click on the "save" button to submit the fully completed FIP.

You will then see the status "complete" when all requirements are fully met for this participant.

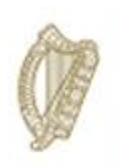

## **KT SHEEP**

# FARM IMPROVEMENT PLAN

## **USER MANUAL**

YEAR 3

Page **62** of **102** 

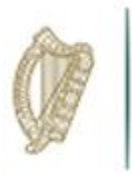

### How to complete the Farm Improvement Plan - Sheep

Log in via the KT portal available at <u>www.agriculture.gov.ie/agfood</u> using you own personalised log in details as shown below.

| SSO Login                                                                                  |       |  |  |
|--------------------------------------------------------------------------------------------|-------|--|--|
| Please enter your <b>Username</b> and <b>Password</b> to begin the authentication process. |       |  |  |
| * Username                                                                                 |       |  |  |
| * Password                                                                                 |       |  |  |
|                                                                                            | Logon |  |  |

From sections listed under "Authorised Applications" displayed on the left hand side of the screen select– "*Knowledge Transfer - Farm Improvement Plan*"

| Authorised Applications                                                                        | Change Password                                                                          |  |
|------------------------------------------------------------------------------------------------|------------------------------------------------------------------------------------------|--|
| Please select the application you<br>wish to access by clicking one of<br>the following links: | You can change your<br>Password at any time by<br>pressing the Change<br>Password button |  |
| Application                                                                                    | Change Password                                                                          |  |
| Animal Event Recording System                                                                  |                                                                                          |  |
| Animal Identification and<br>Movements                                                         |                                                                                          |  |
| Direct Payments<br>(BPS/Greening/SPS)                                                          |                                                                                          |  |
| GLAS                                                                                           |                                                                                          |  |
| Geographic Information System                                                                  |                                                                                          |  |
| Knowledge Transfer - Farm<br>Improvement Plan                                                  |                                                                                          |  |
| Knowledge Transfer Scheme<br>Beef                                                              |                                                                                          |  |
|                                                                                                |                                                                                          |  |

The "Welcome" screen for the Farm Improvement Plan (FIP) will be displayed. Select "Continue".

| ſ | Welcome                                                        |
|---|----------------------------------------------------------------|
|   | Welcome to the Knowledge Transfer Farm Improvement Plan System |

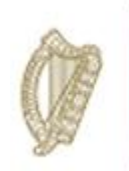

The Group screen will display as below. This dropdown will contain a list of the groups within the specified sector that are assigned to a facilitator. From the dropdown menu select the Group you wish to complete FIPs for.

| Groups              |                     |  |
|---------------------|---------------------|--|
| Please select a gro | Please select one 🗸 |  |
|                     |                     |  |

Select the Group from the drop-down menu, press "View" to display the group you wish to review.

This screen should then display the list of participants in this particular "Group".

To review the details of a particular participant you will need to select their file by clicking on the herdnumber under the *"HerdNumber"* column.

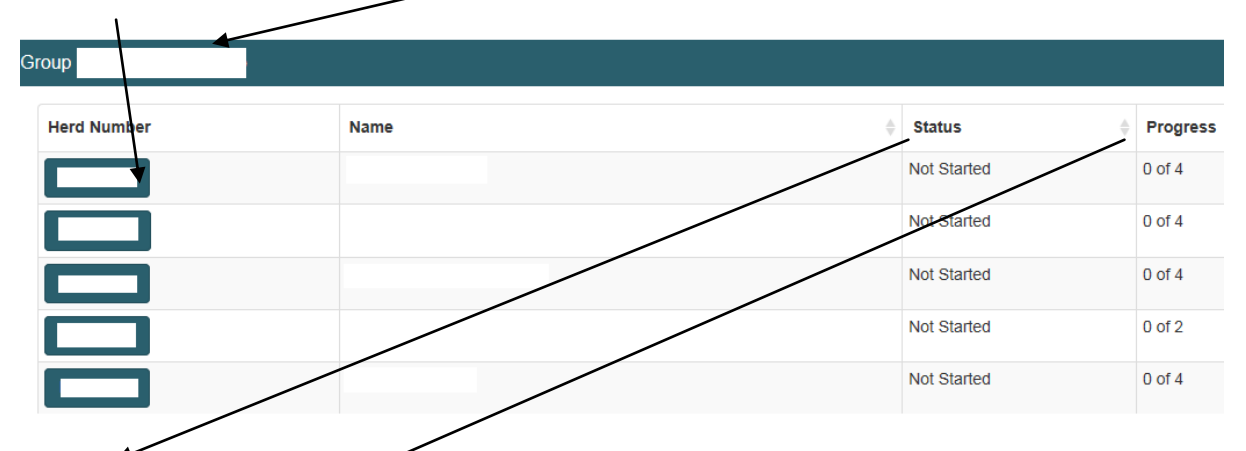

The "Status" column will identify the status of each participants Farm Improvement Plan.

The *"Progress'* identifies the number of measures (plans) within the FIP which have been marked as completed.

In Brief the different "**Status**" types are defined as follows:

- **Completed:** All measures have been completed and the facilitator has confirmed that all measures have been completed in full.
- In progress: Some, but not all, of the measures have been completed.

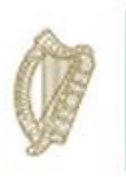

- Not Started: Completion of any of the measures has not yet commenced.
- The next screen displays the "Herd Number" you have selected and the status of each measure.

| Talmhaiochta,<br>Bla agus Mara<br>Agriculture,<br>Food and the Marine | ge Transfer (KT) - Farm Impro | vement Plan      |         |
|-----------------------------------------------------------------------|-------------------------------|------------------|---------|
| ne Group Participant User Ma                                          | nnual Exit                    |                  | / ±     |
| wledge Transfer SHEEP                                                 |                               |                  |         |
| erd Number<br>ate Animal Health Completed                             |                               |                  |         |
| asures                                                                |                               |                  |         |
| Measure                                                               | Date Completed                | ♦ Measure Status | \$      |
| Breeding Plan                                                         |                               | Not Started      | Process |
| Sustainability Assessment                                             |                               | Not Started      | Process |
| Profit Monitor                                                        |                               | Not Started      | Process |
| Grassland                                                             |                               | Not Started      | Process |
| Farm Health and Safety                                                | <b>、</b>                      | Not Started      | Process |
|                                                                       |                               |                  |         |

Select the "*Measure*" e.g. "*Breeding Plan*"; you wish to complete and click on "*Process*"

You will see Year 1 & 2 Recommendations and Comments and Year 3 Recommendations and Comments must also be completed and Click *"Save"* at the bottom of the Screen.

| Year 1 Recommendations and Comments                                                                              |
|----------------------------------------------------------------------------------------------------|
| Recommendation                                                                                                   |
| Look to other markets to potential get a higher price for stock and make use of equine databases to market stock |
| Comment                                                                                                    |
| very good breeding lines in current mares used, review performance record of stallions used                      |
|                                                                                                    |
| Year 2 Recommendations and Comments                                                                              |
| Recommendation                                                                                                   |
|                                                                                                    |
| Comment                                                                                                    |
|                                                                                                    |
|                                                                                                    |
| Year 3 Recommendations and Comments                                                                              |
| Recommendation                                                                                                   |
|                                                                                                    |
| Comment                                                                                                    |
|                                                                                                    |
| Print to PDF                                                                                                    |

Page **65** of **102** 

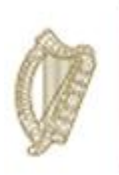

### **Breeding Plan**

- The Breeding Plan must be completed in association with the participant on the Sheep Ireland website. Key data points and recommendations from this Breeding Plan must be input on the DAFM KT online system below as required.
- The Breeding Plan must be completed for 3 consecutive years. As per the Terms and Conditions of the Programme each original Breeding Plan (as completed on the Sheep Ireland website) must be retained for a minimum period of 18 months after the end of the Programme and made available for inspection, if required.
- Once this period has expired documents must be returned to DAFM for storage/destruction in line with Data Protection legislation.

1

The "Breeding Plan" will be displayed as below. Click "Process" to complete the Breeding Plan.

| _ |                                                              |                                                                     |                         |              |              |              |
|---|--------------------------------------------------------------|---------------------------------------------------------------------|-------------------------|--------------|--------------|--------------|
|   | An Boing<br>Taimh<br>Bia ag<br>Departmer<br>Agricu<br>Food a | aiochta,<br>us Mara<br>ture, Knowledge Tra<br>dafM<br>nd the Marine | ansfer (KT) - Farm Impr | ovement Plan |              |              |
|   | Home Gro                                                     | p Participant User Manual                                           | Exit                    |              | $\mathbf{X}$ | 1            |
|   |                                                              |                                                                     |                         |              |              |              |
|   | Knowledge T                                                  | ransfer SHEEP                                                       |                         |              |              |              |
|   | Herd Numbe<br>Date Anima                                     | r<br>Health Completed                                               |                         |              |              |              |
|   |                                                              |                                                                     |                         |              |              |              |
|   | Measures                                                     |                                                                     |                         |              |              | $\backslash$ |
| Γ |                                                              |                                                                     |                         |              |              |              |
|   | Measure                                                      | <b>↓</b>                                                            | Date Completed          | 🔶 Measure S  | itatus       |              |
|   | Breeding Pl                                                  | an                                                                  |                         | Not Started  |              | Process      |
|   | Sustainabili                                                 | ty Assessment                                                       |                         | Not Started  |              | Process      |

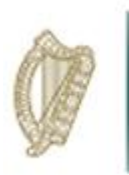

Once *"Process"* is clicked the Screens Below will appear. Click *"Breeding Herd"* and 2017 column must be completed.

| Breeding Plan Sheep                                                                                                    |                                                                                                    |                                                                                                  |                                                                       |  |
|----------------------------------------------------------------------------------------------------|----------------------------------------------------------------------------------------------------|--------------------------------------------------------------------------------------------------|-----------------------------------------------------------------------|--|
| <u>Please note</u> : The Breeding Plan must be completed in association with the participant on the Shee<br>must be input on the DAFM KT online system below as required. The Breeding Plan must be comp<br>Breeding Plan Template must be retained for a minimum period of 18 months after the end of the P | ep Breeding Plan Template which was i<br>sleted for 3 consecutive years. As per ti<br>Programme and made available for insp | issued by DAFM. Key data points a<br>he Terms and Conditions of the Pro<br>pection, if required. | and recommendations from this Plan<br>ogramme each original completed |  |
| Breeding Herd                                                                                                    | O Non-Breeding Herd                                                                                                    |                                                                                                  |                                                                       |  |
|                                                                                                    | 2016                                                                                                    | 2017                                                                                             | 2018                                                                  |  |
| No of lambs scanned per ewe                                                                                                    |                                                                                                    |                                                                                                  |                                                                       |  |
| Total number of lambs born (including dead lambs)                                                                                                    | 0                                                                                                    | 0                                                                                                | 0                                                                     |  |
| No of lambs weaned per ewe                                                                                                    |                                                                                                    |                                                                                                  |                                                                       |  |
| No of performance recorded rams in use on the farm                                                                                                    | 0                                                                                                    | 0                                                                                                | 0                                                                     |  |
|                                                                                                    |                                                                                                    |                                                                                                  |                                                                       |  |

All these fields are required to be completed together with the three recommendation fields under Recommendations and Outcomes section of the Plan. Complete the 2018 Recommendations.

| R | Recommendations and Outcomes                                                    |  |  |  |  |
|---|---------------------------------------------------------------------------------|--|--|--|--|
|   | 2016 Recommendations                                                            |  |  |  |  |
| 1 | This is a non breeding sheep farm.                                              |  |  |  |  |
| 2 | Applicant plans to buy strong lambs to reduce mortality rate                    |  |  |  |  |
| 3 | Applicant plans to increase output with a higher stocking rate                  |  |  |  |  |
|   | 2017 Recommendations                                                            |  |  |  |  |
| 1 | Applicant plans to try and buy all stock privately this year.                   |  |  |  |  |
| 2 | Applicant plans to reduce mortality buy buying stock at stages during the year. |  |  |  |  |
| 3 | Applicant plans to graze lambs ahead of cull ewes so lambs get best grass.      |  |  |  |  |

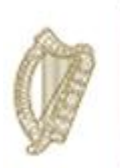

| C | Outcomes from previous Recommendations |
|---|----------------------------------------|
| 1 |                                        |
|   |                                        |
| 2 |                                        |
| 3 |                                        |
| 2 | 2018 Recommendations                   |
| 1 |                                        |
| 2 |                                        |
| 3 |                                        |
|   |                                        |

The Declaration must be completed and the date must be entered.

| Declaration                                                                                                    |                                                                                                    |
|----------------------------------------------------------------------------------------------------|----------------------------------------------------------------------------------------------------|
| I declare that I have completed this Breeding Plan with<br>end of the programme, as per the KT Terms and Condit | and the full Breeding Plan document is being held by me for inspection, for 18 months after the ons |
| Facilitator Name:                                                                                               | Measure Complete:                                                                                   |
|                                                                                                    | Save                                                                                                |

The facilitator has the option to *"Save"* the work carried out on the Breeding Plan at this stage, <u>but</u> <u>this measure will not be marked as</u> *"Measure Complete Successfully"* until the facilitators selects this box and click *"Save"*.

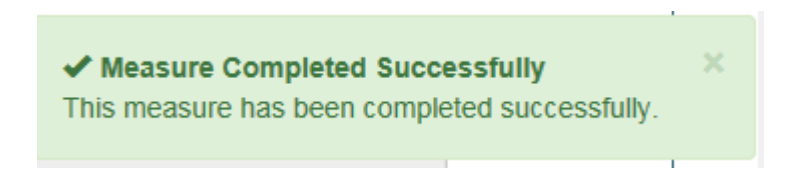

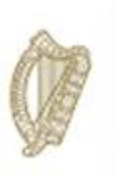

### **Non-Breeding Plan (Sheep)**

- The Non-Breeding Plan must be completed in association with the participant on the DAFM issued non-breeding document and uploaded with key data points and recommendations from this Plan must be input on the DAFM KT online system below as required.
- The Non-Breeding Plan must be completed for 3 consecutive years. As per the Terms and Conditions of the Programme each original non-Breeding plan must be retained for a minimum period of 18 months after the end of the Programme and made available for inspection, if required.
- Once this period has expired documents must be returned to DAFM for storage/destruction in line with Data Protection legislation.

Once *"Non-Breeding Herd"* is clicked, the screen below appears. The completed Non-Breeding document must be uploaded by clicking on the "+ Select files to upload..." button.

| ease note: The Non-<br>ust be input on the D/                                                                 | Breeding Plan must be completed in<br>AFM KT online system below as requ | association with the participant our sector of the sector of the sector | on the DAFM issued non-breeding<br>ust be completed for 3 consecutive | document and uploaded<br>years. As per the Terms  | I with key data points and recommendations<br>s and Conditions of the Programme each ori | s from this<br>iginal plar |
|----------------------------------------------------------------------------------------------------|--------------------------------------------------------------------------|----------------------------------------------------------------------------------------------------|-----------------------------------------------------------------------|---------------------------------------------------|------------------------------------------------------------------------------------------|----------------------------|
| e retained for a minim                                                                                        | um period of 18 months after the end                                     | d of the Programme and made av                                                                                                    | vailable for inspection, if required.                                 |                                                   |                                                                                          |                            |
| Breeding Herd                                                                                                 |                                                                          |                                                                                                    | Non-Breeding H                                                        | lerd                                              |                                                                                          |                            |
| 2016 Documents                                                                                                |                                                                          |                                                                                                    |                                                                       |                                                   |                                                                                          |                            |
| Click to View                                                                                                 | Document Name                                                            | Document Type                                                                                                    | Document                                                              | Size                                              | Document Upload Date                                                                     |                            |
|                                                                                                    |                                                                          |                                                                                                    | No matching records found                                             |                                                   |                                                                                          |                            |
|                                                                                                    |                                                                          | r                                                                                                    | to matching records round                                             |                                                   |                                                                                          |                            |
| 2017 Documents                                                                                                |                                                                          | ٣                                                                                                    |                                                                       |                                                   |                                                                                          |                            |
| 2017 Documents                                                                                                |                                                                          | ŗ                                                                                                    |                                                                       |                                                   |                                                                                          |                            |
| 2017 Documents<br>Click to View                                                                               | Document Name                                                            | P                                                                                                    | Document Type                                                         | Document Size                                     | Document Upload Date                                                                     |                            |
| 2017 Documents<br>Click to View<br>220335                                                                     | Document Name                                                            |                                                                                                    | Document Type     application/pdf                                     | Document Size 280923                              | Document Upload Date 2018-07-17                                                          |                            |
| 2017 Documents<br>Click to View<br>220335<br>Showing 1 to 1 of 1 r                                            | Document Name                                                            | P                                                                                                    | Document Type     application/pdf                                     | <ul> <li>Document Size</li> <li>280923</li> </ul> | Document Upload Date 2018-07-17                                                          |                            |
| 2017 Documents<br>Click to View<br>220335<br>Showing 1 to 1 of 1 r                                            | Document Name                                                            |                                                                                                    | Document Type     application/pdf                                     | Document Size 280923                              | Document Upload Date 2018-07-17                                                          |                            |
| 2017 Documents<br>Click to View<br>220335<br>Showing 1 to 1 of 1 r<br>2018 Document U                         | Document Name                                                            |                                                                                                    | Document Type     application/pdf                                     | <ul> <li>Document Size</li> <li>280923</li> </ul> | Document Upload Date 2018-07-17                                                          |                            |
| 2017 Documents<br>Click to View<br>220335<br>Showing 1 to 1 of 1 r<br>2018 Document U                         | Document Name                                                            |                                                                                                    | Document Type     application/pdf                                     | <ul> <li>Document Size</li> <li>280923</li> </ul> | Document Upload Date 2018-07-17                                                          |                            |
| 2017 Documents<br>Click to View<br>220335<br>Showing 1 to 1 of 1 r<br>2018 Document U<br>+ Select files to up | Document Name                                                            |                                                                                                    | Document Type     application/pdf                                     | Document Size 280923                              | Document Upload Date 2018-07-17                                                          |                            |

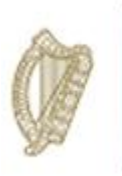

All these fields are required to be completed together with the three recommendation fields under Recommendations and Outcomes section of the Plan. Complete the 3 Recommendations.

| R | Recommendations and Outcomes                                                    |  |  |  |  |
|---|---------------------------------------------------------------------------------|--|--|--|--|
|   | 2016 Recommendations                                                            |  |  |  |  |
| 1 | This is a non breeding sheep farm.                                              |  |  |  |  |
| 2 | Applicant plans to buy strong lambs to reduce mortality rate                    |  |  |  |  |
| 3 | Applicant plans to increase output with a higher stocking rate                  |  |  |  |  |
|   | 2017 Recommendations                                                            |  |  |  |  |
| 1 | Applicant plans to try and buy all stock privately this year.                   |  |  |  |  |
| 2 | Applicant plans to reduce mortality buy buying stock at stages during the year. |  |  |  |  |
| 3 | Applicant plans to graze lambs ahead of cull ewes so lambs get best grass.      |  |  |  |  |
|   | Outcomes from previous Recommendations                                          |  |  |  |  |
| 1 |                                                                                 |  |  |  |  |
| 2 |                                                                                 |  |  |  |  |
|   |                                                                                 |  |  |  |  |
| 3 |                                                                                 |  |  |  |  |
|   | 2018 Recommendations                                                            |  |  |  |  |
| 1 |                                                                                 |  |  |  |  |
| 2 |                                                                                 |  |  |  |  |
| _ |                                                                                 |  |  |  |  |
| 3 |                                                                                 |  |  |  |  |
|   |                                                                                 |  |  |  |  |
|   |                                                                                 |  |  |  |  |

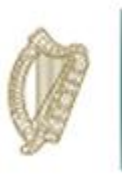

The Declaration must be completed and the date must be entered.

| Declaration                                                                                                    |                   |            |      |  |  |
|----------------------------------------------------------------------------------------------------|-------------------|------------|------|--|--|
| I declare that I have completed this Breeding Plan with and the full Breeding Plan document is being held by me for inspection, for 18 months after the end of the programme, as per the KT Terms and Conditions |                   |            |      |  |  |
| Facilitator Name:                                                                                                    | Measure Complete: | KT Number: |      |  |  |
|                                                                                                    |                   |            | Save |  |  |

The facilitator has the option to *"Save"* the work carried out on the Breeding Plan at this stage, <u>but</u> <u>this measure will not be marked as</u> *"Measure Complete Sucessfully"* until the facilitators selects this box and click *"Save"*.

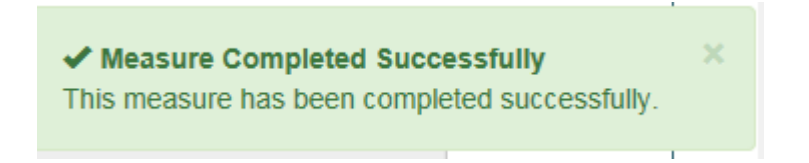

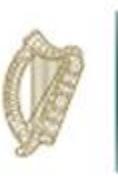

### **Carbon Navigator/Sustainability Assessment**

The Sustainability Assessment must be completed in association with the participant on the Bord Bia Website. Key Data points from this Sustainability Assessment must be input on the DAFM KT online system below as required.

- Where a Sustainability Assessment in respect of 2015 was completed in year one of the Programme you must complete in respect of 2016 for year two.

- Where a Sustainability Assessment in respect of 2016 was completed in year one of the Programme you must complete in respect of 2017 for year two.

- Where a Sustainability Assessment in respect of 2017 was completed in year two of the Programme you must complete in respect of 2018 for year three.

- Previous year's data is displayed below for reference.
- The Sustainability Assessment must be completed for 3 consecutive years and made available for inspection, if required, as per the Terms and Conditions of the Programme. Each original Sustainability Assessment must be retained for a minimum period of 18 months and made available for inspection, if required. Once this period has expired documents must be returned to DAFM for storage/destruction in line with Data Protection legislation.

| Sustainability Assessment Sheep                                                                                                    |      |      |      |  |  |  |
|----------------------------------------------------------------------------------------------------|------|------|------|--|--|--|
| Please note:       The Sustainability Assessment must be completed in association with the participant. 3 Recommendations and 3 Outcomes from previous recommendations must also be input below as required.         - Where a Sustainability Assessment in respect of 2015 was completed in year one of the Programme you must complete in respect of 2016 for year two.         - Where a Sustainability Assessment in respect of 2016 was completed in year one of the Programme you must complete in respect of 2017 for year two.         - Where a Sustainability Assessment in respect of 2016 was completed in year one of the Programme you must complete in respect of 2017 for year two.         Previous years data is displayed below for reference.         The Sustainability Assessment must be completed for 3 consecutive years and made available for inspection, if required, as per the Terms and Conditions of the Programme. Each original Sustainability Assessment must be retained for a minimum period of 18 months and made available for inspection, if required. |      |      |      |  |  |  |
|                                                                                                    | 2016 | 2017 | 2018 |  |  |  |
| Lamb Mortality % Rate                                                                                                    | 14.5 |      |      |  |  |  |
| Weaning Rate of Flock                                                                                                    | 1.65 |      |      |  |  |  |
|                                                                                                    |      |      |      |  |  |  |

Complete the Outcome from previous Recommendations and the 2018 Recommendations.
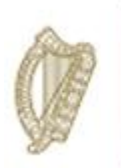

| Recommendations and Outcomes                                                                                                  |  |  |  |  |
|----------------------------------------------------------------------------------------------------|--|--|--|--|
| 2016 Recommendations                                                                                                    |  |  |  |  |
| 1 Applicant should target a mortality figure of less than 5%.                                                                 |  |  |  |  |
| 2 At present the mortality figure is 10.36%. Applicant should target increased supervision to reduce the percentage mortality |  |  |  |  |
| 3 Applicant should target 1.1 rate to weaning. At present the weaning target is 1.71                                          |  |  |  |  |
| 2017 Recommendations                                                                                                    |  |  |  |  |
| 1 Target mortality rate of under 5 %                                                                                          |  |  |  |  |
| 2 Applicant needs to reduce mortality                                                                                         |  |  |  |  |
| 3 Weaning target was 1.71 it was 1.65 this figure needs to be increased                                                       |  |  |  |  |
| Outcomes from previous Recommendations                                                                                        |  |  |  |  |
|                                                                                                    |  |  |  |  |
| 2                                                                                                    |  |  |  |  |
| 3                                                                                                    |  |  |  |  |
| 2018 Recommendations                                                                                                    |  |  |  |  |
|                                                                                                    |  |  |  |  |
| 2                                                                                                    |  |  |  |  |
| 3                                                                                                    |  |  |  |  |
|                                                                                                    |  |  |  |  |

Once this has been completed the Declaration must also be completed by ticking the box declaring that the Sustainability Assessment has been completed in accordance with the terms and conditions of the KT programme, ticking the box to indicate *"Measure Completed Successfully"* and enter the date the Sustainability Assessment has been completed using the calendar symbol as highlighted in red below.

| Declaration                                                                                                  |                                                  |                                           |                                            |
|----------------------------------------------------------------------------------------------------|--------------------------------------------------|-------------------------------------------|--------------------------------------------|
| I declare that I have completed this Sustainability A<br>for 18 months after the end of the programme, as pe | ssessment with<br>In the KT Terms and Conditions | ind the full Sustainability Assessment do | cument is being held by me for inspection, |
| Facilitator Name:                                                                                            | Measure Complete                                 | KT Num                                    | ber:                                       |
|                                                                                                    |                                                  |                                           | Save                                       |

Click "Save" on the bottom right of the screen.

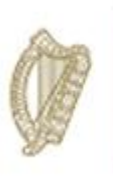

## e-Profit Monitor

The e-Profit Monitor is required for <u>Primary participants only</u> and must be completed in association with the participant on the Teagasc Website. Key Data points from this e-Profit Monitor must be input on the DAFM KT online system below as required.

- Where an e-Profit monitor in respect of 2015 was completed in year one of the Programme you must complete in respect of 2016 for year two.

- Where an e-Profit monitor in respect of 2016 was completed in year one of the Programme you must complete in respect of 2017 for year two.

- Where a e-Profit monitor in respect of 2017 was completed in year two of the Programme you must complete in respect of 2018 for year three.

- Previous years data is displayed below for reference.
- The e-Profit monitor must be completed for 3 consecutive years and made available for inspection, if required, as per the Terms and Conditions of the Programme. Each original e-Profit monitor (as completed on the Teagasc website) must be retained for a minimum period of 18 months after the end of the Programme and made available for inspection, if required. Once this period has expired documents must be returned to DAFM for storage/destruction in line with Data Protection legislation.

|                                                                                                    |                               | \              |         |
|----------------------------------------------------------------------------------------------------|-------------------------------|----------------|---------|
| Talmhaíochta,<br>Bla agus Mara<br>Department of Knowledge Transf<br>Agriculture,<br>Food and the Marine | fer (KT) - Farm Improvement I | Plan           |         |
| Home Group Participant User Manual Exit                                                                 |                               |                | 1       |
| Knowledge Transfer SHEEP                                                                                |                               |                |         |
| Herd Number<br>Date Animal Health Completed                                                             |                               |                |         |
| Measures                                                                                                |                               |                |         |
| Measure                                                                                                 | Date Completed                | Measure Status | ¢       |
| Breeding Plan                                                                                           |                               | Complete       | Process |
| Sustainability Assessment                                                                               |                               | In Progress    | Process |
| eProfit Monitor                                                                                         |                               | Not Started    | Process |

### Select "*e-Profit Monitor*" from the list of options and click "*Process*".

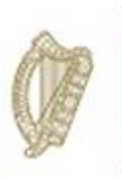

These must be completed in respect of 2016 *or* 2017 *or* 2018. This screen will only save if details are in one column only.

| t Monitor Sheep                                                                                                    |                                                                                                    |                                       |                                                                      |
|----------------------------------------------------------------------------------------------------|----------------------------------------------------------------------------------------------------|---------------------------------------|----------------------------------------------------------------------|
| lease note: The e-Profit Monitor is required for <u>Primary participants only</u><br>AFM KT online system below as required.<br>Where an e-Profit monitor in respect of 2015 was completed in year one o<br>Where an e-Profit monitor in respect of 2016 was completed in year one o<br>Where an e-Profit monitor in respect of 2017 was completed in year one o<br>revious years data is displayed below for reference. A document upload is<br>ne e-Profit monitor must be completed for 3 consecutive years and made. | In and must be completed in association with the predicipant on the Ter-<br>of the Programme you must complete in respect of 2016 for year two-<br>of the Programme you must complete in respect of 2017 for year two-<br>of the Programme you must complete in respect of 2018 for year two-<br>s optional.<br>available for inspection, if required, as per the Terms and Conditions of                                                                                                    | agasc Website. Key Data points from t | this e-Profit Monitor must be inp<br>filmonitor (as completed on the |
| pagasc website) must be retained for a minimum period of 18 months after                                                                                                    | er the end of the Programme and made available for inspection, if requ                                                                                                    | lired                                 |                                                                      |
| eagasc website) must be retained for a minimum period of 18 months afte                                                                                                    | er the end of the Programme and made available for inspection, if requ 2016                                                                                                    | 2017                                  | 2018                                                                 |
| aagasc website) must be retained for a minimum period of 18 months afte<br>Gross Output                                                                                                    | er the end of the Programme and made available for inspection, if requered available for inspection, if requered available for inspection, is in the inspection, is inspection, is inspection, is inspection, is inspection, is inspection, is inspection, is inspec | 2017<br>564                           | 2018                                                                 |
| eagasc website) must be retained for a minimum period of 18 months afte<br>Gross Output<br>Gross Margin                                                                                                    | 2016<br>530<br>263                                                                                                    | 2017<br>564<br>313                    | 2018                                                                 |
| eagasc website) must be retained for a minimum period of 18 months afte<br>Gross Output<br>Gross Margin<br>Variable costs                                                                                                    | 2016<br>530<br>263<br>267                                                                                                    | 2017<br>564<br>313<br>251             | 2018                                                                 |
| eagasc website) must be retained for a minimum period of 18 months afte<br>Gross Output<br>Gross Margin<br>Variable costs<br>Variable costs as % of Gross Output                                                                                                    | 2016<br>530<br>263<br>267<br>50                                                                                                    | 2017<br>564<br>313<br>251<br>45       | 2018                                                                 |

To upload a document click on the "+ select files to upload" button under 2018 Document Upload Section and then select the file you wish to upload from your computer.

| 2016 Documents           |               |      |               |                      |               |                 |   |
|--------------------------|---------------|------|---------------|----------------------|---------------|-----------------|---|
| Click to View            | Document Name | ¢    | Document Type | Document             | Size          | ent Upload Date | • |
|                          |               |      | No ma         | tching records found |               |                 |   |
|                          |               |      |               |                      |               |                 |   |
| 2017 Documents           |               |      |               |                      |               |                 |   |
| Click to View            | Document Name | ¢    | Document Type | Document             | Size 🔶 Docume | ent Upload Date | • |
|                          |               |      | No ma         | tching records found |               |                 |   |
|                          |               |      |               |                      |               |                 |   |
| 2018 Document Upload     |               |      |               |                      |               |                 |   |
| + Select files to upload |               |      |               |                      |               |                 |   |
|                          |               |      |               |                      |               |                 |   |
| Click to View            | Document Name | \$ D | ocument Type  | Document Siz         | e 🔶 Document  | Upload Date     | • |
|                          |               |      | No ma         | tching records found |               |                 |   |

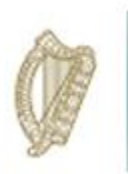

Year 1 & 2 recommendations will also be displayed for reference. In order to complete the e-Profit Monitor you are required to input the outcomes from previous years recommendations and proceed

| R | ecommendations and Outcomes                                                               |
|---|-------------------------------------------------------------------------------------------|
|   | 2016 Recommendations                                                                      |
| 1 | Veterinary bill a bit high                                                                |
| 2 | Applicant needs to review all variable and fixed costs                                    |
| 3 | Applicant has a good Gross output per Ha                                                  |
| [ | 2017 Recommendations                                                                      |
| 1 | as per 2016 review vet costs and look at ways of reducing vaccination costs with vet plan |
| 2 | Look at ways of utilising extra grass through selling grass growing or extra bales        |
| 3 | Look at increasing the output per Ha                                                      |
|   | Outcomes from previous Recommendations                                                    |
| 1 |                                                                                           |
| 2 |                                                                                           |
|   |                                                                                           |
| 3 |                                                                                           |
|   | 249 Decemendation                                                                         |
| 1 |                                                                                           |
|   |                                                                                           |
|   |                                                                                           |
| 3 |                                                                                           |
|   |                                                                                           |
|   |                                                                                           |

to input agreed recommendations for Year 3.

The Declaration must be completed by placing a tick in the box to confirm that the e-profit monitor has been completed in accordance with the Terms and Conditions of the KT programme. The date

| Declaration                                                                                                    |                   |                              |                                                         |
|----------------------------------------------------------------------------------------------------|-------------------|------------------------------|---------------------------------------------------------|
| I declare that I have completed this eProfit Monitor with<br>end of the programme, as per the KT Terms and Condit | and the full el   | Profit Monitor document is b | eing held by me for inspection, for 18 months after the |
| Facilitator Name:                                                                                                 | Measure Complete: |                              | KT Number:                                              |
|                                                                                                    |                   |                              | Save                                                    |
| must also be entered.                                                                                             |                   |                              |                                                         |

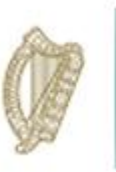

The facilitator has the option to *"Save"* the work carried out on the Breeding Plan at this stage, <u>but</u> <u>this measure will not be marked as</u> *"Measure Completed Successfully"* until the facilitators **selects this box** and clicks the **Save** button at the bottom right of the screen.

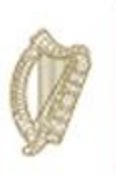

## Health & Safety Measure

- A Farm Health and Safety review is required for <u>Primary participants only</u>. The review must be carried out in association with the participant for each year of the Programme of the DAFM issued Health and Safety Template.
- Key data points from this review must be input on the DAFM KT online system below required. As per the terms and conditions of the Programme, each original Health and Safety review must be retained for a minimum of 18 months after the end of the Programme and made available for inspection, if required.
- Once this period has expired documents must be returned to DAFM for storage/destruction in line with Data Protection legislation.

<u>Please Note</u>: As per the Terms and Conditions, the Health and Safety review is carried out with the participant, and each original Health and Safety Statement should be kept available by the facilitator for 18 months after the end of the Programme.

|                                                                                                 |                                       | \              |         |
|-------------------------------------------------------------------------------------------------|---------------------------------------|----------------|---------|
| Arbien<br>Talmhaíochta,<br>Bla agus Mara<br>Departmet of<br>Agriculture,<br>Food and the Marine | owledge Transfer (KT) - Farm Improvem | nent Plan      |         |
| Home Group Participant L                                                                        | User Manual Exit                      |                | 1       |
|                                                                                                 |                                       |                |         |
| Knowledge Transfer SHEEP                                                                        |                                       |                |         |
| Herd Number<br>Date Animal Health Completed                                                     |                                       |                |         |
| Measures                                                                                        |                                       |                |         |
| Measure                                                                                         | Date Completed                        | Measure Status | \$      |
| Breeding Plan                                                                                   |                                       | Complete       | Process |
| Sustainability Assessment                                                                       |                                       | Not Started    | Process |
| eProfit Monitor                                                                                 |                                       | Not Started    | Process |
| Grassland                                                                                       |                                       | Not Started    | Process |
| Farm Health and Safety                                                                          |                                       | Not Started    | Process |

Select "Health and Safety" from the list of options and click "Process".

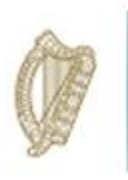

The Health & Safety measure requires an upload of the completed document for 2018. **Please view the document when uploaded to ensure the correct document is uploaded.** 

| 2016 Documents          |               |                 |                   |                      |  |
|-------------------------|---------------|-----------------|-------------------|----------------------|--|
| Click to View           | Document Name | Document Type   | Document Size     | Document Upload Date |  |
|                         |               | No match        | ing records found |                      |  |
| Click to View           | Document Name | Document Type   | Document Size     | Document Upload Date |  |
| Click to View           | Document Name | Document Type   | Document Size     | Document Upload Date |  |
| 248064                  |               | application/pdf | 535414            | 2018-08-14           |  |
| Showing 1 to 1 of 1 rov | vs            |                 |                   |                      |  |
|                         |               |                 |                   |                      |  |
| 2018 Document Upl       | oad           |                 |                   |                      |  |
|                         |               |                 |                   |                      |  |

Year 1 & 2 recommendations will be displayed for reference. In order to complete the Health and Saftey Measure you are required to input the outcomes from previous years recommendations and proceed to input agreed recommendations for Year 3.

| F | Recommendations and Outcomes                            |  |  |  |
|---|---------------------------------------------------------|--|--|--|
|   | 2016 Recommendations                                    |  |  |  |
| 1 | Service Machinery regularly                             |  |  |  |
| 2 | Get electrician to Check wiring in fuse board regularly |  |  |  |
| 3 | Update Risk assessment document regularly               |  |  |  |
|   | 2017 Recommendations                                    |  |  |  |
| 1 | Service farm machinery                                  |  |  |  |
| 2 | Tidy farm yard                                          |  |  |  |
| 3 | Check fencing to replace wire and poles where necessary |  |  |  |

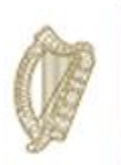

| 1 | Outcomes from previous Recommendations |
|---|----------------------------------------|
| 2 |                                        |
| 3 |                                        |
| ļ | 2018 Recommendations                   |
| 2 |                                        |
| 3 |                                        |
|   |                                        |

The Declaration must be completed. The date must also be entered. The facilitator has the option to *"Save"* the work carried out on the Health and Safety at this stage, <u>but this measure will not be</u> <u>marked as</u> *"Measure Completed Successfully"* until the facilitators selects this box and *"Save"*.

ヽ

|                                                                             | $\backslash$                                                                                                    |
|-----------------------------------------------------------------------------|----------------------------------------------------------------------------------------------------|
| Declaration                                                                 |                                                                                                    |
| I declare that I have completed this Farm Health and Safety with Conditions | and the fun Farm Health and Safety document is being held by me for inspection, for 18 months after the end of the programme, as per the KT Terms and<br>Measure Complete |
|                                                                             | Save                                                                                                    |

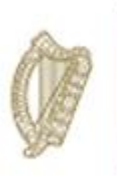

## **Grassland**

Prior to completing the Grassland measure the system should display as below. In order to complete select "*Grassland*" from the list of options and click "*Process*".

| Tahan<br>Bia agus Mara<br>Agriculture,<br>Food and the Marine | Fransfer (KT) - Farm Impro | ovement Plan     |         |
|---------------------------------------------------------------|----------------------------|------------------|---------|
| Home Group Participant User Manual                            | Exit                       |                  | 1       |
| Knowledge Transfer SHEEP                                      |                            |                  |         |
| Herd Number<br>Date Animal Health Completed                   |                            |                  |         |
| Measures                                                      |                            |                  |         |
| Measure                                                       | Date Completed             | ♦ Measure Status | ÷.      |
| Breeding Plan                                                 |                            |                  | Process |
| Sustainability Assessment                                     |                            |                  | Process |
| eProfit Monitor                                               |                            |                  | Process |
| Grassland                                                     |                            |                  | Process |
| Farm Health and Safety                                        |                            |                  | Process |
| Showing 1 to 5 of 5 rows                                      |                            |                  |         |

The screen below will display. Year 3 details are to be completed.

| Grassland Sheep                                                                                                    |                                                                                                    |                                                                                                    |                                                                                                    |
|----------------------------------------------------------------------------------------------------|----------------------------------------------------------------------------------------------------|----------------------------------------------------------------------------------------------------|----------------------------------------------------------------------------------------------------|
| Please Note: The three elements of the Grassland Management Plan must be completed in association with the participant<br>on the DAFM KT online system below as required.<br>You should be aware of the timing of undertaking the elements in grassland management may impact on the following years<br>terms and conditions of the Programme, each original Grassland Management Plan (as completed on the Teagasc website) | on the Teagasc website over the duration<br>and should be considered when selectin<br>must be retained for a minimum of 18 m | n of the Programme. Key data points from this<br>og which element to undertake in each of the t<br>onths after the end of the Programme and ma | Grassland Management Plan must be input<br>hree years of the Programme. As per the<br>de available for inspection, if required. |
| 1. Soil Fertility                                                                                                    |                                                                                                    |                                                                                                    |                                                                                                    |
|                                                                                                    | Year 1                                                                                                    | Year 2                                                                                                    | Year 3                                                                                                    |
| A. Number of Soil Samples Taken                                                                                                    | 4                                                                                                    | 0                                                                                                    |                                                                                                    |
| B. Nutrient Plan for Grazing and Silage Area Prepared                                                                                                    | Yes 🗸                                                                                                    | Yes 🗸                                                                                                    | ~                                                                                                    |
| C. Nutrient Advice Followed                                                                                                    | Yes 🗸                                                                                                    | Yes 🗸                                                                                                    | ~                                                                                                    |
| Commentary                                                                                                    | Apply lime as per soil<br>analysis Apply P & K as                                                                            | Apply lime as per recommendations                                                                                                    |                                                                                                    |
| D. % of Slurry Spread By:                                                                                                    | Year 1 Year 2                                                                                                    | Year 3 Target Year 3                                                                                                    | Year 4 Target                                                                                                    |
| 30th April                                                                                                    | 0 0                                                                                                    | 0                                                                                                    |                                                                                                    |
| 1 May to 31 July                                                                                                    | 0 0                                                                                                    | 0                                                                                                    |                                                                                                    |
| 1 August to Close                                                                                                    | 0                                                                                                    | 0                                                                                                    |                                                                                                    |
|                                                                                                    | Year 1                                                                                                    | Year 2                                                                                                    | Year 3                                                                                                    |
| E. Quantity of Lime Applied (Total)                                                                                                    | 0                                                                                                    | 0                                                                                                    |                                                                                                    |

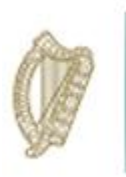

Both Soil Fertility and Grass utilisation/Grazing Plan section must be completed as highlighted in red below.

| ase Note: The three elements of the Grassland Management Plan must be completed in ass                                                                                                    | sociation with the participant on the Teagasc website over the duration of                                                                   | f the Programme. Key data points from this G   | rassland Management Plan must be    |
|----------------------------------------------------------------------------------------------------|----------------------------------------------------------------------------------------------------|------------------------------------------------|-------------------------------------|
| the DAFM KT online system below as required.                                                                                                    |                                                                                                    |                                                |                                     |
| u should be aware of the timing of undertaking the elements in grassland management may in<br>ms and conditions of the Programme, each original Grassland Management Plan (as completed or the second state of the programme state of the programme state of t | mpact on the following years and should be considered when selecting<br>ted on the Teanasc website) must be retained for a minimum of 18 mon | which element to undertake in each of the thre | ee years of the Programme. As per t |
|                                                                                                    |                                                                                                    |                                                |                                     |
| I. Soil Fertility                                                                                                    |                                                                                                    |                                                |                                     |
|                                                                                                    | Year 1                                                                                                    | Year 2                                         | Year 3                              |
| A. Number of Soil Samples Taken                                                                                                    | 4                                                                                                    | 0                                              |                                     |
| 3. Nutrient Plan for Grazing and Silage Area Prepared                                                                                                    | Yes 🗸                                                                                                    | Yes 🗸                                          | ~                                   |
| C. Nutrient Advice Followed                                                                                                    | Yes                                                                                                    | Yes 🗸                                          |                                     |
| Commentary                                                                                                    | Apply lime as per soil                                                                                                    | Apply lime as per                              |                                     |
|                                                                                                    | analysis Apply P & K as                                                                                                    | recommendations V                              |                                     |
| 0. % of Slurry Spread By:                                                                                                    | Year 1 Year 2                                                                                                    | Year 3 Target Year 3                           | Year 4 Target                       |
| 30th April                                                                                                    | 0 0                                                                                                    | 0                                              |                                     |
| 1 May to 31 July                                                                                                    | 0                                                                                                    | 0                                              |                                     |
| 1 August to Close                                                                                                    | 0                                                                                                    | 0                                              |                                     |
|                                                                                                    | Year 1                                                                                                    | Year 2                                         | Year 3                              |
| E. Quantity of Lime Applied (Total)                                                                                                    | 0                                                                                                    | 0                                              |                                     |
|                                                                                                    |                                                                                                    |                                                |                                     |
|                                                                                                    |                                                                                                    |                                                |                                     |
|                                                                                                    |                                                                                                    |                                                |                                     |
| iss Etitisation/Grazing Plan                                                                                                    |                                                                                                    |                                                |                                     |

| A. Stocking Rate                                                                          | Year 1                                | Year 2      | Year 3 |
|-------------------------------------------------------------------------------------------|---------------------------------------|-------------|--------|
| Annual Basis                                                                              | 0.66                                  | 0.66        |        |
| Expected Summer Grazing Platform                                                          | 28                                    | 28          |        |
| B. Targeted Length of Grazing Season                                                      |                                       |             |        |
| Turnout Date                                                                              | 01/01/2017                            | 01/03/2017  |        |
| Housing Date                                                                              | 31/12/2017                            | 01/01/2017  |        |
| C. Grazing Divisions per Grazing Group                                                    | 6 or more 🗸                           | 6 or more 🗸 | ~      |
| D. Facilities to Subdivide Paddocks (Temporary Fencing and Water Access)?                 | Yes 🗸                                 | Yes 🗸       | ~      |
| Commentary                                                                                | Applicant has good<br>paddock systems | N/a         |        |
| E. Rotational Grazing Practised throughout Spring?                                        | Yes 🗸                                 | Yes 🗸       | ~      |
| F. Post Grazing Management Practises, e.g. Topping Practised?                             | Yes 🗸                                 | Yes 🗸       | ~      |
| G. Date Silage Cut and Growing Period - (optimum 6-8wks growing)                          | 05/06/2017                            | 04/06/2017  |        |
| H. Have Skills in Grass Measuring been Developed and Improved?                            | Yes 🗸                                 | Yes 🗸       | ~      |
| I. Has a Spring Rotation Planner, Summer Wedge or Autumn Rotation Planner been Completed? | No Y                                  | No 🗸        | ~      |
| J. % of a Farm Closed by Early October (Target 35%)                                       | 30                                    | 30          |        |
| K. Silage Analysis for 2016 Completed?                                                    | Yes 🗸                                 | Yes 🗸       | ~      |
| L. Winter Feed Budget and Concentrate Plan Prepared?                                      | No 🗸                                  | No 🗸        | ~      |

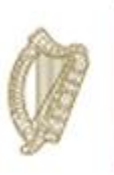

Grass Production section must be completed as highlighted in red below.

| 3. Grass Production                                                                                 |        |        |          |
|----------------------------------------------------------------------------------------------------|--------|--------|----------|
|                                                                                                    | Year 1 | Year 2 | Year 3   |
| A. % of Farm Reseeded in Last 10 Years                                                              | 30     | 30     |          |
| B. Fields (Grazing and Silage) Identified for Reseeding This Year?                                  | No 🗸   | No Y   | <b>`</b> |
| C. Alternatives Planned to Reseeding to Optimise Productivity                                       | No 🗸   | No Y   | ×        |
| D. Estimate of Clover Content of Swards (Target 20% Incorporation), Plans for Clover Incorporation. | No 🗸   | No 🗸   | ×        |
| E. Is Clover Oversown?                                                                              | No 🗸   | No v   | <b>`</b> |
| F. Problem Weeds and Plans to Control?                                                              | No 🗸   | No 🗸   | <b>~</b> |
|                                                                                                    |        |        |          |

The three (3) outcomes from previous Recommendations and Outcomes and the (3) 2018 Recommendations also need to be completed for this measure.

| Recommendations and Outcomes                                                                         |
|----------------------------------------------------------------------------------------------------|
| 2016 Recommendations                                                                                 |
| 1 Apply lime as per soil analysis Apply P & K as per recommendations                                 |
| 2 Walk grazing area once weekly during grazing season and twice weekly in the last two weeks of May. |
| 3 Get silage analysed and feed stock accordingly                                                     |
| 2017 Recommendations                                                                                 |
| 1 as per 2016                                                                                        |
| 2 as per 2016                                                                                        |
| 3 as per 2016                                                                                        |
| Outcomes from previous Recommendations                                                               |
| 2                                                                                                    |
| 3                                                                                                    |
| 2018 Recommendations                                                                                 |
| 1                                                                                                    |
| 2                                                                                                    |
| 3                                                                                                    |
|                                                                                                    |

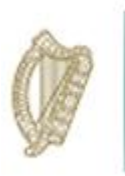

The Declaration must be completed by ticking the box to confirm that the Grassland Management document has been completed in accordance with the Terms and Conditions of the KT programme

| Declaration                                                                                        |                    |                                                                                        |
|----------------------------------------------------------------------------------------------------|--------------------|----------------------------------------------------------------------------------------|
| I declare that I have completed this Grassland with programme, as per the KT Terms and Conditions. | and the full Grass | ssland document is being held by me for inspection, for 18 months after the end of the |
| Facilitator Name:                                                                                  | Measure Complete 🗌 | KT Number:                                                                             |
|                                                                                                    |                    | Save                                                                                   |

The facilitator has the option to *"Save"* the work carried out on the Breeding Plan at this stage, <u>but</u> <u>this measure will not be marked as</u> *"Measure Completed Successfully"* until the facilitators **selects this box** and click on the *"Save"*. The date must be entered using the calendar icon.

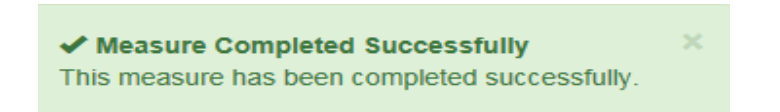

When all measures have been successfully completed, the screen will be displayed as below.

| Knowledge Transfer SHEEP                    |                |                |         |
|---------------------------------------------|----------------|----------------|---------|
| Herd Number<br>Date Animal Health Completed |                |                |         |
| Measures                                    |                |                |         |
| Measure                                     | Date Completed | Measure Status | \$      |
| Breeding Plan                               | 02-Feb-2018    | Complete       | Process |
| Sustainability Assessment                   | 05-Feb-2018    | Complete       | Process |
| eProfit Monitor                             | 05-Feb-2018    | Complete       | Process |
| Grassland                                   | 05-Feb-2018    | Complete       | Process |
| Farm Health and Safety                      | 05-Feb-2018    | Complete       | Process |

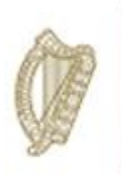

#### Last Few Steps

When the Farm Improvement Plan has been *completed* the facilitator will be required to enter "Recommendations" (N/A may be entered here) and click "*Save*"

| Year 1 Recommendations and Comments                                                                                                    |      |
|----------------------------------------------------------------------------------------------------|------|
| Recommendation                                                                                                    |      |
| Reduce lamb mortality to weaning through more supervision.<br>Increased stocking rate should result in increased output/Ha                          |      |
| Comment                                                                                                    |      |
| keep attending KT meetings.<br>By having a compact lambing period applicant can reduce workload                                                     |      |
|                                                                                                    |      |
| Year 2 Recommendations and Comments                                                                                                    |      |
| Recommendation                                                                                                    |      |
| Consider grass measuring                                                                                                    |      |
| Comment                                                                                                    |      |
| Keep attending meetings and look at ways of reducing the workload at peak lambing date i.e have fertiliser spread 3 weeks before peak lambing date. |      |
|                                                                                                    |      |
| Year 3 Recommendations and Comments                                                                                                    |      |
| Recommendation                                                                                                    |      |
|                                                                                                    |      |
|                                                                                                    |      |
| Comment                                                                                                    |      |
|                                                                                                    |      |
| Print to PDF                                                                                                    | Save |

Once this has been completed the main screen will display all measures as being complete and show the date of completion as shown below.

| Measures                  |                |           |          |         |
|---------------------------|----------------|-----------|----------|---------|
| Measure                   | Date Completed | ♦ Measure | e Status | *       |
| Breeding Plan             | 01-Apr-2019    | Complete  | e        | Process |
| Sustainability Assessment | 01-Apr-2019    | Complete  | e        | Process |
| eProfit Monitor           | 01-Apr-2019    | Complete  | e        | Process |
| Grassland                 | 01-Apr-2019    | Complete  | e        | Process |
| Farm Health and Safety    | 01-Apr-2019    | Complete  | e        | Process |
| Showing 1 to 5 of 5 rows  |                |           |          |         |

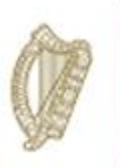

## **KT TILLAGE**

# FARM IMPROVEMENT PLAN

# **USER MANUAL**

YEAR 3

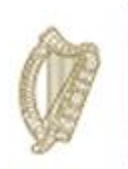

## **Authorised Applications**

Please select the application you wish to access by clicking one of the following links:

| Application                                           |
|-------------------------------------------------------|
| Animal Event Recording System                         |
| Direct Payments (BPS/Greening/SPS)                    |
| GLAS Training                                         |
| GLAS Training Developer Agent                         |
| Geographic Information System                         |
| Knowledge Transfer - Farm Improvement Plan            |
| Knowledge Transfer Scheme Tillage                     |
| Nitrates Derogation                                   |
| Organic Farming Scheme                                |
| Single Farm Payment                                   |
| TAMS II - Animal Welfare Safety and Nutrient Storage  |
| TAMS II - Dairy Equipment Scheme                      |
| TAMS II - LESS (Low Emission Slurry Spreading Scheme) |
| TAMS II - Organic Capital Investment Scheme           |
| TAMS II - Pig and Poultry Investment Scheme           |
| TAMS II - Tillage Capital Investment Scheme           |

You will be brought to the welcome screen. In order to proceed to complete an FIP click on the "Continue" button.

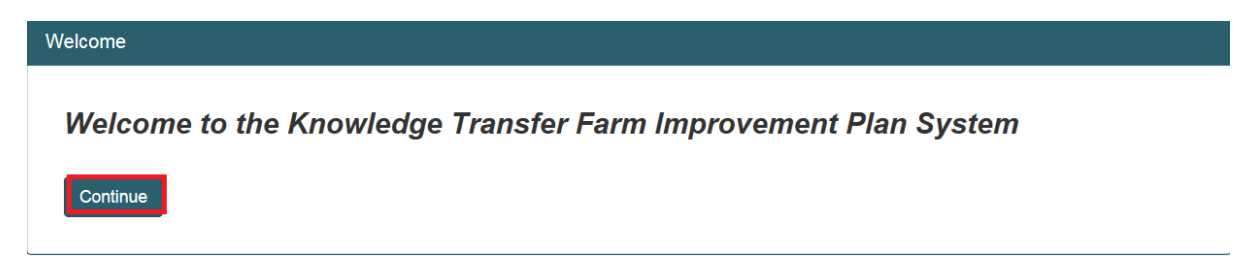

This will disply the Groups screen. The dropdown menu will give a list of the groups you have been approved to facilitate in the KT Tillage Sector. Select the group you wish to work on from the dropdown.

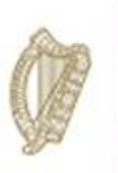

#### Groups

#### Please select a group Please select one

A list of all KT Participants in this group will be displayed including the following details:

- Herd No.
- Participant Name
- Status of FIP at present
- Progress of completion of measures of the FIP

|   | Not Started | 0 of 7 |
|---|-------------|--------|
|   | Not Started | 0 of 7 |
|   | Not Started | 0 of 7 |
|   | Not Started | 0 of 7 |
|   | Not Started | 0 of 7 |
|   | Not Started | 0 of 7 |
|   | Not Started | 0 of 7 |
|   | Not Started | 0 of 7 |
|   | Not Started | 0 of 7 |
|   | Not Started | 0 of 7 |
|   | Not Started | 0 of 7 |
| × | Not Started | 0 of 7 |

Select the herd number you wish to work on and this participants FIP summary screen will be displayed. This screen will list each of the measures required for KT Tillage FIP. Select a measure.

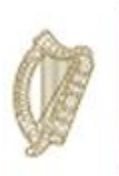

| M | easures                |                |                |         |
|---|------------------------|----------------|----------------|---------|
|   |                        |                |                |         |
|   | Measure                | Date Completed | Measure Status |         |
|   | eProfit Monitor        |                | Not Started    | Process |
|   | Nutrient Balance       |                | Not Started    | Process |
|   | Pest Assessment        |                | Not Started    | Process |
|   | Disease Monitoring     |                | Not Started    | Process |
|   | Yield Assessment       |                | Not Started    | Process |
|   | IPM Survey             |                | Not Started    | Process |
|   | Farm Health and Safety |                | Not Started    | Process |

Showing 1 to 7 of 7 rows

The overall FIP recommendations only need to be completed once all measures have been successfully completed and you are ready to submit the FIP. You will be able to review the recommendations you input in respect of year 1 & 2

| Year 1 Recommendations and Comments                                                                 |      |
|----------------------------------------------------------------------------------------------------|------|
| Recommendation                                                                                      |      |
| Improvements in soil fertility will increase yields and reduce fertiliser costs                     |      |
| Commant                                                                                             |      |
| Good yields achieved on spring barley, improvements can by made on yields for winter barely & wheat | 1    |
|                                                                                                    |      |
|                                                                                                    | -    |
| Year 2 Recommendations and Comments                                                                 |      |
| Recommendation                                                                                      |      |
|                                                                                                    |      |
| Comment                                                                                             |      |
| Comment                                                                                             | 1    |
|                                                                                                    |      |
|                                                                                                    | -    |
| Year 3 Recommendations and Comments                                                                 |      |
| Recommendation                                                                                      |      |
|                                                                                                    |      |
| Commant                                                                                             |      |
|                                                                                                    |      |
|                                                                                                    |      |
|                                                                                                    |      |
|                                                                                                    | Save |
|                                                                                                    |      |

Page **89** of **102** 

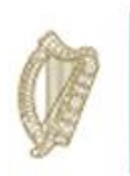

#### e-Profit Monitor

The e-profit monitor must be completed by inputting the required key data points for year 3 of the scheme (2018) as highlighted in red below.

| eP | ofit Monitor Tillage                                                                                                    |                                                                                                    |                                                                                                    |                                    |
|----|----------------------------------------------------------------------------------------------------|----------------------------------------------------------------------------------------------------|----------------------------------------------------------------------------------------------------|------------------------------------|
|    | Please note:       The e-Profit Monitor is required for Primary participants only and must be completed in assible input on the DAFM KT online system below as required.         - Where an e-Profit monitor in respect of 2015 was completed in year one of the Programme you must com         - Where an e-Profit monitor in respect of 2016 was completed in year one of the Programme you must com         - Where an e-Profit monitor in respect of 2016 was completed in year one of the Programme you must com         - Where an e-Profit monitor in respect of 2017 was completed in year one of the Programme you must com         - Where an e-Profit monitor in respect of 2017 was completed in year one of the Programme you must com         - Where an e-Profit monitor in respect of 2017 was completed in year one of the Programme you must com         - Where an e-Profit monitor in respect of 2017 was completed in year one of the Programme you must com         - Where an e-Profit monitor in respect of 2017 was completed in year one of the Programme you must com         - Where an e-Profit monitor in respect of 2017 was completed in year one of the Programme you must com         - Where an e-Profit monitor must be completed for 3 consecutive years and made available for inspection, if require on the Teagasc website) must be retained for a minimum period of 18 months after the end of the Program | ociation with the participant on the<br>plete in respect of 2016 for year t<br>plete in respect of 2017 for year t<br>plete in respect of 2018 for year t<br>ed, as per the Terms and Condition<br>me and made available for inspec | e Teagasc Website. Key Data point<br>wo.<br>wo.<br>wo.<br>ons of the Programme. Each origination, if required. | ts from this e-Profit Monitor must |
|    |                                                                                                    | 2016                                                                                                    | 2017                                                                                                    | 2018                               |
|    | Gross Output                                                                                                    | 1631                                                                                                    |                                                                                                    |                                    |
|    | Gross Margin                                                                                                    | 832                                                                                                    |                                                                                                    |                                    |
|    | Variable costs                                                                                                    | 800                                                                                                    |                                                                                                    |                                    |
|    | Variable costs as % of Gross Output                                                                                                    | 49                                                                                                    |                                                                                                    |                                    |
|    | Assessment Basis                                                                                                    | ~                                                                                                    | ~                                                                                                    | ~                                  |
|    |                                                                                                    |                                                                                                    |                                                                                                    |                                    |

You also have the option to upload a hard copy of the completed e-profit monitor (eg screenprint) in support of the key data points input above. This will facilitate the completion of quality inspections at the end of the scheme year.

| 2018 Document Upload      | l i i i i i i i i i i i i i i i i i i i |       |                  |               |   |                      |   |
|---------------------------|-----------------------------------------|-------|------------------|---------------|---|----------------------|---|
| + Select files to upload. |                                         |       |                  |               |   |                      |   |
|                           |                                         |       |                  |               |   |                      |   |
| Click to View             | Document Name                           | ÷ Doo | ocument Type     | Document Size | ÷ | Document Upload Date | • |
|                           |                                         |       | No matching reco | rds found     |   |                      |   |

You are also required to complete outcomes of previous recommendations which you outlined for scheme year 2.

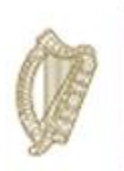

| R | ecommendations and Outcomes                                         |
|---|---------------------------------------------------------------------|
|   | 2016 Recommendations                                                |
| 1 | Soil fertility needs to be improved to help reduce fertiliser costs |
| 2 |                                                                     |
|   | Control of wild dats & grass weeds would reduce herbicide costs     |
| 3 |                                                                     |
| Ŭ | Increase in yields of winter wheat & barley to increase output      |
|   | 2017 Recommendations                                                |
| 1 |                                                                     |
|   |                                                                     |
| 2 |                                                                     |
| - |                                                                     |
| 2 |                                                                     |
| 3 |                                                                     |
|   | Outcomes from previous Recommendations                              |
| 1 |                                                                     |
|   |                                                                     |
| 2 |                                                                     |
|   |                                                                     |
| 3 |                                                                     |
| 3 |                                                                     |
|   |                                                                     |

You are then required to input new recommendations for implementation in year 3 of the scheme. Then you must mark the measure as "complete" be completing the Declaration below and clicking on the "save" button.

| 2018 Recommendations 1                                                |                                                                                                    |             |
|-----------------------------------------------------------------------|----------------------------------------------------------------------------------------------------|-------------|
| 2                                                                     |                                                                                                    |             |
| 3                                                                     |                                                                                                    |             |
|                                                                       |                                                                                                    |             |
| Declaration                                                           |                                                                                                    |             |
| I declare that I have completed this eProfit Monitor with Conditions. | and the full eProfit Monitor document is being held by me for inspection, for 18 months after the end of the programme, as per the K | T Terms and |
| Facilitator Name:                                                     | Measure Complete: C                                                                                                    |             |
|                                                                       |                                                                                                    | Save        |

Page **91** of **102** 

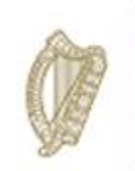

#### Nutrient Balance

To commence this measure select it from the measures list and click on the "process" button.

| Me | easures                  |                |                |         |
|----|--------------------------|----------------|----------------|---------|
|    | Measure                  | Date Completed | Measure Status |         |
|    | eProfit Monitor          |                | Not Started    | Process |
|    | Nutrient Balance         |                | Not Started    | Process |
|    | Pest Assessment          |                | Not Started    | Process |
|    | Disease Monitoring       |                | Not Started    | Process |
|    | Yield Assessment         |                | Not Started    | Process |
|    | IPM Survey               |                | Not Started    | Process |
|    | Farm I lealth and Cafety |                | Not Ctarted    | Process |
|    | Showing 1 to 7 of 7 rows |                |                |         |

The Nutrient Balance input screen will be displayed. Key data points for scheme year 3 (2018) must be input in the fields highlighted in red below.

| ent Balance Tillage                                                                                                    |                                                                                                    |                                                                  |                                                |                                                |
|----------------------------------------------------------------------------------------------------|----------------------------------------------------------------------------------------------------|------------------------------------------------------------------|------------------------------------------------|------------------------------------------------|
| lease note: A review of soil Nutrient Balance is required to be completed in association wi<br>equired below. In addition 3 recommendations and 3 outcomes from previous recommenda<br>ssessment must be retained for a minimum of 18 months after the end of the Programme | th the participant for each year of the Pro<br>ations must be included. As per the terms<br>and made available for inspection, if requ | gramme. Key data points n<br>and conditions of the Prog<br>ired. | nust be input on the I<br>ramme, each original | DAFM KT online system as<br>I Nutrient Balance |
|                                                                                                    | 2016                                                                                                    | 2017                                                             | ,                                              | 2018                                           |
| Soil Index P                                                                                                    | 3                                                                                                    | 3                                                                |                                                |                                                |
|                                                                                                    |                                                                                                    |                                                                  | ~                                              | × ]                                            |
| Soil Index K                                                                                                    | 3                                                                                                    | 3                                                                | ~                                              | ~<br>~                                         |
| Soil Index K<br>End of scheme year Nutrient Balance Phosphate (P) per Kg/Ha (can be +/-)                                                                                                    | 3                                                                                                    | 3                                                                | · [                                            | · · · · · · · · · · · · · · · · · · ·          |

Year 1 & 2 recommendations will be displayed for your review. You are required to input the outcomes of year 2 from these recommendations

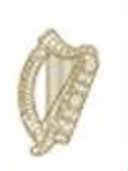

| Recommendations and Outcomes                                                     |  |
|----------------------------------------------------------------------------------|--|
| 2016 Recommendations                                                             |  |
| 1 soil test every 3-4 years                                                      |  |
|                                                                                  |  |
| 2 follow the soil test recommendations until you re-test                         |  |
|                                                                                  |  |
| <sup>3</sup> select the correct compound to match the p and k ratio required     |  |
|                                                                                  |  |
| 2017 Recommendations                                                             |  |
| Consider getting trace element analysis on long term tillage land                |  |
|                                                                                  |  |
| 2 Look at importing organic manures on your farm to replace chemical fertilisers |  |
|                                                                                  |  |
| 3 Try to minimize compartion on your lands especially headlands                  |  |
| Ty to minimice comparation on your rando capacitainy nouclaundo                  |  |
| Outcomes from previous Recommendations                                           |  |
| 1                                                                                |  |
|                                                                                  |  |
| 2                                                                                |  |
|                                                                                  |  |
| 3                                                                                |  |
|                                                                                  |  |
|                                                                                  |  |

You are also required to input 3 new recommendations for implementation in scheme year 3 and complete the Declaration section of the screen. Once complete click on the "save" button in order to submit.

| 2018 Recommendations                                                                                     |                                                                                                    |            |
|----------------------------------------------------------------------------------------------------|----------------------------------------------------------------------------------------------------|------------|
| 2                                                                                                    |                                                                                                    |            |
| 3                                                                                                    |                                                                                                    |            |
| Declaration                                                                                              |                                                                                                    |            |
| I declare that I have completed this Nutrient Balance with programme, as per the KT Terms and Conditions | and the full Nutrient Balance document is being held by me for inspection, for 18 months after the | end of the |
| Facilitator Name:                                                                                        | Measure Complete:                                                                                  |            |
|                                                                                                    |                                                                                                    | Save       |

Page **93** of **102** 

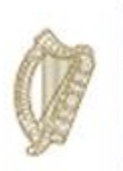

#### Pest Assessment

| Knowledge Transfer TILLAGE<br>Herd Number<br>Participant name<br>Date Animal Health Completed |                |                |         |
|-----------------------------------------------------------------------------------------------|----------------|----------------|---------|
| Measures                                                                                      |                |                |         |
| Measure                                                                                       | Date Completed | Measure Status | \$      |
| eProfit Monitor                                                                               |                | Not Started    | Process |
| Nutrient Balance                                                                              |                | Not Started    | Process |
| Pest Assessment                                                                               | 01-Jan-1980    | Complete       | Process |
| Disease Monitoring                                                                            |                | Not Started    | Process |
| Yield Assessment                                                                              | 01-Jan-1980    | Complete       | Process |
| IPM Survey                                                                                    |                | Not Started    | Process |
| Farm Health and Safety                                                                        |                | Not Started    | Process |
| Showing 1 to 7 of 7 rows                                                                      |                |                |         |

Pest Assessment is not required in Year 3 of the Tillage Knowledge Transfer programme. It should be marked complete in the measures table. Year 1 & 2 (2016/17) recommendations will still be visible for your review but you will be unable to input any additional data.

| op     Spring Barley     Image: Comparison of the sector of the sector of the s |                                | 2010                              | 2017 | 2010 |
|----------------------------------------------------------------------------------------------------|--------------------------------|-----------------------------------|------|------|
| e-drilling Risk Factors Green bridge from volunteers   visor/Farmer Risk Assessment High   y Assessment 1 Mildew present   commended Treatment 0.44/ha corbel to treat   y Assessment 2 Net blotch                                                                                                    | Сгор                           | Spring Barley                     |      |      |
| visor/Farmer Risk Assessment   y Assessment 1   commended Treatment   y Assessment 2     Net blotch                                                                                                    | Pre-drilling Risk Factors      | Green bridge from volunteers      |      |      |
| y Assessment 1     Mildew present       commended Treatment     0.4/tha corbe! to treat       y Assessment 2     Net blotch                                                                                                    | Advisor/Farmer Risk Assessment | High                              |      |      |
| commended Treatment     0.4l/ha corbei to treat       y Assessment 2     Net blotch                                                                                                    | Key Assessment 1               | Mildew present                    |      |      |
| y Assessment 2 Net blotch                                                                                                    | Recommended Treatment          | 0.4l/ha corbel to treat<br>mildew |      |      |
|                                                                                                    | Key Assessment 2               | Net blotch                        |      |      |
| commended Treatment 0.51/ha of siltra                                                                                                    | Recommended Treatment          | 0.5l/ha of siltra                 |      |      |
| ro Treatment Area                                                                                                    | Zero Treatment Area            | High levels of Mildew &           |      |      |

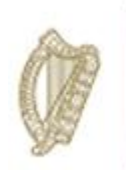

### **Disease Monitoring**

| к | nowledge Transfer TILLAGE                   |                |                |         |
|---|---------------------------------------------|----------------|----------------|---------|
|   | Herd Number<br>Date Animal Health Completed |                |                |         |
| N | leasures                                    |                |                |         |
|   | Measure                                     | Date Completed | Measure Status | \$      |
|   | eProfit Monitor                             |                | Not Started    | Process |
|   | Nutrient Balance                            |                | In Progress    | Process |
|   | Pest Assessment                             |                | Not Started    | Process |
|   | Disease Monitoring                          |                | Not Started    | Process |
|   | Yield Assessment                            |                | Not Started    | Process |
|   | IPM Survey                                  |                | Not Started    | Process |
|   | Farm Health and Safety                      |                | Not Started    | Process |
|   | Showing 1 to 7 of 7 rows                    |                |                |         |

| - J                            | ade available for inspection, if required. | of the Programme, each original Diseas | e Assessment must be |
|--------------------------------|--------------------------------------------|----------------------------------------|----------------------|
|                                |                                            |                                        |                      |
|                                | 2016                                       | 2017                                   | 2018                 |
| Сгор                           | spring barley                              | spring barley                          |                      |
| Pre-drilling Risk Factors      | volunteer<br>cereals,april                 | late sowing volunteer cereals          |                      |
| Advisor/Farmer Risk Assessment | high                                       | medium                                 |                      |
| Key Assessment 1               | accessed at 2-3 leaf stage for aphid       | gs 21                                  |                      |
| Recommended Treatment          | apply a contact<br>inssecticide @ gs       | applied proline at<br>gs 23            |                      |
| Key Assessment 2               | gs 22-23 for mildew                        | gs 33<br>high                          |                      |
| Recommended Treatment          | applied a<br>morphaline@ gs                | applied siltra at gs 37                |                      |
| Zero Treatment Area            | low levels of                              | more disease                           |                      |

Input key data points for scheme year 3 (2018) as highlighted below.

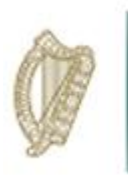

Year 1 & 2 recommendations will be visible for your review. You are required to input outcomes from year 2 recommendations in this regard.

| R | ecommendations and Outcomes                                   |
|---|---------------------------------------------------------------|
|   | 2016 Recommendations                                          |
| 1 | sow spring cereals early (march)                              |
| 2 | select varieties with high disease resistance                 |
| 3 | early good ploughing should weather conditions permit         |
|   | 2017 Recommendations                                          |
| 1 | Always grow certified seed with high disease resistant scores |
| 2 | Apply fungicides preventively rather than curatively          |
| 3 | Plough early in dec-jan to control volunteer cereals          |
|   | Outcomes from previous Recommendations                        |
| 1 |                                                               |
| 2 |                                                               |
| 3 |                                                               |

You are also required to identify and input 3 new recommendations in respect of year 3 of the scheme (2018)

| 2018 Recommendations                                                                                            |                                                                                                    |   |
|----------------------------------------------------------------------------------------------------|----------------------------------------------------------------------------------------------------|---|
| 2                                                                                                    |                                                                                                    |   |
| 3                                                                                                    |                                                                                                    |   |
| Declaration                                                                                                    |                                                                                                    |   |
| I declare that I have completed this Disease Monitoring with the programme, as per the KT Terms and Conditions. | and the full Disease Monitoring document is being held by me for inspection, for 18 months after the end o | i |
| Facilitator Name:                                                                                               | Measure Complete:                                                                                          |   |
|                                                                                                    | Save                                                                                                    |   |

Once all requirements have been successfully completed please complete the Declaration section of the screen and click on the "save" button to submit.

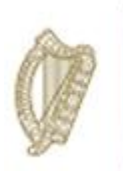

### Yield Assessment

| Knowledge Transfer TILLAGE<br>Herd Number<br>Participant name<br>Date Animal Health Completed |                |             |         |
|-----------------------------------------------------------------------------------------------|----------------|-------------|---------|
| Measures                                                                                      |                |             |         |
| Measure                                                                                       | Date Completed |             | \$      |
| eProfit Monitor                                                                               |                | Not Started | Process |
| Nutrient Balance                                                                              |                | Not Started | Process |
| Pest Assessment                                                                               | 01-Jan-1980    | Complete    | Process |
| Disease Monitoring                                                                            |                | Not Started | Process |
| Yield Assessment                                                                              | 01-Jan-1980    | Complete    | Process |
| IPM Survey                                                                                    |                | Not Started | Process |
| Farm Health and Safety                                                                        |                | Not Started | Process |
| Showing 1 to 7 of 7 rows                                                                      |                |             |         |

Yield Assessment is not required in Year 3 of the Tillage Knowledge Transfer programme and should be marked complete in the measures table. Year 1 & 2 (2016/17) recommendations will still be visible for your review but you will be unable to input any additional data.

| eld Assessment Tillage                                                                                                    |                                                                                                    |                                                                                   |                                                                     |
|----------------------------------------------------------------------------------------------------|----------------------------------------------------------------------------------------------------|-----------------------------------------------------------------------------------|---------------------------------------------------------------------|
| <u>Please note</u> : A Yield Assessment must be completed in association with the participant for eac<br>recommendations and 3 outcomes from previous recommendations must be included. As per the<br>the end of the Programme and made available for inspection, if required. | :h year of the Programme. Key data points must be<br>he terms and conditions of the Programme, each or | input on the DAFM KT online system as<br>iginal Yield Assessment must be retained | required below. In addition 3<br>d for a minimum of 18 months after |
| Seeding Rate Kgs/Ha<br>% Establishment                                                                                                    | <b>2016</b><br>157<br>79.9                                                                             | <b>2017</b> 141 74                                                                | 2018                                                                |
| Declaration                                                                                                    |                                                                                                    |                                                                                   |                                                                     |
| I declare that I have completed this Pest Assessment with and the full I Terms and Conditions ☑ Facilitator Name: Measure Completed                                                                                                    | Pest Assessment document is being held by me for                                                       | or inspection, for 18 months after the en                                         | d of the programme, as per the KT                                   |
|                                                                                                    |                                                                                                    | J                                                                                 |                                                                     |

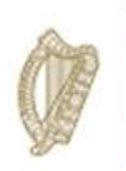

#### IPM Survey

| Kı | nowledge Transfer TILLAGE                   |                |                |         |
|----|---------------------------------------------|----------------|----------------|---------|
|    | Herd Number<br>Date Animal Health Completed |                |                |         |
| м  | easures                                     |                |                |         |
|    |                                             |                |                |         |
|    | Measure                                     | Date Completed | Measure Status | \$      |
|    | eProfit Monitor                             |                | Not Started    | Process |
|    | Nutrient Balance                            |                | In Progress    | Process |
|    | Pest Assessment                             |                | Not Started    | Process |
|    | Disease Monitoring                          |                | Not Started    | Process |
|    | Yield Assessment                            |                | Not Started    | Process |
|    | PM Survey                                   |                | Not Started    | Process |
|    | Farm Health and Safety                      |                | Not Started    | Process |
|    | Showing 1 to 7 of 7 rows                    |                |                |         |

Upload your completed IPM survey document as required by clicking on the "+ Select files to upload..." button.

| Survey Tillage                                                                         |                                                                                                |                                                                   |                                                            |                                                                                  |                                                                                                    |                      |
|----------------------------------------------------------------------------------------|------------------------------------------------------------------------------------------------|-------------------------------------------------------------------|------------------------------------------------------------|----------------------------------------------------------------------------------|----------------------------------------------------------------------------------------------------|----------------------|
| lease note: An IPM Survey<br>outcomes from previous re<br>nade available for inspectio | y is required to be completed in asso<br>ecommendations must be included. A<br>n, if required. | ciation with the participant fo<br>is per the terms and condition | r each year of the Programm<br>ns of the Programme, each c | ie. This survey must be uploaded on ti<br>original IPM Survey must be retained f | he DAFM KT online system. In addition 3 recomm<br>for a minimum of 18 months after the end of the Pr | nendatio<br>Irogrami |
| 2016 Documents                                                                         |                                                                                                |                                                                   |                                                            |                                                                                  |                                                                                                    |                      |
| Click to View                                                                          | Document Name                                                                                  | Document Ty                                                       | rpe 🔶                                                      | Document Size                                                                    | Document Upload Date                                                                                 |                      |
| 78642                                                                                  |                                                                                                | application/pdf                                                   | 1                                                          | 39467                                                                            | 2017-06-29                                                                                           |                      |
| 2017 Documents                                                                         | Description                                                                                    |                                                                   |                                                            |                                                                                  |                                                                                                    |                      |
| Click to View                                                                          | Document Name                                                                                  | Docume     applicatio                                             | nt Type                                                    | Document Size                                                                    | Document Upload Date     2018-06-29                                                                  |                      |
| Showing 1 to 1 of 1 rows                                                               |                                                                                                |                                                                   |                                                            |                                                                                  |                                                                                                    |                      |
| 2018 Document Uploa                                                                    | d                                                                                              |                                                                   |                                                            |                                                                                  |                                                                                                    |                      |
| + Select files to upload                                                               |                                                                                                |                                                                   |                                                            |                                                                                  |                                                                                                    |                      |
| Click to View                                                                          | Document Name                                                                                  | Document Typ                                                      | e 🗄 D                                                      | ocument Size                                                                     | Document Upload Date                                                                                 |                      |
|                                                                                        |                                                                                                |                                                                   |                                                            |                                                                                  |                                                                                                    |                      |

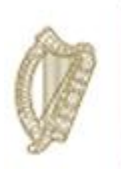

| R | ecommendations and Outcomes                                                                                                    |
|---|----------------------------------------------------------------------------------------------------|
|   | 2016 Recommendations                                                                                                    |
| 1 | Become more familiar with integrated pest management by attending teargasc events such as open days/trials and technical seminars |
| 2 | Look at he option of rotational ploughing especially where break crops and winter cereals are in your rotation                    |
| 3 | Focus/monitor crops for grass weed control taking particular emphasis on canary brome wild oats and black grass                   |
|   | 2017 Recommendations                                                                                                    |
| 1 | consider different modes of action when using pesticides                                                                          |
| 2 | keep abrest of resisitance development                                                                                            |
| 3 | Select varieties with high disease resistance scores                                                                              |
|   | Outcomes from previous Recommendations                                                                                            |
| 1 |                                                                                                    |
| 2 |                                                                                                    |
| 3 |                                                                                                    |
|   |                                                                                                    |

## Input your outcomes from previous recommendations (year 3)

Then you are required to input 3 new recommendations identified for implementation in respect of year 3 of the Scheme (2018)

| 2018 Recommendations 1 2 2                                                   |                                                                                                    |
|------------------------------------------------------------------------------|----------------------------------------------------------------------------------------------------|
| 3 Declaration                                                                |                                                                                                    |
| I declare that I have completed this IPM Survey with KT Terms and Conditions | and the full IPM Survey document is being held by me for inspection, for 18 months after the end of the programme, as per the Measure Complete: KT Number: Save |

Complete the Declaration section of the screen and click on the "save" button to submit.

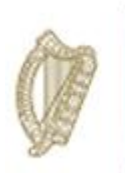

#### Farm Health and Safety

| Kı | nowledge Transfer TILLAGE                   |                |                |         |
|----|---------------------------------------------|----------------|----------------|---------|
|    | Herd Number<br>Date Animal Health Completed |                |                |         |
| М  | easures                                     |                |                |         |
|    | Measure                                     | Date Completed | Measure Status |         |
|    | eProfit Monitor                             |                | Not Started    | Process |
|    | Nutrient Balance                            |                | In Progress    | Process |
|    | Pest Assessment                             |                | Not Started    | Process |
|    | Disease Monitoring                          |                | Not Started    | Process |
|    | Yield Assessment                            |                | Not Started    | Process |
|    | IPM Survey                                  |                | Not Started    | Process |
|    | Farm Health and Safety                      |                | Not Started    | Process |
|    | Showing 1 to 7 of 7 rows                    |                |                |         |

Upload the completed DAFM issued Farm Health and Safety document by clicking on the "+Select files to upload..." button as highlighted below.

| afety Template. 3 recom | mendations and 3 outcomes from pre<br>must be retained for a minimum of 18 | vious recommendations mu    | ist be input on the DAFM KT | online syst | tem below as required. As pe | er the tern | ns and conditions of the Programme, | each o |
|-------------------------|----------------------------------------------------------------------------|-----------------------------|-----------------------------|-------------|------------------------------|-------------|-------------------------------------|--------|
| saidi and Galety review | must be retained for a minimum of to                                       | monula alter the end of the | i rogramme and made avai    |             | spection, in required.       |             |                                     |        |
| 2016 Documents          |                                                                            |                             |                             |             |                              |             |                                     |        |
| Click to View           | Document Name                                                              | Document                    | Туре                        | Docum       | nent Size                    | 0 Do        | cument Upload Date                  |        |
|                         |                                                                            |                             | No matching records         | found       |                              |             |                                     |        |
|                         |                                                                            |                             |                             |             |                              |             |                                     |        |
| 2017 Documents          |                                                                            |                             |                             |             |                              |             |                                     |        |
| Click to View           | Document Name                                                              | \$                          | Document Type               | \$          | Document Size                | ¢           | Document Upload Date                |        |
| 225129                  |                                                                            |                             | application/pdf             |             | 1021818                      |             | 2018-07-20                          |        |
| Showing 1 to 1 of 1 row | 'S                                                                         |                             |                             |             |                              |             |                                     |        |
|                         |                                                                            |                             |                             |             |                              |             |                                     |        |
| 2018 Document Upl       | pad                                                                        |                             |                             |             |                              |             |                                     |        |
| Soloct files to uplo    | ad                                                                         |                             |                             |             |                              |             |                                     |        |
|                         | au                                                                         |                             |                             |             |                              |             |                                     |        |
|                         |                                                                            |                             |                             |             |                              |             |                                     |        |

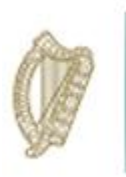

Your Year 1 & 2 (2016/17) recommendations will be visible for you to review. You are also required to input the outcomes from previous recommendations and 3 new recommendations in respect of Scheme year 3 (2018).

| R                                                                                                    | ecommendations and Outcomes                                                                                                    |      |
|----------------------------------------------------------------------------------------------------|----------------------------------------------------------------------------------------------------|------|
| 2016 Recommendations                                                                                                    |                                                                                                    |      |
| 1                                                                                                    | Prioritise work and plan ahead                                                                                                    |      |
| 2                                                                                                    | make sure all safety guards/devices are fitted to machinery                                                                                                    |      |
| 3                                                                                                    | visit your doctor regularly and never delay getting help if you are concerned about any change to your health                                                                       |      |
|                                                                                                    | 2017 Recommendations                                                                                                    |      |
| 1                                                                                                    | keep farm workshop up to date<br>provide safety equipment when working with powered tools<br>fire extinauisher checked                                                              |      |
| 2                                                                                                    | prepare access routes for combines make sure all fields are accessable in advance<br>clean down the combine regularly during harvest                                                |      |
| 3                                                                                                    | communication with other family members is essential during busy times of the year<br>Each member should know their job and responsibility<br>Look after workers and feed them well |      |
|                                                                                                    | Outcomes from previous Recommendations                                                                                                    |      |
| 1                                                                                                    |                                                                                                    |      |
| 2                                                                                                    |                                                                                                    |      |
| 3                                                                                                    |                                                                                                    |      |
|                                                                                                    | 2018 Recommendations                                                                                                    |      |
| 1                                                                                                    |                                                                                                    |      |
| 2                                                                                                    |                                                                                                    |      |
| 3                                                                                                    |                                                                                                    |      |
|                                                                                                    |                                                                                                    | ]    |
| D                                                                                                    | eclaration                                                                                                    |      |
| I declare that I have completed this Farm Health and Safety with and the full Farm Health and Safety document is being held by me for inspection, for 18 months after the end of the programme, as per the KT Terms and Conditions |                                                                                                    |      |
| F                                                                                                    | Acilitator Name: Measure Complete:                                                                                                    |      |
|                                                                                                    |                                                                                                    | Save |

Once all requirements are completed correctly please complete the Declaration section of the screen and then click on the "save" button to submit.

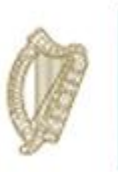

The FIP has now been successfully completed. Please ensure to input the summary recommendations on the participant summary screen and click save to submit the fully completed FIP in respect of this participant.

You can proceed to complete the next FIP.